## 1. Tanah

Langkah Pengentrian:

1). Masuk ke menu Tanah pada aplikasi (Contoh: 08 Tanah Perpustakaan)

|                                   |                       | Open Aset Balangan   cop                   | pyright Muhammad Muntaza <mark>- Mozilla F</mark> | Firefox  |    |   |   |          | 8 |
|-----------------------------------|-----------------------|--------------------------------------------|---------------------------------------------------|----------|----|---|---|----------|---|
| Open Aset Balangan   c 🗙 Uba      | h 08 Tanah Perpust_ : | 🗙 🛛 Ubah 08 Tanah Perpu                    | ust × +                                           |          |    |   |   |          |   |
|                                   | .go.id/kabupaten/adm  | in/                                        | C                                                 | Q Search | ☆自 | Ŧ | 俞 | <b>®</b> | ≡ |
| 08 Gedung Perpustakaan            | o Tambah 🥜 Ubah       | 08 Gedung Perpustakaan                     |                                                   |          |    |   |   |          |   |
| 08 Gedung Ruangan Perpustakaan    | o Tambah 🥜 Ubah       | Batumandi                                  |                                                   |          |    |   |   |          |   |
| 08 Gedung Usul Hapus Perpustakaan | o Tambah 🥜 Ubah       | 08 Tanah Perpustakaan<br>Økursi keria staf |                                                   |          |    |   |   |          |   |
| 08 Harga Gedung Perpustakaan      | 🎍 Tambah 🛛 🥖 Ubah     | 08 PM Perpustakaan                         |                                                   |          |    |   |   |          |   |
| 08 KDP Gedung Perpustakaan        | 🚭 Tambah 🛛 🥜 Ubah     | Pkursi kerja staf<br>08 PM Perpustakaan    |                                                   |          |    |   |   |          |   |
| 08 Kontrak Gedung Perpustakaan    | og Tambah 🛛 🥜 Ubah    | kursi kerja staf                           |                                                   |          |    |   |   |          |   |
| Kontrak Gedung Bangunan           | 🎍 Tambah 🛛 🥖 Ubah     | US PM Perpustakaan                         |                                                   |          |    |   |   |          |   |
| Ruangan                           | 🎍 Tambah 🛛 🥖 Ubah     |                                            |                                                   |          |    |   |   |          |   |
| Jalanirigasijaringan              |                       |                                            |                                                   |          |    |   |   |          |   |
| 08 Harga JIJ Perpustakaan         | o Tambah 🥜 Ubah       |                                            |                                                   |          |    |   |   |          |   |
| 08 JIJ Penghapusan Perpustakaan   | og Tambah 🛛 🥖 Ubah    |                                            |                                                   |          |    |   |   |          |   |
| 08 JIJ Perpustakaan               | og Tambah 🛛 🥜 Ubah    |                                            |                                                   |          |    |   |   |          |   |
| 08 JIJ Usul Hapus Perpustakaan    | 🖶 Tambah 🛛 🥒 Ubah     |                                            |                                                   |          |    |   |   |          |   |
| 08 KDP JIJ Perpustakaan           | 🔮 Tambah 🛛 🥒 Ubah     |                                            |                                                   |          |    |   |   |          |   |
| 08 Kontrak JIJ Perpustakaan       | og Tambah 🥜 Ubah      |                                            |                                                   |          |    |   |   |          |   |
| Kontrak Jalan Irigasi Jaringan    | of Tambah 🥜 Ubah      |                                            |                                                   |          |    |   |   |          |   |
| Peralatanmesin                    |                       |                                            |                                                   |          |    |   |   |          |   |
| 08 Harga PM Perpustakaan          | og Tambah 🥜 Ubah      |                                            |                                                   |          |    |   |   |          |   |
| 08 Kontrak PM Perpustakaan        | of Tambah 🧳 Ubah      |                                            |                                                   |          |    |   |   |          |   |
| 08 PM Penghapusan Perpustakaan    | 🔮 Tambah 🛛 🥒 Ubah     |                                            |                                                   |          |    |   |   |          |   |
| 08 PM Perpustakaan                | 🚭 Tambah 🛛 🥖 Ubah     |                                            |                                                   |          |    |   |   |          |   |
| 08 PM Usul Hapus Perpustakaan     | 🚭 Tambah 🛛 🥖 Ubah     |                                            |                                                   |          |    |   |   |          |   |
| Kontrak Peralatan Mesin           | og Tambah 🛛 🥜 Ubah    |                                            |                                                   |          |    |   |   |          |   |
| Umum                              |                       |                                            |                                                   |          |    |   |   |          |   |
| 08 Harga Tanah Perpustakaan       | 🍨 Tambah 🛛 🥒 Ubah     |                                            |                                                   |          |    |   |   |          |   |
| 08 Kontrak Tanah Perpustakaan     | of Tambah 🧳 Ubah      |                                            |                                                   |          |    |   |   |          |   |
| 08 Tanah Penghapusan Perpustakaan | of Tambah 🥜 Ubah      |                                            |                                                   |          |    |   |   |          |   |
| 08 Tanah Perpustakaan             | og Tambah 🥜 Ubah      |                                            |                                                   |          |    |   |   |          |   |
| 08 Tanah Usul Hapus Perpustakaan  | 🐠 Tambah 🛛 🥜 Ubah     |                                            |                                                   |          |    |   |   |          |   |
| Kode Barang                       | 🖶 Tambah 🛛 🥜 Ubah     |                                            |                                                   |          |    |   |   |          |   |
| Kontrak Tanah                     | 🐠 Tambah 🛛 🥒 Ubah     |                                            |                                                   |          |    |   |   |          |   |
| Tanah                             | o Tambah 🥜 Ubah       |                                            |                                                   |          |    |   |   |          |   |

## 2). Pilih / Klik Tambahkan Tanah (Contoh: Perpustakaan)

| F)  | ① ▲   https://as                                         | et.balangank | ab.go.id/kab    | pupaten/admin/umun             | n/tanah    | C Q Sear                                                    | ch                                  | ☆                          | ê 🖡                                 | 俞                    | •           | 1      |
|-----|----------------------------------------------------------|--------------|-----------------|--------------------------------|------------|-------------------------------------------------------------|-------------------------------------|----------------------------|-------------------------------------|----------------------|-------------|--------|
| PEI | N ASET BALANGA                                           | N            |                 |                                |            |                                                             | S                                   | elamat datang, <b>Rifi</b> | ky Hidayat. Lif                     | nat situs / G        | ianti sandi | / Keli |
| and | a > Umum > 08 Tanah Per                                  | pustakaan    |                 |                                |            |                                                             |                                     |                            |                                     |                      |             |        |
| ili | h 08 Tanah Perj                                          | pustakaan    | untuk diuba     | ih                             |            |                                                             |                                     |                            | Tambahk                             | an 08 Tanah          | Perpustaka  | an +   |
| 61  |                                                          |              | Cari            |                                |            |                                                             |                                     |                            |                                     | Berda                | sarkan Ta   | hun    |
| csi |                                                          | •            | Buka 0 dari 6   | dipilih                        |            |                                                             |                                     |                            |                                     | Awal                 | Sarkan it   |        |
|     | Nama Barang                                              | Register 🔺   | Golongan Barang | SUB SKPD                       | Tahun Awal | Letak Alamat                                                | Penggunaan                          | Mutasi Berkurang           | Keterangan                          | 2003                 |             |        |
|     | Tanah Kantor<br>Perpustakaan<br>Batumandi                | 537          | Tanah           | Sekretariat Dinas Perpustakaan | 2006       | Desa Batumandi<br>Kecamatan Batumandi<br>Kabupaten Balangan | Kantor<br>Perpustakaan<br>Batumandi | Tidak Dihapus              | Kantor<br>Perpustakaan<br>Batumandi | 2004<br>2005<br>2006 |             |        |
|     | Tanah Perpustakaan<br>Desa Juuh                          | 944          | Tanah           | Sekretariat Dinas Perpustakaan | 2017       | Desa Juuh Kec. Tebing<br>Tinggi                             | Perpustakaan<br>Desa Juuh           | Tidak Dihapus              |                                     | 2007<br>2008         |             |        |
|     | Tanah Perpustakaan<br>Desa Auh                           | 946          | Tanah           | Sekretariat Dinas Perpustakaan | 2017       | Desa Auh Kec. Tebing<br>Tinggi                              | Perpustakaan<br>Desa Auh            | Tidak Dihapus              |                                     | 2009<br>2010<br>2011 |             |        |
|     | Tanah Perpustakaan<br>Desa Lasung Batu                   | 948          | Tanah           | Sekretariat Dinas Perpustakaan | 2017       | Desa Lasung Batu                                            |                                     | Tidak Dihapus              |                                     | 2012<br>2013         |             |        |
|     | Tanah Perpustakaan<br>Desa Matag Hanau<br>Kec. Lampihong | 949          | Tanah           | Sekretariat Dinas Perpustakaan | 2017       | Desa Matag Hanau<br>Kec. Lampihong                          |                                     | Tidak Dihapus              |                                     | 2014<br>2015<br>2016 |             |        |
|     | Tanah Perpustakaan                                       | 951          | Tanah           | Sekretariat Dinas Perpustakaan | 2017       | Desa Lokpanginangan                                         |                                     | Tidak Dihapus              |                                     | 2017                 |             |        |

# 3). Pilih SUB SKPD (Contoh: Sekretariat Dinas Perpustakaan)

| Open Aset              | Ubah 08 Tanah Perpustakaan   copyright Muhammad Muntaza - Mozilla Firefox<br>Balangan   c. $\mathbf{x}$   Ubah 08 Tanah Perpust. $\mathbf{x}$   Ubah 08 Tanah Perpust. $\mathbf{x}$ + |    |   |   |   | 8 |
|------------------------|----------------------------------------------------------------------------------------------------|----|---|---|---|---|
| 🗲 🛈 🖴   ht             | tps://aset.balangankab.go.id/kabupaten/admin/umum/tanah 🛛 🤁 🔍 Search                                                                                                    | ☆自 | Ŧ | 俞 | ø | ≡ |
| SUB SKPD:              | Sekretariat Dinas Perpustakaan 🚬 💽                                                                                                    |    |   |   |   |   |
| Golongan<br>Barang:    | Tanah                                                                                                    |    |   |   |   |   |
| Nama<br>Barang:        |                                                                                                    |    |   |   |   |   |
| Register:              | 537                                                                                                    |    |   |   |   |   |
| Kode<br>Barang:        | Q. 01.01.11.04.01.Tanah Bangunan Kantor Pemerintah                                                                                                    |    |   |   |   |   |
| Tahun Awal:            | Tahun Awat Kapitalisasi                                                                                                    |    |   |   |   |   |
| Letak Alamat:          |                                                                                                    |    |   |   |   |   |
| Hak Tanah:             | <u>•</u>                                                                                                    |    |   |   |   |   |
| Tanggal<br>Sertifikat: | Hari ini I 📄                                                                                                    |    |   |   |   |   |
| Nomor<br>Sertifikat:   |                                                                                                    |    |   |   |   |   |

## 4). Isi Nama Barang (Contoh: Tanah Kantor Perpustakaan Batumandi)

|                        | Ubah 08 Tanah Perpustakaan   copyright Muhammad Muntaza - Mozilla Firefox |    |   |   | <br> | 8 |
|------------------------|---------------------------------------------------------------------------|----|---|---|------|---|
| Open Aset              | Balangan   c. 🗙 Ubah of Tanah Perpust. 🗙 Ubah of Tanah Perpust. 🗙 🕂       |    |   |   |      |   |
| 🗲 🛈 🖴   h'             | ttps://aset.balangankab.go.id/kabupaten/admin/umum/tanah   C   Q Search   | ☆自 | Ŧ | 俞 | ۲    | ≡ |
| SUB SKPD:              | Sekretariat Dinas Perpustakaan 🝷                                          |    |   |   |      |   |
| Golongan<br>Barang:    | Tanah                                                                     |    |   |   |      |   |
| Nama<br>Barang:        | Tanah Kantor Perpustakaan Bai                                             |    |   |   |      |   |
| Register:              | 537                                                                       |    |   |   |      |   |
| Kode<br>Barang:        | Q 01.01.11.04.01.Tanah Bangunan Kantor Pemerintah                         |    |   |   |      |   |
| Tahun Awal:            | Tahun Awal Kapitalisasi                                                   |    |   |   |      |   |
| Letak Alamat:          |                                                                           |    |   |   |      |   |
| Hak Tanah:             |                                                                           |    |   |   |      |   |
| Tanggal<br>Sertifikat: | Hari ini   🚍                                                              |    |   |   |      |   |
| Nomor<br>Sertifikat:   |                                                                           |    |   |   |      |   |

5). Masukan Kode Barang atau cari dengan mengklik tanda pencarian disamping kolom (Contoh: Ketik 01.01.11.04.01 untuk Jenis Tanah Bangunan Kantor Pemerintah / Kode: 219)

| Pilih Kode Barang   copyrig                  | ht Muhammad Muntaza - Mozilla Firefox – 🗢 😵         |
|----------------------------------------------|-----------------------------------------------------|
| 🛈 🔒   https://aset.balangankab.go            | 0.id/kabupaten/admin/umum/kodebarang/?q=01.01.11.04 |
| Pilih Kode Barang                            | Tambahkan Kode Barang +                             |
| Q (p1.01.11.04.01                            | Cari 1 buah (8.622 total)                           |
| Kode Barang                                  |                                                     |
| 01.01.11.04.01.Tanah Bargunan Kantor Pemerin | ntah                                                |
| M3                                           |                                                     |
| 1 Kode Barang                                |                                                     |
|                                              |                                                     |
|                                              |                                                     |
|                                              |                                                     |
| 1                                            |                                                     |

|                     | Ubah 08 Tanah Perpustakaan   copyright Muhammad Muntaza - Mozilla Firefox |                  |          |                    |            |           |            | •   |
|---------------------|---------------------------------------------------------------------------|------------------|----------|--------------------|------------|-----------|------------|-----|
| Open Aset           | Balangan   c_ x   Ubah 08 Tanah Perpust_ x Ubah 08 Tanah Perpust_ x +     |                  |          |                    |            |           |            |     |
| 🗲 🛈 🖴   h           | tps://aset.balangankab.go.id/kabupaten/admin/umum/tanah   C   Q Search    | ☆                | ê        | ₽                  | ⋒          |           | ø          | ≡   |
| OPEN ASET I         | ALANGAN Selamat dal                                                       | ang, <b>Rifk</b> | cy Hiday | r <b>at</b> . Liha | it situs / | 'Ganti sa | andi / Kel | uar |
| Beranda > Umum >    | 18 Tanah Perpustakaan > Tanah Kantor Perpustakaan Batumandi               |                  |          |                    |            |           |            |     |
| Ubah 08 Ta          | nah Perpustakaan                                                          |                  |          |                    |            |           | Riwaya     |     |
| SUB SKPD:           | Sekretariat Dinas Perpustakaan                                            |                  |          |                    |            |           |            |     |
| Golongan<br>Barang: | Tanah                                                                     |                  |          |                    |            |           |            |     |
| Nama<br>Barang:     | Tanah Kantor Perpustakaan Batumandi                                       |                  |          |                    |            |           |            |     |
| Register:           | 537                                                                       |                  |          |                    |            |           |            |     |
| Kode<br>Barang:     | बिह<br>पि<br>पि<br>पि                                                     |                  |          |                    |            |           |            |     |
| Tahun Awal:         | Tarluar Aved Kopristicad                                                  |                  |          |                    |            |           |            |     |
| Letak Alamat:       |                                                                           |                  |          |                    |            |           |            |     |
| Hak Tanah:          | •                                                                         |                  |          |                    |            |           |            |     |

6). Isi Tahun awal sesuai tahun Anggaran pada saat pengadaan (Contoh: 2006)

|                     | Ubah 08 Tanah Perpustakaan   copyright Muhammad Muntaza - Mozil                 | lla Firefox   |                 |         |          |              | -           | • 😣    |
|---------------------|---------------------------------------------------------------------------------|---------------|-----------------|---------|----------|--------------|-------------|--------|
| Open Aset           | Balangan   c 🗙   Ubah 08 Tanah Perpust 🗙 Ubah 08 Tanah Perpust 🗙 🕂              |               |                 |         |          |              |             |        |
| 🗲 🛈 🖴   ht          | tps://aset. <b>balangankab.go.id</b> /kabupaten/admin/umum/tanah   C   Q Search |               | ☆               | â,      | ŧ.       | r 🛡          | ø           | ≡      |
| OPEN ASET B         | ALANGAN                                                                         | Selamat datan | g, <b>Rifky</b> | Hidayat | t. Lihat | situs / Gant | i sandi / k | Geluar |
| Beranda > Umum > (  | 8 Tanah Perpustakaan > Tanah Kantor Perpustakaan Batumandi                      |               |                 |         |          |              |             |        |
| Ubah 08 Ta          | nah Perpustakaan                                                                |               |                 |         |          |              | Riwa        | ayat   |
| SUB SKPD:           | Sekretariat Dinas Perpustakaan 👻                                                |               |                 |         |          |              |             |        |
| Golongan<br>Barang: | Tanah                                                                           |               |                 |         |          |              |             |        |
| Nama<br>Barang:     | Tanah Kantor Perpustakaan Batumandi                                             |               |                 |         |          |              |             |        |
| Register:           | 537                                                                             |               |                 |         |          |              |             |        |
| Kode<br>Barang:     | 219 Q 01.01.11.04.01.Tanah Bangunan Kantor Pemerintah                           |               |                 |         |          |              |             |        |
| Tahun Awal:         | Tahun Aka Kapitalisasi                                                          |               |                 |         |          |              |             |        |
| Letak Alamat:       |                                                                                 |               |                 |         |          |              |             |        |
| Hak Tanah:          | <b>y</b>                                                                        |               |                 |         |          |              |             |        |

7). Isi Letak Alamat sesuai letak alamat Fisik tanah tersebut (Contoh: Desa Batumandi Kecamatan Batumandi Kabupaten Balangan)

|                        | Ubah 08 Tanah Perpustakaan   copyright Muhammad Muntaza - Mozilla Firefox |     |   |   | - 0 | 8 |
|------------------------|---------------------------------------------------------------------------|-----|---|---|-----|---|
| Open Aset              | Balangan   c_ x   Ubah 08 Tanah Perpust_ x Ubah 08 Tanah Perpust_ x +     |     |   |   |     |   |
| 🗲 🛈 🖴   ht             | tps://aset.balangankab.go.id/kabupaten/admin/umum/tanah   C 🛛 🔍 Search    | ☆ 自 | + | ⋒ | ۶   | ≡ |
| ourung.                |                                                                           |     |   |   |     |   |
| Register:              | 537                                                                       |     |   |   |     |   |
| Kode<br>Barang:        | 219 Q. 01.01.11.04.01.Tanah Bangunan Kantor Pemerintah                    |     |   |   |     |   |
| Tahun Awal:            | 2006 Tahun Awat Kapitalisasi                                              |     |   |   |     |   |
| Letak Alamat:          | ecamatan Batumandi Kabupaten Balangan                                     |     |   |   |     |   |
| Hak Tanah:             | <b>x</b>                                                                  |     |   |   |     |   |
| Tanggal<br>Sertifikat: | Hari ini                                                                  |     |   |   |     |   |
| Nomor<br>Sertifikat:   |                                                                           |     |   |   |     |   |
| Penggunaan:            |                                                                           |     |   |   |     |   |
| Banyak<br>Barang:      |                                                                           |     |   |   |     |   |
| Keadaan                | Baik 💌                                                                    |     |   |   |     |   |

8). Isi Hak Tanah (Untuk tanah pemerintah diisi dengan Hak Pakai)

|                        | Ubah 08 Tanah Perpustakaan   copyright Muhammad Muntaza - Mozilla Firefox |     |   |   | - 0 | 8 |
|------------------------|---------------------------------------------------------------------------|-----|---|---|-----|---|
| Open Aset              | Balangan   c_ x   Ubah 08 Tanah Perpust_ x Ubah 08 Tanah Perpust_ x +     |     |   |   |     |   |
| 🗲 🛈 🖴   ht             | tps://aset.balangankab.go.id/kabupaten/admin/umum/tanah   C   🔍 Search    | ☆ 自 | + | ⋒ | ۲   | ≡ |
| Surviy.                |                                                                           |     |   |   |     |   |
| Register:              | 537                                                                       |     |   |   |     |   |
| Kode<br>Barang:        | 219 Q. 01.01.11.04.01.Tanah Bangunan Kantor Pemerintah                    |     |   |   |     |   |
| Tahun Awal:            | 2006 Tahun Avrol Kapitalisasi                                             |     |   |   |     |   |
| Letak Alamat:          | ecamatan Batumandi Kabupaten Balangan                                     |     |   |   |     |   |
| Hak Tanah:             | Hak Pakai                                                                 |     |   |   |     |   |
| Tanggal<br>Sertifikat: | Hari ini 1 🗃                                                              |     |   |   |     |   |
| Nomor<br>Sertifikat:   |                                                                           |     |   |   |     |   |
| Penggunaan:            |                                                                           |     |   |   |     |   |
| Banyak<br>Barang:      |                                                                           |     |   |   |     |   |
| Keadaan                | Baik 💌                                                                    |     |   |   |     |   |

9). Isi Tanggal Sertifikat atau cari pada icon disamping tabel sesuai Sertifikat Tanah (Contoh: 02-04-95)

|                        | Ubah 08 Tanah Perpustakaan   copyright Muhammad Muntaza - Mozilla Firefox |     |   |   | - e | 8 |
|------------------------|---------------------------------------------------------------------------|-----|---|---|-----|---|
| Open Aset              | Balangan   c_ x   Ubah 08 Tanah Perpust_ x Ubah 08 Tanah Perpust_ x +     |     |   |   |     |   |
| 🗲 🛈 🖴   ht             | tps://aset.balangankab.go.id/kabupaten/admin/umum/tanah   C   Q Search    | ☆ 自 | Ŧ | ⋒ |     | ≡ |
| ourany.                |                                                                           |     |   |   |     |   |
| Register:              | 537                                                                       |     |   |   |     |   |
| Kode<br>Barang:        | 219 Q. 01.01.11.04.01.Tanah Bangunan Kantor Pemerintah                    |     |   |   |     |   |
| Tahun Awal:            | 2006 Tahun Avrol Kopitalisasi                                             |     |   |   |     |   |
| Letak Alamat:          | ecamatan Batumandi Kabupaten Balangan                                     |     |   |   |     |   |
| Hak Tanah:             | Hak Pakai -                                                               |     |   |   |     |   |
| Tanggal<br>Sertifikat: | B2202852 Hari ini I                                                       |     |   |   |     |   |
| Nomor<br>Sertifikat:   |                                                                           |     |   |   |     |   |
| Penggunaan:            |                                                                           |     |   |   |     |   |
| Banyak<br>Barang:      |                                                                           |     |   |   |     |   |
| Keadaan                | Baik 💌                                                                    |     |   |   |     |   |

10). Isi Nomor Sertifikat berdasarkan Sertifikat Tanah (Contoh: 17.06.08.05.4.12345 & 17.06.08.05.4.12345)

| Ubah 08 Tanah Perpustakaan   copyright Muhammad Muntaza - Mozilla Firefox |                                                                                   |   |           |  |     |   |   |  | 8 |   |
|---------------------------------------------------------------------------|-----------------------------------------------------------------------------------|---|-----------|--|-----|---|---|--|---|---|
| Open Aset                                                                 | Balangan   c_ x   Ubah 08 Tanah Perpust_ x Ubah 08 Tanah Perpust_ x 4             | - |           |  |     |   |   |  |   |   |
| 🗲 🛈 🖴   h                                                                 | tps://aset. <b>balangankab.go.id</b> /kabupaten/admin/umum/tanahperpustakaan/539/ | C | Q. Search |  | ☆ 自 | + | ⋒ |  | ø | ≡ |
| burung.                                                                   |                                                                                   |   |           |  |     |   |   |  |   |   |
| Register:                                                                 | 537                                                                               |   |           |  |     |   |   |  |   |   |
| Kode<br>Barang:                                                           | 219 Q 01.01.11.04.01.Tanah Bangunan Kantor Pemerintah                             |   |           |  |     |   |   |  |   |   |
| Tahun Awal:                                                               | Torus Aver (optimized                                                             |   |           |  |     |   |   |  |   |   |
| Letak Alamat:                                                             | ecamatan Batumandi Kabupaten Balangan                                             |   |           |  |     |   |   |  |   |   |
| Hak Tanah:                                                                | Hak Pakai -                                                                       |   |           |  |     |   |   |  |   |   |
| Tanggal<br>Sertifikat:                                                    | 02-04-95 Hari ini   📄                                                             |   |           |  |     |   |   |  |   |   |
| Nomor<br>Sertifikat:                                                      |                                                                                   |   |           |  |     |   |   |  |   |   |
| Penggunaan:                                                               |                                                                                   |   |           |  |     |   |   |  |   |   |
| Banyak<br>Barang:                                                         |                                                                                   |   |           |  |     |   |   |  |   |   |
| Keadaan<br>Barang:                                                        | Baik _                                                                            |   |           |  |     |   |   |  |   |   |
| Usul Mutas                                                                |                                                                                   |   |           |  |     |   |   |  |   |   |
| Satuan<br>Barang:                                                         |                                                                                   |   |           |  |     |   |   |  |   |   |
| Mutasi<br>Berkurang:                                                      | Tidak Dihapus 💌                                                                   |   |           |  |     |   |   |  |   |   |
| Keterangan:                                                               |                                                                                   |   |           |  |     |   |   |  |   |   |

11). Isi Penggunaan sesuai dengan untuk apa Tanah tersebut digunakan (Contoh: Kantor Perpustakaan Batumandi)

| Open Aset              | Ubah 08 Tanah Perpustakaan   copyright Muhammad Muntaza - Mozilla Firefox – v 😣<br>Open Aset Balangan   c_ x Ubah 08 Tanah Perpust_ x Ubah 08 Tanah Perpust_ x + |   |          |   |   |   |   |  |   |   |  |
|------------------------|----------------------------------------------------------------------------------------------------|---|----------|---|---|---|---|--|---|---|--|
| 🗲 🛈 🖴   ht             | tps://aset. <b>balangankab.go.id</b> /kabupaten/admin/umum/tanahperpustakaan/537/                                                                                | C | Q Search | ជ | Ê | Ŧ | ⋒ |  | ø | ≡ |  |
| surviy.                |                                                                                                    |   |          |   |   |   |   |  |   |   |  |
| Register:              | 537                                                                                                    |   |          |   |   |   |   |  |   |   |  |
| Kode<br>Barang:        | 219 Q 01.01.11.04.01.Tanah Bangunan Kantor Pemerintah                                                                                                    |   |          |   |   |   |   |  |   |   |  |
| Tahun Awal:            | 2006 Tarva Anni Kopitelines                                                                                                    |   |          |   |   |   |   |  |   |   |  |
| Letak Alamat:          | ecamatan Batumandi Kabupaten Balangan                                                                                                    |   |          |   |   |   |   |  |   |   |  |
| Hak Tanah:             | Hak Pakai 👻                                                                                                    |   |          |   |   |   |   |  |   |   |  |
| Tanggal<br>Sertifikat: | 02-04-95 Hari ini   📄                                                                                                    |   |          |   |   |   |   |  |   |   |  |
| Nomor<br>Sertifikat:   | 17.06.08.05.4.00004 & 17.06.08.05.4.0001                                                                                                    |   |          |   |   |   |   |  |   |   |  |
| Penggunaan:            | Kantor Perpustakaan Brumand                                                                                                    |   |          |   |   |   |   |  |   |   |  |
| Banyak<br>Barang:      |                                                                                                    |   |          |   |   |   |   |  |   |   |  |
| Keadaan<br>Barang:     | Baik 💌                                                                                                    |   |          |   |   |   |   |  |   |   |  |
| Usul Mutasi            |                                                                                                    |   |          |   |   |   |   |  |   |   |  |
| Satuan<br>Barang:      | · · · ·                                                                                                    |   |          |   |   |   |   |  |   |   |  |
| Mutasi<br>Berkurang:   | Tidak Dihapus 💌                                                                                                    |   |          |   |   |   |   |  |   |   |  |
| Keterangan:            |                                                                                                    |   |          |   |   |   |   |  |   |   |  |

## 12). Banyak Barang isi **1 (TIDAK BOLEH LEBIH)**

|                        | Ubah 08 Tanah Perpustakaan   copyright Muhammad Muntaza - Mozilla Firefox |     |   |   |   | 8 |
|------------------------|---------------------------------------------------------------------------|-----|---|---|---|---|
| Open Aset              | Balangan   c_ x   Ubah 08 Tanah Perpust x Ubah 08 Tanah Perpust x +       |     |   |   |   |   |
| 🗲 🛈 🖴   ht             | tps://aset.balangankab.go.id/kabupaten/admin/umum/tanah   C 🛛 🔍 Search    | ☆ 自 | Ŧ | ⋒ | ø | ≡ |
| Kode<br>Barang:        | 219 Q. 01.01.11.04.01.Tanah Bangunan Kantor Pemerintah                    |     |   |   |   |   |
| Tahun Awal:            | 2006 Tahun Awai Kapitalisasi                                              |     |   |   |   |   |
| Letak Alamat:          | ecamatan Batumandi Kabupaten Balangan                                     |     |   |   |   |   |
| Hak Tanah:             | Hak Pakai -                                                               |     |   |   |   |   |
| Tanggal<br>Sertifikat: | 02-04-95 Hari ini   🚍                                                     |     |   |   |   |   |
| Nomor<br>Sertifikat:   | 17.06.08.05.4.00004 & 17.06.08.05.4.0001                                  |     |   |   |   |   |
| Penggunaan:            | Kantor Perpustakaan Batumandi                                             |     |   |   |   |   |
| Banyak<br>Barang:      |                                                                           |     |   |   |   |   |
| Keadaan<br>Barang:     | Baik •                                                                    |     |   |   |   |   |
| Usul Mutasi            |                                                                           |     |   |   |   |   |

## 13). Satuan Barang isi **Bidang**

| Ubah 08 Tanah Perpustakaan   copyright Muhammad Muntaza - Mozilla Firefox – 🔹 😵 |                                                                                 |     |   |   |  |   |   |  |  |  |
|---------------------------------------------------------------------------------|---------------------------------------------------------------------------------|-----|---|---|--|---|---|--|--|--|
| Open Aset                                                                       | Balangan   c_ x   Ubah 08 Tanah Perpust_ x Ubah 08 Tanah Perpust_ x +           |     |   |   |  |   |   |  |  |  |
| Sertinkat:                                                                      | tps://aset <b>.balangankab.go.id</b> /kabupaten/admin/umum/tanah   C ] Q Search | ☆ 自 | Ŧ | 1 |  | ø | ≡ |  |  |  |
| Nomor<br>Sertifikat:                                                            | 17.06.08.05.4.00004 & 17.06.08.05.4.0001                                        |     |   |   |  |   |   |  |  |  |
| Penggunaan:                                                                     | Kantor Perpustakaan Batumandi                                                   |     |   |   |  |   |   |  |  |  |
| Banyak<br>Barang:                                                               | 1                                                                               |     |   |   |  |   |   |  |  |  |
| Keadaan<br>Barang:                                                              | Baik 💌                                                                          |     |   |   |  |   |   |  |  |  |
| Usul Mutas                                                                      |                                                                                 |     |   |   |  |   |   |  |  |  |
| Satuan<br>Barang:                                                               | Eidang K                                                                        |     |   |   |  |   |   |  |  |  |
| Mutasi<br>Berkurang:                                                            | Tidak Dihapus -                                                                 |     |   |   |  |   |   |  |  |  |
| Keterangan:                                                                     |                                                                                 |     |   |   |  |   |   |  |  |  |
|                                                                                 |                                                                                 |     |   |   |  |   |   |  |  |  |
|                                                                                 |                                                                                 |     |   |   |  |   |   |  |  |  |

# 14). Isi Keterangan sama dengan Penggunaan (Contoh: Kantor Perpustakaan Batumandi)

| i Albert                                | ps://aset.balanc         | gankab.go.id | /kabupaten/a | idmin/umum/ta | nah C | Q Search | ☆ | <b>≜</b> ₹ |  | ø | ≡ |
|-----------------------------------------|--------------------------|--------------|--------------|---------------|-------|----------|---|------------|--|---|---|
| Banyak<br>Jarang:<br>Ceadaan<br>Jarang: | 1<br>Baik 🗸              |              |              |               |       |          |   |            |  |   |   |
| Ceadaan<br>Jarang:                      | Baik 💌                   |              |              |               |       |          |   |            |  |   |   |
| Usul Mutasi                             |                          |              |              |               |       |          |   |            |  |   |   |
| - Obdi Matabi                           |                          |              |              |               |       |          |   |            |  |   |   |
| atuan<br>Jarang:                        | Bidang -                 |              |              |               |       |          |   |            |  |   |   |
| lutasi<br>Jerkurang:                    | Tidak Dihapus            | •            |              |               |       |          |   |            |  |   |   |
| eterangan:                              | Kantor Perpustakaan Batu |              |              |               |       |          |   |            |  |   |   |
| Home Tresh D                            |                          |              |              |               |       |          |   |            |  |   |   |

#### 15). Tambahkan Harga Tanah

|                                        | Ta                                                                                                    | mbahkan 08 Tanah  | ) Perpustakaan   copyri | ight Muhammad Muntaz | a - Mozilla Firefox | (              |   | -      | • 8 |
|----------------------------------------|----------------------------------------------------------------------------------------------------|-------------------|-------------------------|----------------------|---------------------|----------------|---|--------|-----|
| Open Aset                              | Balangan   c 🗙                                                                                                   | Tambahkan 08 Ta   | anah P 🗙 Ubah os        | Tanah Perpust 🗙 🛛 U  | 1bah 08 Tanah P     | erpust ×   +   |   |        |     |
| 🗲 🛈 🖴   ht                             | ttps://aset <b>.balang</b>                                                                                       | ankab.go.id/kabup | aten/admin/umum/ta      | nah 🧧 🤇 C Search     |                     | ☆ 自 ♣          | 1 | •      | =   |
| Mutasi<br>Berkurang:                   | Tidak Dihapus                                                                                                    | •                 |                         |                      |                     |                |   |        |     |
| Keterangan:                            | Kantor Perpustakaan Batur                                                                                        | uandil            |                         |                      |                     |                |   |        |     |
|                                        |                                                                                                    |                   |                         |                      |                     |                |   |        |     |
|                                        |                                                                                                    |                   |                         |                      |                     |                |   |        |     |
|                                        |                                                                                                    |                   |                         |                      |                     |                |   |        |     |
| 08 Harga Tanah                         | Perpustakaan                                                                                                    |                   |                         |                      |                     |                |   |        |     |
| Asal Usul                              | Luas Tahun 🛛                                                                                                    | Kontrak Tanah     | Harga Bertambah         | Harga Berkurang      | Catatan ©           | Tahun Mutasi 🛛 |   | Hapus? |     |
| <table-row> Tambahkan 08 H</table-row> | larga Tanah Perpustakaan lagi                                                                                    |                   |                         |                      |                     |                |   |        |     |
| 09 SKDD Acol To                        | kan barnustakaan                                                                                                 |                   |                         |                      |                     |                |   |        |     |
| SKPD Asar Ta                           | man Perpustakaan                                                                                                 |                   | Hanus?                  |                      |                     |                |   |        |     |
| Tambahkan 08 S                         | SKPD Asal Tanah Perpustakaan                                                                                     | lagi              |                         |                      |                     |                |   |        |     |
|                                        |                                                                                                    |                   |                         |                      |                     |                |   |        |     |
| 08 Foto Tanah P                        | erpustakaan                                                                                                    |                   |                         |                      |                     |                |   |        |     |
| Foto V                                 | and the second second second second second second second second second second second second second second second | Tanggal 🤍         |                         | Catatan 19           |                     | Hapus?         |   |        |     |
| 🔮 Tambahkan 08 F                       | -oto Tanan Perpustakaan lagi                                                                                     |                   |                         |                      |                     |                |   |        |     |
| vascript:voi                           | d ( 0) Perpustakaan                                                                                              |                   |                         |                      |                     |                |   |        |     |
| CKDD                                   |                                                                                                    |                   | line and                |                      |                     |                |   |        |     |

16). Asal Usul diisi sesuai dengan Cara perolehan Tanah tersebut (Untuk perolehan lewat pembelian bisa diisi dengan Belanja Modal) (**Contoh**: Perolehan Tanah melalui Mutasi dari SKPD Lain maka diisi MUTASI DARI SKPD LAIN)

| Open Aset                                   | Ubah 08 Tanah Perpustakaan   copyright Muhammad Muntaza - Mozilla Firefox – 🔹 😵<br>Open Aset Balangan   c 🗴 Ubah or Tanah Perpust 🗴 Ubah or Tanah Perpust 🗴 |                |                |               |                 |       |              |           |     |            |           | 8      |        |   |
|---------------------------------------------|----------------------------------------------------------------------------------------------------|----------------|----------------|---------------|-----------------|-------|--------------|-----------|-----|------------|-----------|--------|--------|---|
| 🗲 🛈 🔒   ht                                  | tps://aset.1                                                                                                    | balangank      | ab.go.id/      | 'kabupaten/ad | dmin/umum/ta    | nah ( | C Searc      | ch        | ☆ 🗈 | <b>i</b> 4 | · 🏫       |        | ø      | ≡ |
| Barang:                                     |                                                                                                    |                |                |               |                 |       |              |           |     |            |           |        |        |   |
| Mutasi<br>Berkurang:                        | Tidak Dihapus                                                                                                    |                | •              |               |                 |       |              |           |     |            |           |        |        |   |
| Keterangan:                                 | Kantor Perraustak                                                                                                    | aan Batumand   | 1              |               |                 |       |              |           |     |            |           |        |        |   |
| 08 Harga Tanah I                            | Perpustakaan                                                                                                    |                |                |               |                 |       |              |           |     |            |           |        |        |   |
| Asal Usul                                   |                                                                                                    | Luas           | Tahun ©        | Kontrak Tanah | Harga Bertambah | Har   | ja Berkurang | Catatan © |     |            | Tahun Mut | tasi © | Hapus? |   |
| Tanah Kantor Perpustaka<br>Mutasi Dari SKPD | Lain                                                                                                    |                | ····· <b>·</b> | ٩             | 0               | 0     |              | -         |     |            | 1         | ·      |        |   |
| 🗣 Tambahkan 08 H                            | arga Tanah Perpusta                                                                                                    | akaan lagi     |                |               |                 |       |              |           |     |            |           |        |        |   |
| 08 SKPD Asal Tar<br>SKPD                    | nah Perpustakaar                                                                                                    | n              |                |               | Hapus?          |       |              |           |     |            |           |        |        |   |
| 🖷 rambankan 08 Si                           | NPD Asai Tanah Per                                                                                                    | pustakaan lagi |                |               |                 |       |              |           |     |            |           |        |        |   |
| 08 Foto Tanah Pe                            | erpustakaan                                                                                                    |                |                |               |                 |       | _            |           |     |            |           |        |        |   |

# 17). Luas diisi berdasarkan luas tanah (Contoh: 666 (m2))

|                                            |                       | U             | bah 08 Tan | ah Perpustak  | aan   copyrigh  | t Muhammad Munta | za - Mozilla Firefox | :      |                | - 0    |
|--------------------------------------------|-----------------------|---------------|------------|---------------|-----------------|------------------|----------------------|--------|----------------|--------|
| Open Aset                                  | Balangan   o          | - ×   Uk      | oah 08 Ta  | nah Perpust   | × Ubah 08       | Tanah Perpust »  | +                    |        |                |        |
| 🗧 🛈 🔒   ht                                 | tps://aset.b          | alanganki     | ab.go.id/  | kabupaten/a   | dmin/umum/ta    | anah C Q Sea     | arch                 | 公自     |                |        |
| Barang:                                    |                       |               |            |               |                 |                  |                      |        |                |        |
| Mutasi<br>Berkurang:                       | Tidak Dihapus         |               | •          |               |                 |                  |                      |        |                |        |
| Keterangan:                                | Kantor Perpustaka     | an Batumandi  |            |               |                 |                  |                      |        |                |        |
| 08 Harga Tanah                             | Perpustakaan          |               |            |               |                 |                  |                      |        |                |        |
| Asal Usul                                  |                       | Luas          | Tahun 🛛    | Kontrak Tanah | Harga Bertambah | Harga Berkurang  | Catatan 🛛            |        | Tahun Mutasi 🛛 | Hapus? |
| Tanah Kantor Perpustak<br>Mutasi Dari SKPD | aan Batumandi         |               | <u>-</u>   | ۹             | 0               | 0                | -                    |        | <b>T</b>       |        |
| 🗣 Tambahkan 08 H                           | larga Tanah Perpustak | aan lagi      |            |               |                 |                  |                      |        |                |        |
| 08 SKPD Asal Ta                            | nah Perpustakaan      |               |            |               |                 |                  |                      |        |                |        |
| SKPD                                       |                       |               |            |               | Hapus?          |                  |                      |        |                |        |
| 🗣 Tambahkan 08 S                           | KPD Asal Tanah Perp   | ustakaan lagi |            |               |                 |                  |                      |        |                |        |
| 08 Foto Tanah P                            | erpustakaan           |               |            |               |                 |                  |                      |        |                |        |
| Coto @                                     |                       | Tan           | agal @     |               |                 | Catatan @        |                      | Hanus? |                |        |

# 18). Tahun diisi sama dengan Tahun awal

|                                            |                                | Ubah 08 Tanal  | n Perpustakaar | n   copyright Mu | hammad Muntaza  | a - Mozilla Firefox |        |            |          | - 0    | 8 |
|--------------------------------------------|--------------------------------|----------------|----------------|------------------|-----------------|---------------------|--------|------------|----------|--------|---|
| Open Aset                                  | Balangan   c 🗙                 | Ubah 08 Tana   | nh Perpust 🗴   | Ubah 08 Ta       | nah Perpust 🗙   | +                   |        |            |          |        |   |
| 🗲 🛈 🔒   h                                  | ttps://aset.balang             | ankab.go.id/ka | ibupaten/admi  | n/umum/tanah     | C Q Sear        | ch                  | ☆自     | <b>↓</b> ∧ |          | ø      | ≡ |
| Barang:                                    |                                |                |                |                  |                 |                     |        |            |          |        |   |
| Mutasi<br>Berkurang:                       | Tidak Dihapus                  | •              |                |                  |                 |                     |        |            |          |        |   |
| Keterangan:                                | Kaotor Percuatakaan Batur      | Dandi          |                |                  |                 |                     |        |            |          |        |   |
| 08 Harga Tanah                             | Perpustakaan                   |                |                |                  |                 |                     |        |            |          |        |   |
| Asal Usul                                  | Luas                           | Tahun 🎯 K      | ontrak Tanah H | arga Bertambah   | Harga Berkurang | Catatan ©           |        | Tahun I    | Mutasi © | Hapus? |   |
| Tanah Kantor Perpustal<br>Mutasi Dari SKPI | kaan Batumandi<br>D Lain 🔹 666 | 2006           | ۹ ٥            |                  | 0               | •                   |        |            | •        |        |   |
| 🗣 Tambahkan 08 H                           | Harga Tanah Perpustakaan lagi  |                |                |                  |                 |                     |        |            |          |        |   |
| 08 SKPD Asal Ta                            | anah Perpustakaan              |                |                |                  |                 |                     |        |            |          |        |   |
| SKPD                                       |                                |                |                | Hapus?           |                 |                     |        |            |          |        |   |
| Tambahkan 08 S                             | SKPD Asal Tanah Perpustakaa    | n lagi         |                |                  |                 |                     |        |            |          |        |   |
| 08 Foto Tanah P                            | erpustakaan                    |                |                |                  |                 |                     |        |            |          |        |   |
| Ento @                                     |                                | Tanggal @      |                |                  | Catatan @       |                     | Hanus? |            |          |        |   |

19). Kontrak diisi dengan mencari kontrak yang telah dibuat atau klik icon pencarian disamping tabel kontrak

|                                                                                                    | Ubah 08 Tar           | iah Perpustak  | aan   copyright N                                                                                                    | /luhammad Muntaza - l | Mozilla Firefox |     |                | - 0    | ę |
|----------------------------------------------------------------------------------------------------|-----------------------|----------------|----------------------------------------------------------------------------------------------------|-----------------------|-----------------|-----|----------------|--------|---|
| Open Aset Balangan   c :                                                                                       | <b>e</b>   Ubah 08 Ta | anah Perpust   | × Ubah 08 T                                                                                                    | ianah Perpust 🗙       | +               |     |                |        |   |
| 🛈 🔒   https://aset.bala                                                                                        | ngankab.go.id/        | /kabupaten/ac  | amin/umum/tan:                                                                                                    | ah C Q Search         |                 | ☆ 自 |                | (F)    | Ξ |
| Jarang:                                                                                                    | -                     |                |                                                                                                    |                       |                 |     |                |        |   |
| Mutasi Tidak Dihapus<br>Serkurang:                                                                             | •                     |                |                                                                                                    |                       |                 |     |                |        |   |
| Ceterangan: Kantor Perpustakaan B                                                                              | atumandi              |                |                                                                                                    |                       |                 |     |                |        |   |
|                                                                                                    |                       |                |                                                                                                    |                       |                 |     |                |        |   |
|                                                                                                    |                       |                |                                                                                                    |                       |                 |     |                |        |   |
|                                                                                                    |                       |                |                                                                                                    |                       |                 |     |                |        |   |
|                                                                                                    |                       |                |                                                                                                    |                       |                 |     |                |        |   |
|                                                                                                    |                       |                |                                                                                                    |                       |                 |     |                |        | _ |
| Harga Tanah Perpustakaan                                                                                       |                       | and the second | and the second second s | and the second second |                 |     |                |        | 4 |
| al Usul Lua                                                                                                    | a Tanun 🧐             | Kontrak Tanan  | Harga Bertamban                                                                                                    | Harga Berkurang       | Catatan 🐨       |     | Tahun Mutasi 🤝 | Hapus? |   |
| Idii Kantoi Perparakaan bakantarka                                                                             | 2006                  | 9              | 0                                                                                                    | 0                     | -               |     | <b>v</b>       |        |   |
| Mutasi Dari SKPD Lain 🔹 666                                                                                    | 12000                 | 2              |                                                                                                    |                       |                 |     |                |        |   |
| Mutasi Dari SKPD Lain 💽 666<br>Tambahkan 08 Harga Tanah Perpustakaan                                           | lagi                  | 13             |                                                                                                    |                       |                 |     |                |        | 1 |
| Mutasi Dari SKPD Lain 💽 666<br>Tambahkan 08 Harga Tanah Perpustakaan<br>SKPD Asal Tanah Perpustakaan           | lagi                  | K              |                                                                                                    |                       |                 |     |                |        | l |
| Mutasi Dari SKPD Lain 🔹 666<br>Tambahkan 08 Harga Tanah Perpustakaan<br>I SKPD Asal Tanah Perpustakaan<br>I PD | lagi                  | K3             | Hapus?                                                                                                    |                       |                 |     |                |        |   |

## Pilih SKPD (Contoh: Dinas Perpustakaan)

| Pilih Kontrak Tanah   copyright Muhammad Muntaza - Mozilla Fire     | efox – 🔹 😣                                                                                                    |
|---------------------------------------------------------------------|----------------------------------------------------------------------------------------------------|
| 🕕 🔒   https://aset.balangankab.go.id/kabupaten/admin/umum/kontra    | aktanah/?_to_field=ic                                                                                                    |
| https://aset.balangankab.go.id/kabupaten/a_popup=1k_to_field=id&id_ | DINAS PENGENDALIAN<br>PENDUDUK DAN<br>KELUARGA BERENCANA<br>DINAS PERHUBUNGAN<br>DINAS PERHUBUNGAN<br>DINAS KOMUNIKASI<br>DAN INFORMATIKA<br>DINAS KOPERASI,<br>USAHA KECIL/MIKRO<br>DAN PERINDUSTRIAN<br>DINAS PENANAMAN<br>MODAL DAN PELAYANAN<br>TERPADU SATU PINTU<br>DINAS PENANAMAN<br>DINAS PENANAMAN<br>DINAS PERMANAN<br>DINAS PERMANAN<br>DINAS PERMANAN<br>DINAS PERMANAN<br>DINAS PERMANAN<br>DINAS PERMANAN<br>DINAS PERMANAN<br>DINAS PERMANAN<br>DINAS PERMANAN<br>DINAS PERMANAN<br>DINAS PERMANAN<br>DINAS PERMANAN<br>CAMATAN BATUMANDI<br>KECAMATAN AWAYAN<br>KECAMATAN HALONG<br>KECAMATAN HALONG<br>KECAMATAN TEBING |
| perp ^ V Highlight <u>A</u> ll Mat <u>c</u> h Case <u>W</u> ho      | ole Words 1 of 2 m                                                                                                    |

# Pilih Kontrak yang Sesuai

| Pil          | ih Kontrak                  | Tanah   co           | pyright Muhamma          | ad Muntaza - I                 | Mozilla Fir      | refox – 🔹 😣                                                                                                    |
|--------------|-----------------------------|----------------------|--------------------------|--------------------------------|------------------|----------------------------------------------------------------------------------------------------|
| 🛈 🔒   http   | ps://aset.                  | balangankal          | b.go.id/kabupate         | n/admin/um                     | um/kontr         | aktanah/?_popup=1&_                                                                                                    |
| Pilih Kor    | trak Tana                   | ah                   |                          |                                | Tan              | nbahkan Kontrak Tanah +                                                                                                    |
| Q            |                             |                      | Filter                   |                                |                  |                                                                                                    |
| Nomor SP2D   | Tanggal SP2D<br>(Tidak ada) | SKPD<br>DINAS PERPUS | Nomor Kontrak<br>STAKAAN | Tanggal Kontrak<br>(Tidak ada) | Pihak Ketiga<br> | Berdasarkan SKPD<br>Semua<br>BADAN PENELITIAN DAN<br>PENGEMBANGAN                                                                                                    |
| 1 Kontrak Ta | nah                         |                      |                          |                                |                  | KECAMATAN PARINGIN<br>RUMAH SAKIT UMUM<br>DAERAH<br>SEKRETARIAT DPRD<br>DINAS KESEHATAN<br>DINAS KEHUTANAN DAN<br>PERKEBUNAN<br>SEKRETARIAT DAERAH<br>DINAS PEKERJAAN                   |
|              |                             |                      |                          |                                |                  | UMUM DAN PENAIAAN<br>RUANG<br>DINAS PERTAMBANGAN<br>DAN ENERGI<br>DINAS PERUMAHAN<br>RAKYAT DAN KAWASAN<br>PEMUKIMAN<br>BADAN KESATUAN<br>BANGSA DAN POLITIK<br>BADAN<br>PENANGGULANGAN |
| perp         |                             | ^ `                  | Highlight <u>A</u>       | Mat <u>c</u> h Ca              | ise <u>W</u> h   | iole Words 1 of 2 m                                                                                                    |

# 20). Harga Bertambah diisi dengan Jumlah Harga Perolehan Tanah (Contoh: 19.900.000)

|                      |                        | U            | bah 08 Tar | ah Perpustak  | aan   copyright | Muhammad Muntaz | a - Mozilla Firefox |         |            | -       | ø      | 8 |
|----------------------|------------------------|--------------|------------|---------------|-----------------|-----------------|---------------------|---------|------------|---------|--------|---|
| Open Aset            | Balangan   c           | <b>x</b>   U | bah 08 Ta  | anah Perpust. | × Ubah 08       | Tanah Perpust 🗙 | +                   |         |            |         |        |   |
| 🗲 🛈 🔒   ht           | ttps://aset.ba         | langank      | ab.go.id/  | /kabupaten/a  | dmin/umum/ta    | nah 🕑 🔍 Sea     | rch                 | ☆自      | <b>↓</b> ∧ |         |        | = |
| Barang:              |                        |              |            |               |                 |                 |                     |         |            | ,       |        |   |
| Mutasi<br>Berkurang: | Tidak Dihapus          |              | •          |               |                 |                 |                     |         |            |         |        |   |
| Keterangan:          | Kantor Perpustakaan    | ı Batumandi  |            |               |                 |                 |                     |         |            |         |        |   |
|                      |                        |              |            |               |                 |                 |                     |         |            |         |        |   |
|                      |                        |              |            |               |                 |                 |                     |         |            |         |        |   |
|                      |                        |              |            |               |                 |                 |                     |         |            |         |        |   |
|                      |                        |              |            |               |                 |                 |                     |         |            |         |        |   |
|                      |                        |              |            |               |                 |                 |                     |         |            |         |        |   |
| 08 Harga Tanah       | Perpustakaan           |              |            |               |                 |                 |                     |         |            |         |        |   |
| Asal Usul            | L                      | uas          | Tahun ©    | Kontrak Tanah | Harga Bertambah | Harga Berkurang | Catatan ©           |         | Tahun Mut  | asi 🎯 H | lapus? |   |
| Mutasi Dari SKPE     | D Lain 🔻 🧧             | 566          | 2006 🔻     | 17 Q          | 19.900.000      | 0               | -                   |         | •          | 1       |        |   |
| Tambahkan 08 H       | larga Tanah Perpustaka | an lagi      |            |               | 3               |                 |                     |         |            |         |        |   |
|                      |                        | 5            |            |               |                 |                 |                     |         |            |         |        |   |
| SKPD Asar Ta         | nan Perpustakaan       |              |            |               | Hapus?          |                 |                     |         |            |         |        |   |
| 🗣 Tambahkan 08 S     | KPD Asal Tanah Perpus  | stakaan lagi |            |               |                 |                 |                     |         |            |         |        |   |
| 08 Foto Tanah P      | erpustakaan            |              |            |               |                 |                 |                     |         |            |         |        |   |
| Foto Ø               |                        | Tar          | agal Ø     |               |                 | Catatan Ø       |                     | Hapure2 |            |         |        |   |

21). Catatan diisi strip (-) Untuk Harga berkurang dan Tahun mutasi biarkan kosong / Tidak perlu diisi (UntukTanah yang berasal dari Mutasi oleh skpd lain tahun mutasinya sesuai dengan tahun dilakukannya mutasi)

| Ubah 08 Tanah Perpustakaan   copyright Muhammad Muntaza - Mozilla Firefox -   |                                                            |  |  |  |  |  |  |  |  |  |
|-------------------------------------------------------------------------------|------------------------------------------------------------|--|--|--|--|--|--|--|--|--|
| upen Asel balangan   c x Uban de Tanan Perpust x Uban de Tanan P              | erpusi- × +                                                |  |  |  |  |  |  |  |  |  |
| 🗧 🛈 🔒   https://aset.balangankab.go.id/kabupaten/admin/umum/tanah 🛛           | C Q Search ☆ 自 ♣ 斋 ♡ 🛞 Ξ                                   |  |  |  |  |  |  |  |  |  |
|                                                                               |                                                            |  |  |  |  |  |  |  |  |  |
| 08 Harga Tanah Perpustakaan                                                   |                                                            |  |  |  |  |  |  |  |  |  |
| Asal Usul Luas Tahun 🛛 Kontrak Tanah Harga Bertambah Ha                       | rga Berkurang Catatan 🎯 Tahun Mutasi 🕲 Hapus?              |  |  |  |  |  |  |  |  |  |
| Tanah Kantor Perpustakaan Batumandi                                           |                                                            |  |  |  |  |  |  |  |  |  |
| Mutasi Dari SKPD Lain 🔻 666 2006 🕶 17 🔍 19.900.000 0                          |                                                            |  |  |  |  |  |  |  |  |  |
| Tambahkan 08 Harga Tanah Perpustakaan lagi<br>08 SKPD Asal Tanah Perpustakaan | K                                                          |  |  |  |  |  |  |  |  |  |
| SKPD Hapus?                                                                   |                                                            |  |  |  |  |  |  |  |  |  |
| 🗣 Tambahkan 08 SKPD Asal Tanah Perpustakaan lagi                              |                                                            |  |  |  |  |  |  |  |  |  |
| 00 Fate Tarah Demustakaan                                                     |                                                            |  |  |  |  |  |  |  |  |  |
| Foto @ Tanggal @ Catatan                                                      | P Hapus?                                                   |  |  |  |  |  |  |  |  |  |
| Tambahkan 08 Foto Tanah Perpustakaan lagi                                     |                                                            |  |  |  |  |  |  |  |  |  |
|                                                                               |                                                            |  |  |  |  |  |  |  |  |  |
| 08 SKPD Tujuan Tanah Perpustakaan                                             |                                                            |  |  |  |  |  |  |  |  |  |
| SKPD napus:                                                                   |                                                            |  |  |  |  |  |  |  |  |  |
| Tambankan oo SKPD Tujuan tanan Perpustakaan lagi                              |                                                            |  |  |  |  |  |  |  |  |  |
| # Hapus                                                                       | Simpan dan tambahkan lagi Simpan dan terus mengedit Simpan |  |  |  |  |  |  |  |  |  |
| W Hupos                                                                       |                                                            |  |  |  |  |  |  |  |  |  |
|                                                                               |                                                            |  |  |  |  |  |  |  |  |  |

22). Apabila data sudah diisi dengan lengkap simpan dengan mengklik tombol simpan warna biru **CUKUP SATU KALI KLIK** 

|                                              | Ubah 08 Tanah Perpustaka | aan   copyright M | uhammad Muntaza | - Mozilla Firefox      |              |                   | - 0 🤅       |
|----------------------------------------------|--------------------------|-------------------|-----------------|------------------------|--------------|-------------------|-------------|
| Open Aset Balangan   c 🗙                     | Ubah 08 Tanah Perpust    | × Ubah 08 Ti      | anah Perpust 🗙  | +                      |              |                   |             |
| 🗲 🛈 🖴   https://aset.balang                  | ankab.go.id/kabupaten/ad | min/umum/tanak    | C Q Searc       | h 🟠                    | e            | <b>⋒</b> ♥        | <pre></pre> |
|                                              |                          |                   |                 |                        |              |                   |             |
| 08 Harga Tanah Perpustakaan                  |                          |                   |                 |                        |              |                   |             |
| Asal Usul Luas                               | Tahun 🎯 Kontrak Tanah    | Harga Bertambah   | Harga Berkurang | Catatan ©              |              | Tahun Mutasi 🔞    | Hapus?      |
| Tanah Kantor Perpustakaan Batumandi          |                          |                   |                 |                        |              |                   |             |
| Mutasi Dari SKPD Lain 🔹 666                  | 2006 T 17 Q              | 19.900.000        | 0               | -                      |              | 2015 🔻            |             |
| 🗣 Tambahkan 08 Harga Tanah Perpustakaan lagi |                          |                   |                 |                        |              |                   |             |
| 08 SKPD Asal Tanah Perpustakaan              |                          |                   |                 |                        |              |                   |             |
| SKPD                                         |                          | Hapus?            |                 |                        |              |                   |             |
| 🗣 Tambahkan 08 SKPD Asal Tanah Perpustakaan  | n lagi                   |                   |                 |                        |              |                   |             |
| 08 Foto Tapah Demustakaan                    |                          |                   |                 |                        |              |                   |             |
| Foto @                                       | Tanggal Ø                |                   | Catatan @       |                        | Hapus?       |                   |             |
| Tambahkan 08 Foto Tanah Perpustakaan lagi    |                          |                   |                 |                        |              |                   |             |
|                                              |                          |                   |                 |                        |              |                   |             |
| 08 SKPD Tujuan Tanah Perpustakaan            |                          |                   |                 |                        |              |                   |             |
| SKPD                                         |                          | Hapus?            |                 |                        |              |                   |             |
| Tambahkan 08 SKPD Tujuan Tanah Perpustaka    | aan lagi                 |                   |                 |                        |              |                   |             |
| # Hapus                                      |                          |                   |                 | Simpan dan tambahkan l | agi Simpan d | an terus mengedit | Simpan      |
|                                              |                          |                   |                 |                        |              |                   | \$          |

Untuk memeriksa hasil entrian TANAH bisa lewat menu LAPORAN pada menu Open ASET

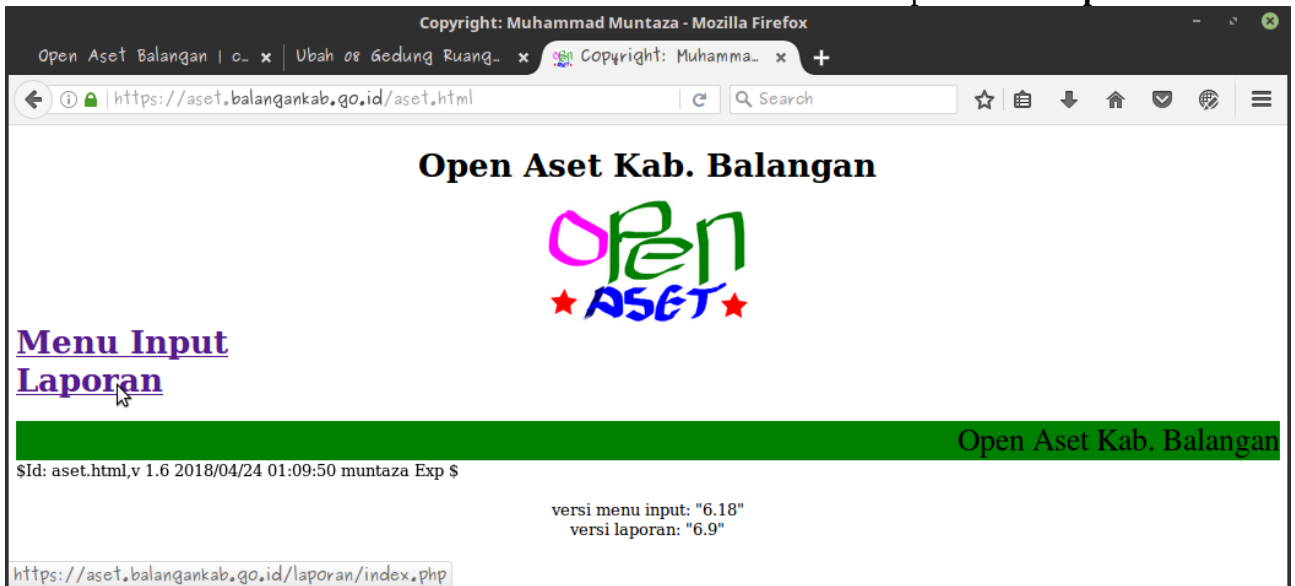

#### Pilih SKPD (Contoh: Kabupaten) klik Go

|       | Open Aset Kab. Balangan - Mozilla Firefox                                           |   |   |      | - 0 | 8 |
|-------|-------------------------------------------------------------------------------------|---|---|------|-----|---|
| Ope   | n Aset Balangan   c_ 🗙   Ubah 08 Gedung Ruang_ 🗙 Open Aset Kab. Balang_ 🗙 🕂         |   |   |      |     |   |
| (+) ( | D 🔒   https://aset.balangankab.go.id/laporan/run.php?project=admin 🛛 C 🔍 Search 😭 😭 | Ŧ | ⋒ |      | ø   | ≡ |
|       | Open Aset Kab. Balangan                                                             |   | 0 | Pe   | ņ   |   |
|       | Pilih SKPD pada menu di bawah, lalu tekan Go.                                       |   | ~ | JU ) |     |   |
|       |                                                                                     |   |   |      |     |   |
|       | Khusus Admin                                                                        |   |   |      |     |   |
|       | Pilih SKPD: kabupaten                                                               |   |   |      |     |   |
|       |                                                                                     |   |   |      |     |   |
|       |                                                                                     |   |   |      |     |   |
|       |                                                                                     |   |   |      |     |   |
|       |                                                                                     |   |   |      |     |   |
|       |                                                                                     |   |   |      |     |   |

#### Masukan Password lalu klik Masuk

| ( ) 🗈   https://aset.balangankab.go.id/laporan/run.php?project-admin | C Q Search              | ☆ 自 ♣ | <b>r v</b> (*)  | ≡ |
|----------------------------------------------------------------------|-------------------------|-------|-----------------|---|
|                                                                      | Masukkan password pian: | Masuk | Admin Home Page |   |
| KABUPATEN                                                            | BALANGAN                | N2    |                 |   |
|                                                                      |                         |       |                 |   |
| Powered by rej                                                       | portico 4.0             |       |                 |   |
|                                                                      |                         |       |                 |   |
|                                                                      |                         |       |                 |   |
|                                                                      |                         |       |                 |   |
|                                                                      |                         |       |                 |   |
|                                                                      |                         |       |                 |   |

#### Masuk KARTU INVENTARIS BARANG A (TANAH)

| Open Aset Kab. Balangan - Mozilla Firefox – 🗸                                                                                                    | 8   |
|----------------------------------------------------------------------------------------------------|-----|
| Open Aset Balangan   c_ 🗙   Ubah 08 Gedung Ruang_ 🗙 Open Aset Kab. Balang_ 🗙 🕂                                                                                                    |     |
| 🗲 🛈 🔒 https://aset.balangankab.go.id/laporan/run.php?project-admii 🛛 C 🔍 Search 📩 😭 🖡 🎓 💟 🛞                                                                                                    | ≡   |
| DAFTAR MUTASI BARANG L2                                                                                                    |     |
| KARTU INVENTARIS BARANG (KIB) B. PERALATAN MESIN                                                                                                    |     |
| KARTU INVENTARIS BARANG (KIB) B. PERALATAN MESIN PER SUBSKPD                                                                                                    |     |
| Daftar Sub SKPD                                                                                                    |     |
| KARTU INVENTARIS BARANG A. (TANAH)                                                                                                    |     |
| KARTU INVENTARIS BARANG A. (MANAH) PER SUB SKPD                                                                                                    |     |
| DAFTAR USULAN TAHUN 2014 BARANG ASET TETAP YANG AKAN DIHAPUS                                                                                                    |     |
| DAFTAR USULAN BARANG EXTRA COMPTABLE YANG AKAN DIHAPUS                                                                                                    |     |
| DAFTAR USULAN BARANG ASET TETAP YANG AKAN DIREKLASIFIKASI KE ASET LAIN-LAIN                                                                                                    |     |
| DAFTAR MUTASI BARANG L2 PER REGISTER                                                                                                    |     |
| DAFTAR MUTASI ASET TETAP DARI SKPD LAIN                                                                                                    |     |
| DAFTAR MUTASI EXTRACOMPTABLE DARI SKPD LAIN                                                                                                    | - 1 |
| DAFTAR MUTASI ASET TETAP KE SKPD LAIN                                                                                                    | - 1 |
| DAFTAR MUTASI EXTRACOMPTABLE KE SKPD LAIN                                                                                                    | - 1 |
| LAMPIRAN SK PENGHAPUSAN: PERALATAN MESIN                                                                                                    | - 1 |
| KARTU BARANG                                                                                                    | - 1 |
| LAPORAN EXTRA COMPTABLE SUB SKPD<br>https://aset.balangankab.go.id/laporan/run.php?execute_mode=PREPARExmlin=Tananskpdkreportico_session_name=lhegurafipkd4dphl5ogl9esh2_<br>kabiling_day_bangunday_sub_statistics_and_execute_mode=Prepare to an execution_sub_statistics_and_execute_mode=Prepare to an execute_and_execute_and_execute_and |     |

# Untuk **KABUPATEN** perlu memilih SKPD lagi karena menu ini mencakup semua SKPD Kabupaten (Contoh: Dinas Perpustakaan) klik **Ok** lalu **Go**

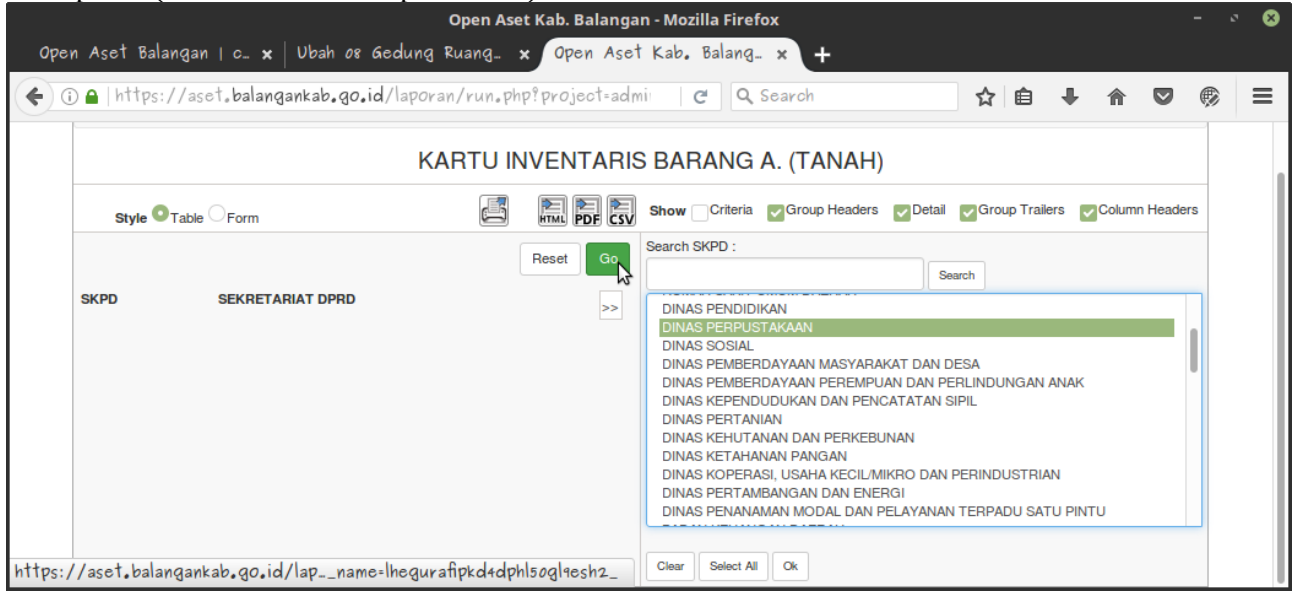

#### Anda bisa mencek apakah data **Tanah** yang anda entri sudah benar atau salah

|                | KARTU INVENTARIS BARANG A. (TANAH)                                       |                |          |           |       |                                                          |              |                       |                                              |                                     |                          |            |                                     |
|----------------|--------------------------------------------------------------------------|----------------|----------|-----------|-------|----------------------------------------------------------|--------------|-----------------------|----------------------------------------------|-------------------------------------|--------------------------|------------|-------------------------------------|
| Pr<br>Ka<br>Sł | ovinsi Kalimantan Selatan<br>Ibupaten Balangan<br>CPD DINAS PERPUSTAKAAN |                |          |           |       |                                                          |              |                       |                                              |                                     |                          |            |                                     |
| No             | Nama Barang                                                              | Kode Barang    | Register | Luas      | Tahun | Letak Alamat                                             | Hak<br>Tanah | Tanggal<br>Sertifikat | Nomor Sertifikat                             | Penggunaan                          | Asal Usul                | Harga      | Keterangan                          |
| 1.             | Tanah Perpustakaan Desa<br>Matag Hanau Kec. Lampihong                    | 01.01.11.04.01 | 0949     | 248<br>m2 | 2017  | Desa Matag Hanau Kec.<br>Lampihong                       | Hak<br>Pakai |                       |                                              |                                     | Catat Baru               | 2.480.000  |                                     |
| 2.             | Tanah Perpustakaan Desa Auh                                              | 01.01.11.04.01 | 0946     | 150<br>m2 | 2017  | Desa Auh Kec. Tebing Tinggi                              | Hak<br>Pakai |                       |                                              | Perpustakaan Desa<br>Auh            | Catat Baru               | 1.500.000  |                                     |
| 3.             | Tanah Kantor Perpustakaan<br>Batumandi                                   | 01.01.11.04.01 | 0537     | 666<br>m2 | 2006  | Desa Batumandi Kecamatan<br>Batumandi Kabupaten Balangan | Hak<br>Pakai | 1995-04-02            | 17.06.08.05.4.00004 &<br>17.06.08.05.4.00010 | Kantor<br>Perpustakaan<br>Batumandi | Mutasi Dari<br>SKPD Lain | 19.900.000 | Kantor<br>Perpustakaan<br>Batumandi |
| 4.             | Tanah Perpustakaan Desa Juuh                                             | 01.01.11.04.01 | 0944     | 136<br>m2 | 2017  | Desa Juuh Kec. Tebing Tinggi                             | Hak<br>Pakai |                       |                                              | Perpustakaan Desa<br>Juuh           | Catat Baru               | 1.360.000  |                                     |
| 5.             | Tanah Perpustakaan Desa<br>Lokpanginangan                                | 01.01.11.04.01 | 0951     | 150<br>m2 | 2017  | Desa Lokpanginangan                                      | Hak<br>Pakai |                       |                                              |                                     | Catat Baru               | 1.500.000  |                                     |
| 6.             | Tanah Perpustakaan Desa<br>Lasung Batu                                   | 01.01.11.04.01 | 0948     | 200<br>m2 | 2017  | Desa Lasung Batu                                         | Hak<br>Pakai |                       |                                              |                                     | Catat Baru               | 2.000.000  |                                     |
|                |                                                                          |                |          |           |       |                                                          |              |                       |                                              |                                     |                          |            |                                     |

#### 2. Gedung dan Bangunan

Langkah Pengentrian:

1). Masuk ke menu Gedung pada aplikasi (Contoh: 08 Gedung Perpustakaan)

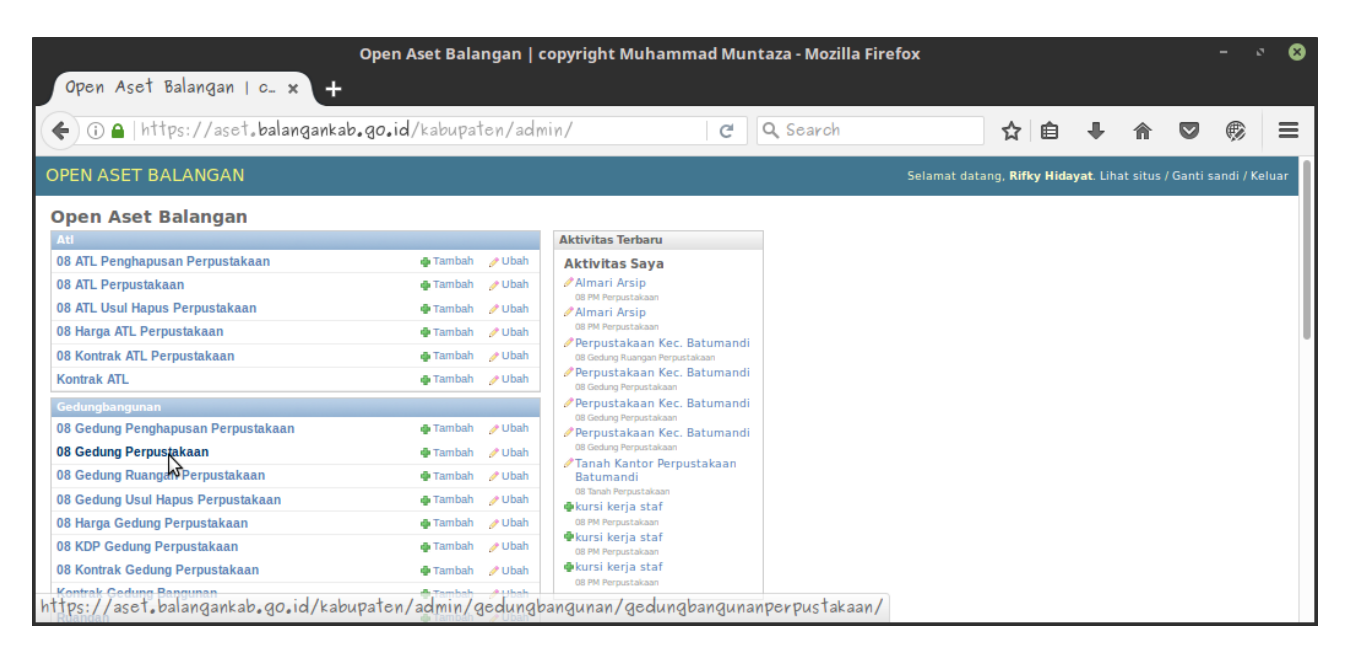

#### 2). Pilih / Klik Tambahkan Gedung (Contoh: Perpustakaan)

|       |                                                                  | Pilih 0               | B Gedung Perpus     | stakaan untuk diubah           | copyrig    | yht Muhammad Muntaza -              | Mozilla Firefo   | ¢                                                     |                              | - 0          | 8        |
|-------|------------------------------------------------------------------|-----------------------|---------------------|--------------------------------|------------|-------------------------------------|------------------|-------------------------------------------------------|------------------------------|--------------|----------|
| 0     | pen Aset balang                                                  | an   c X              | Pilin 08 Gedun      | g Perpus × +                   |            |                                     |                  |                                                       |                              |              |          |
| 4     | (i) 🔒   https://a                                                | aset <b>.balang</b> a | ankab.go.id/kab     | pupaten/admin/gedu             | ngbang     | C Q Search                          | 7                | \$自 ₽                                                 | ♠ ♥                          | ø            | ≡        |
| OPE   | N ASET BALANG                                                    | iAN                   |                     |                                |            |                                     | Selamat datang,  | <b>Rifky Hidayat</b> . Liha                           | t situs / Ganti              | sandi / Kelı | uar      |
| Berar | da > Gedungbangunan >                                            | 08 Gedung Perp        | ustakaan            |                                |            |                                     |                  |                                                       |                              |              |          |
| Pil   | ih 08 Gedung F                                                   | Perpustaka            | an untuk diu        | bah                            |            |                                     |                  | Tamba kan 0                                           | 8 Gedung Perp                | ustakaan +   |          |
| Q     |                                                                  |                       | Cari                |                                |            |                                     |                  |                                                       | Filter                       |              | <b>.</b> |
| Ak    | si:                                                              |                       | ▼ Buka 0 dari 1     | 10 dipilih                     |            |                                     |                  |                                                       | Berdasark<br>Awal            | an Tahun     | •        |
|       | Nama Barang                                                      | Register 🔺            | Golongan Barang     | SUB SKPD                       | Tahun Awal | Tanah                               | Mutasi Berkurang | Keterangan                                            | Semua<br>2003                |              |          |
|       | Kantor KPDAD<br>Balangan                                         | 155                   | Gedung dan Bangunan | Sekretariat Dinas Perpustakaan | 2011       | Tanah Perkantoran                   | Tidak Dihapus    | Jln. Lingkar Barat<br>Kel. Batu Piring<br>Kec. Parsel | 2004<br>2005<br>2006         |              |          |
|       | Parkir Kendaraan<br>dinas KPDAD                                  | 158                   | Gedung dan Bangunan | Sekretariat Dinas Perpustakaan | 2011       | Tanah Perkantoran                   | Tidak Dihapus    | Jl. Lingkar Barat<br>Kel.Batu Piring Kec.<br>Parsel   | 2007<br>2008<br>2009         |              |          |
|       | Pagar Kantor<br>KPDAD                                            | 161                   | Gedung dan Bangunan | Sekretariat Dinas Perpustakaan | 2012       | Tanah Perkantoran                   | Tidak Dihapus    | Jln. Lingkar Barat<br>Kel. Batu Piring<br>Kec. Parsel | 2010<br>2011<br>2012         |              |          |
|       | Pagar kantor<br>Perpustakaan<br>Batumandi                        | 165                   | Gedung dan Bangunan | Sekretariat Dinas Perpustakaan | 2013       | Tanah Kantor Perpustakaan Batumandi | Tidak Dihapus    | Jln. A. Yani Rt. 04<br>Kec. Batumandi                 | 2013<br>2014<br>2015         |              |          |
|       | Kantor<br>Perpustakaan,<br>dokumentasi dan<br>Arsip Daerah Tahap | 834                   | Gedung dan Bangunan | Sekretariat Dinas Perpustakaan | 2009       | Tanah Perkantoran                   | Tidak Dihapus    | Kec. Paringin<br>Selatan Kab.<br>Balangan             | 2016<br>2017<br>2018<br>2019 |              |          |
| http  | s://aset.balanga                                                 | nkab.go.id/           | 'kabupaten/adm      | nin/gedungbangunan             | /gedung    | bangunanperpustakaan/ac             | Id/              | Ile Lingker Barat                                     | 2020                         |              |          |

# 3). Pilih SUB SKPD (Contoh: Sekretariat Dinas Perpustakaan)

| Ubah 08 Gedung Perpustakaan   copyright Muhammad Muntaza - Moz                      | illa Firefox                                       | - • 8                  |
|-------------------------------------------------------------------------------------|----------------------------------------------------|------------------------|
| Open Aset Balangan   c_ 🗙   Tambahkan 08 Gedung _ 🗙   Ubah 08 Gedung Perpus_ 🗴 Ubah | 08 Gedung Perpus… × +                              |                        |
| 🗲 🛈 🔒   https://aset.balangankab.go.id/kabupaten/admin/gedungbang 🛛 🛛 🔍 Search      | ☆自∔ 俞                                              | ◙ ⊚ ≡                  |
| OPEN ASET BALANGAN                                                                  | Selamat datang, <b>Rifky Hidayat</b> . Lihat situs | / Ganti sandi / Keluar |
| Beranda - Gedungbangunan - 08 Gedung Perpustakaan - Kantor KPDAD Balangan           |                                                    |                        |
| Ubah 08 Gedung Perpustakaan                                                         |                                                    | Riwayat                |
| SUB SKPD: [Sekretariat Dinas Perpustakaan ]                                         |                                                    |                        |
| Golongan C Gedung dan Bangunan Barang:                                              |                                                    |                        |
| Nama<br>Barang:                                                                     |                                                    |                        |
| Register: 155                                                                       |                                                    |                        |
| Kode Q 03.11.01.01.01.Bangunan Gedung Kantor Permanen<br>Barang:                    |                                                    |                        |
| Keadaan Baik -<br>Barang:                                                           |                                                    |                        |
| Usul Mutasi                                                                         |                                                    |                        |
| Status                                                                              |                                                    |                        |

#### 4). Isi Nama Barang (Contoh: Perpustakan Kec.Batumandi)

|                     | Ubah 08 Gedung Perpustakaan   copyright Muhammad Muntaza - Mozilla Firefox                                      | - 0      | 8 |
|---------------------|----------------------------------------------------------------------------------------------------|----------|---|
| Open Aset           | Balangan   c_ x   Pilih 08 Gedung Perpus_ x   Ubah 08 Gedung Perpus_ x Ubah 08 Gedung Perpus_ x +               |          |   |
| 🗲 🛈 🖴   hi          | ttps://aset.balangankab.go.id/kabupaten/admin/gedungbang C Q Search 🟠 自 🖡 🎓 💟                                   | <b>(</b> | ≡ |
| SUB SKPD:           | Sekretariat Dinas Perpustakaan                                                                                  |          |   |
| Golongan<br>Barang: | Gedung dan Bangunan                                                                                             |          |   |
| Nama<br>Barang:     | Perpusiakaan Kee. Batuman                                                                                       |          |   |
| Register:           | 4244                                                                                                    |          |   |
| Kode<br>Barang:     | Q 03.11.01.01.01.Bangunan Gedung Kantor Permanen                                                                |          |   |
| Keadaan<br>Barang:  | Baik -                                                                                                    |          |   |
| Usul Mutas          | i de la constanción de la constanción de la constanción de la constanción de la constanción de la constanción d |          |   |
| Status<br>Tingkat:  |                                                                                                    |          |   |
| Status<br>Beton:    | <u>-</u>                                                                                                    |          |   |
| Tahun Awal:         |                                                                                                    |          |   |

5). Masukan Kode Barang atau cari dengan mengklik tanda pencarian disamping kolom (Contoh: Ketik 03.11.01.01.01 untuk Jenis Bangunan Gedung Kantor Permanen / Kode: 7271)

| Pilih Kode Barang   copyright Muham                                                                                                    | mad Muntaza - Mozilla Firefox – 🔹 🥸       |
|----------------------------------------------------------------------------------------------------|-------------------------------------------|
| i 🔒 https://aset.balangankab.go.id/kabu                                                                                                 | paten/admin/umum/kodebarang/?q=03.11.01.0 |
| Pilih Kode Barang                                                                                                    | Tambahkan Kode Barang +                   |
| Q     \$\partial 3.11.01.01.01\$     Cari     1     buah       Kode Barang     \$\partial 3.11.01.01.01.Bangunan Gedung Kantor Permanen | (8.622 total)                             |
| 1 Kode Barang                                                                                                    |                                           |
|                                                                                                    |                                           |

|                     | Ubah 08 Gedung Perpustakaan   copyright Muhammad Muntaza - Mozilla Firefox – 🔹 😵                                                                                                    |
|---------------------|----------------------------------------------------------------------------------------------------|
| Open Aset           | " Balangan   c 🗙   Tambahkan 08 Gedung 🗙   Ubah 08 Gedung Perpus 🗴 Ubah 08 Gedung Perpus 🗙 🕂                                                                                                    |
| 🗲 🛈 🖴   h           | ttps://aset.balangankab.go.id/kabupaten/admin/gedungbang 🛛 C Q Search 🏠 🖨 🖡 🎓 👳 🚍                                                                                                    |
| OPEN ASET E         | BALANGAN Selamat datang, <b>Rifky Hidayat.</b> Lihat situs / Ganti sandi / Keluar                                                                                                    |
| Beranda > Gedungi   | bangunan > 08 Gedung Perpustakaan > Kantor KPDAD Balangan                                                                                                    |
| Ubah 08 G           | edung Perpustakaan                                                                                                    |
| SUB SKPD:           | Sekretariat Dinas Perpustakaan 👻                                                                                                    |
| Golongan<br>Barang: | O Gedung dan Bangunan                                                                                                    |
| Nama<br>Barang:     | Kantor KPDAD Balangan                                                                                                    |
| Register:           | 155                                                                                                    |
| Kode<br>Barang:     | Contraction Contraction Contra |
| Keadaan<br>Barang:  | Baik _                                                                                                    |
| Usul Mutas          | ai an an an an an an an an an an an an an                                                                                                    |
| Status<br>Tingkat:  | <b>_</b>                                                                                                    |

#### 6). Status Tingkat diisi sesuai kondisi fisik bangunan (Contoh: Tidak Bertingkat)

|                               | Ubah 08 Gedung Perpustakaan   copyright Muhammad Muntaza - Mozilla Firefox –                                                             | · 8 |
|-------------------------------|----------------------------------------------------------------------------------------------------|-----|
| Open Aset                     | : Balan_ $f x$   Pilih os Gedung _ $f x$   Ubah os Gedung_ $f x$   Ubah os Gedung_ $f x$   Ubah os Gedung_ $f x$   Ubah os Gedung_ $f x$ | +   |
| 🗲 🛈 🖴   h                     | ttps://aset.balangankab.go.id/kabupaten/admin/gedungbang 🛛 🤁 🔍 Search 🏠 🖨 🗣 🎓 🦁                                                          | ≡   |
| Kode<br>Barang:               | 7271 Q 03.11.01.01.Bangunan Gedung Kantor Permanen                                                                                       |     |
| Keadaan<br>Barang:            | Baik 💌                                                                                                    |     |
| Usul Mutas                    | al de la constante de la constante de la constante de la constante de la constante de la constante de la const                           |     |
| Status<br>Tingkat:            | Tidak Bertingkat 🔟                                                                                                    |     |
| Status<br>Beton:              | Beton •                                                                                                    |     |
| Tahun Awal:                   | 2017  Tahun Awat Kapitalisasi                                                                                                    |     |
| Tanggal<br>Dokumen<br>Gedung: | 09-10-17 Hari ini I                                                                                                    |     |
| Nomor<br>Dokumen<br>Gedung:   | 33/PW/P011/PERPUS/BLG/2017                                                                                                    |     |
| Mutasi<br>Berkurang:          | Tidak Dihapus 🕒                                                                                                    |     |

# 7). Status Beton diisi sesuai Kondisi fisik bangunan (Contoh: Beton)

|                               | Ubah 08 Gedung Perpustakaan   copyright Muhammad Muntaza - Mozilla Firefox          |          |   |   | - 0 | 8 |
|-------------------------------|-------------------------------------------------------------------------------------|----------|---|---|-----|---|
| Open Aset                     | Balangan   c_ 🗙   Tambahkan 08 Gedung _ 🗙   Ubah 08 Gedung Perpus_ 🗙 Ubah 08 Gedung | Perpus × | + |   |     |   |
| 🗲 🛈 🖴   ht                    | tps://aset.balangankab.go.id/kabupaten/admin/gedungbang   C   🔍 Search              | ☆ 自      | Ŧ | ⋒ | ۶   | ≡ |
| Keadaan<br>Barang:            | Baik •                                                                              |          |   |   |     |   |
| Usul Mutasi                   |                                                                                     |          |   |   |     |   |
| Status<br>Tingkat:            | Berlingkat -                                                                        |          |   |   |     |   |
| Status<br>Beton:              | Betor .                                                                             |          |   |   |     |   |
| Tahun Awal:                   | Tahun Awa Kapitalisasi                                                              |          |   |   |     |   |
| Tanggal<br>Dokumen<br>Gedung: | Hari ini   📷                                                                        |          |   |   |     |   |
| Nomor<br>Dokumen<br>Gedung:   |                                                                                     |          |   |   |     |   |
| Mutasi<br>Berkurang:          | Tidak Dihapus 💽                                                                     |          |   |   |     |   |
| Banyak<br>Barang:             | 1                                                                                   |          |   |   |     |   |

8). Isi Tahun awal sesuai tahun Anggaran pada saat pengadaan (Contoh: 2017)

|                               | Ubah 08 Gedung Perpustakaan   copyright Muhammad Muntaza - Mozilla Firefox -                           | ø<br>  _ | 8 |
|-------------------------------|----------------------------------------------------------------------------------------------------|----------|---|
| Open Aset                     | f Balan_ x Pilih os Gedung _ x Ubah os Gedung_ x Ubah os Gedung_ x Ubah os Gedung_ x Ubah os Gedung_ x | +        |   |
| 🗲 🛈 🔒   ht                    | ttps://aset.balangankab.go.id/kabupaten/admin/gedungbang   C 🔍 Search 🏠 💼 🖡 🎓 🖁                        |          | = |
| Kode<br>Barang:               | 7271 Q 03.11.01.01.01.Bangunan Gedung Kantor Permanen                                                  |          |   |
| Keadaan<br>Barang:            | Baik •                                                                                                 |          |   |
| Usul Mutas                    | si                                                                                                    |          |   |
| Status<br>Tingkat:            | Tidak Bertingkat 🝷                                                                                     |          |   |
| Status<br>Beton:              | Beton <                                                                                                |          |   |
| Tahun Awal:                   | 2017 Tahun Aver Kop Missed                                                                             |          |   |
| Tanggal<br>Dokumen<br>Gedung: | 09-10-17 Hari ini                                                                                      |          |   |
| Nomor<br>Dokumen<br>Gedung:   | 03/PWP011/PERPUS/BLG/2017                                                                              |          |   |
| Mutasi<br>Berkurang:          | Tidak Dihapus 💌                                                                                        |          |   |

9). Tanggal Dokumen Gedung diisi dengan tanggal Kontrak pertama atau IMB tapi sebaiknya IMB

|                               | Ubah 08 Gedung Perpustakaan   copyright Muhammad Muntaza - Mozilla Firefox – 🔍                                                                             | 8 |
|-------------------------------|----------------------------------------------------------------------------------------------------|---|
| Open Aset                     | t Balan_ $	imes$   Pilih os Gedung _ $	imes$   Ubah os Gedung_ $	imes$ Ubah os Gedung_ $	imes$ Ubah os Gedung_ $	imes$   Ubah os Gedung_ $	imes$   $	imes$ | + |
| 🗲 🛈 🖴   h                     | ttps://aset.balangankab.go.id/kabupaten/admin/gedungbang 🛛 🤁 🔍 Search 🟠 🖻 🖡 🎓 😎 💞                                                                          | ≡ |
| Keadaan<br>Barang:            | Baik                                                                                                    |   |
| Usul Muta                     | si                                                                                                    |   |
| Status<br>Tingkat:            | Tidak Beringkat 🔹                                                                                                    |   |
| Status<br>Beton:              | Beton 💌                                                                                                    |   |
| Tahun Awal:                   | 2017 V                                                                                                    |   |
| Tanggal<br>Dokumen<br>Gedung: | Hari ini I                                                                                                    |   |
| Nomor<br>Dokumen<br>Gedung:   | 03/Px/P011/PERPUS/BLG/2017                                                                                                    |   |
| Mutasi<br>Berkurang:          | Tidak Dihapus -                                                                                                    |   |
| Banyak<br>Barang:             | 1                                                                                                    |   |

10). Nomor Dokumen Gedung diisi dengan nomor Kontrak pertama atau IMB tapi sebaiknya IMB

|                               | Ubah 08 Gedung Perpustakaan   copyright Muhammad Muntaza - Mozilla Firefox                                            | - 0 | 8        |
|-------------------------------|----------------------------------------------------------------------------------------------------|-----|----------|
| Open Aset                     | "Balan_ 🗙 Pilih og Gedung _ 🗙 Ubah og Gedung_ 🗙 Ubah og Gedung_ 🗙 Ubah og Gedung_ 🗴 Ubah og Gedung_ 🖌 Ubah og Gedung_ | ×   | +        |
| 🗲 🛈 🖴   h                     | ttps://aset.balangankab.go.id/kabupaten/admin/gedungbang 🤉 C 🔍 Search 🟠 🖻 🖡 🎓 🛡                                       | ø   | $\equiv$ |
| Keadaan<br>Barang:            | Baik •                                                                                                    |     |          |
| Usul Mutas                    | a la la la la la la la la la la la la la                                                                              |     |          |
| Status<br>Tingkat:            | Tidak Bertingkat 💌                                                                                                    |     |          |
| Status<br>Beton:              | Beton •                                                                                                    |     |          |
| Tahun Awal:                   | 2017 Thur Aved Kophalised                                                                                             |     |          |
| Tanggal<br>Dokumen<br>Gedung: | 09-10-17 Hari ini I                                                                                                   |     |          |
| Nomor<br>Dokumen<br>Gedung:   |                                                                                                    |     |          |
| Mutasi<br>Berkurang:          | Tidak Dihapus 🔹                                                                                                    |     |          |
| Banyak<br>Barang:             | 1                                                                                                    |     |          |

#### 11). Satuan Barang diisi Unit

|                                |                            | Ubah 08 Gedung  | Perpustakaan   co          | opyright Muhamma | ad Muntaza - Mozi | illa Firefox      |       |                   | - 0    | 8 |
|--------------------------------|----------------------------|-----------------|----------------------------|------------------|-------------------|-------------------|-------|-------------------|--------|---|
| Open Aset B                    | Balangan   c 🗙             | Tambahkan 08    | Gedung 🗙 🛛 Ul              | bah os Gedung Pe | erpus X Ubah      | 08 Gedung Perpus. | · × + |                   |        |   |
| 🗲 🛈 🖴   http                   | ps://aset <b>.balang</b>   | ankab.go.id/kab | upaten/admin/ge            | dungbang 🛛 C     | Q Search          | ☆ 🛙               | ≜ ₽   | ♠ ♥               | ø      | ≡ |
| Dokumen<br>Gedung:             |                            |                 |                            |                  |                   |                   |       |                   |        |   |
| Mutasi<br>Berkurang:           | Tidak Dihapus              | •               |                            |                  |                   |                   |       |                   |        |   |
| Banyak<br>Barang:              | 1                          |                 |                            |                  |                   |                   |       |                   |        |   |
| Satuan<br>Barang:              | Unit -                     |                 |                            |                  |                   |                   |       |                   |        |   |
| Tanah:                         | Q Tanah Pe                 | rkantoran       |                            |                  |                   |                   |       |                   |        |   |
| Keterangan:                    |                            |                 |                            |                  |                   |                   |       |                   |        |   |
|                                |                            |                 |                            |                  |                   |                   |       |                   |        |   |
| 08 Harga Gedung P<br>Asal Usul | Perpustakaan<br>Luas Lanta | ai (m2) Tahun © | Kontrak Gedung<br>Bangunan | Harga Bertambah  | Harga Berkurang   | Catatan ©         |       | Tahun<br>Mutasi ⊚ | Hapus? | 2 |

12). Tanah diisi dengan mencari no. Register atau nama Tanah yang sudah dientri (Tanah alas atau tempat di dirikannya bangunan tersebut) dengan mengklik icon pencarian disamping tabel Tanah (Contoh: 537 / Tanah Kantor Perpustakaan Batumandi)

| Pilih Tanah                                     | copyright Mu    | hammad Muntaza - Mo                 | zilla Firef   | ox – ° 🛙                                                             |
|-------------------------------------------------|-----------------|-------------------------------------|---------------|----------------------------------------------------------------------|
| 🛈 🔒   https://aset.bala                         | ngankab.go.i    | <b>d</b> /kabupaten/admin/u         | mum/tan       | ah/?q=Tanah+Kantor+                                                  |
| Pilih Tanah                                     |                 |                                     |               | Tambahkan Tanah +                                                    |
| <b>Q</b> Tanah Kantor perpustakaan batun        | nandi Ca        | ni 2 buah (3.610 total)             |               | Filter                                                               |
| Nama Barang Register 🔺                          | Golongan Barang | SUB SKPD                            | Tahun Awal    | L Berdasarkan Tahun<br>Awal                                          |
| Tanah Kantor 378<br>Perpustakaan<br>Batumandi   | Tanah           | Sekretariat Kecamatan Batumandi     | 2006          | General Semua<br>2003<br>2004<br>2005<br>2006                        |
| Tanah Kantor N 537<br>Perpustakaan<br>Batumandi | Tanah           | Sekretariat Dinas Perpustakaan      | 2006          | C 2007<br>B 2008<br>K 2009<br>B 2010<br>K 2011<br>B 2012             |
| 2 Tanah                                         |                 |                                     |               | 2012<br>2013<br>2014<br>2015<br>2016<br>2017<br>2018<br>2019<br>2020 |
|                                                 |                 |                                     |               | Berdasarkan<br>Mutasi Berkurang                                      |
| Find in page                                    | ~ ~ H           | ighlight <u>A</u> ll Mat <u>c</u> h | Case <u>V</u> | <u>N</u> hole Words ×                                                |

13). Keterangan diisi dengan nama gedung bangunan (Contoh: Perpustakan Kec.Batumandi)

| Open Aset                   | Ubah 08 Gedung Perpustakaan   copyright Muhammad Muntaza - Mozilla Firefox<br>Balangan   c_ x   Pilih 08 Gedung Perpus_ x   Ubah 08 Gedung Perpus_ x + | - | - 0 | 8 |
|-----------------------------|----------------------------------------------------------------------------------------------------|---|-----|---|
| <b>€</b> () <b>≙</b>   ht   | tps://aset.balangankab.go.id/kabupaten/admin/gedungbang 🧉 🤉 Search 🏠 自 🖡 🏠                                                                             |   | ø   | ≡ |
| Nomor<br>Dokumen<br>Gedung: | 03/PA/P011/PERPUS/BLG/2017                                                                                                    |   |     |   |
| Mutasi<br>Berkurang:        | Tidak Dihapus 💽                                                                                                    |   |     |   |
| Banyak<br>Barang:           | 1                                                                                                    |   |     |   |
| Satuan<br>Barang:           | Unit •                                                                                                    |   |     |   |
| Tanah:                      | 537 Q. Tanah Kantor Perpustakaan Batumandi                                                                                                    |   |     |   |
| Keterangan:                 |                                                                                                    |   |     |   |
| 08 Harga Gedung             | Perpustakaan                                                                                                    |   | 1   |   |

## 14). Tambahkan Harga Gedung Bangunan

| Open Acet Balancian I                                                                     | Tambahkan 08 Gedung Perpu              | ustakaan   copyright Muhamma   | ad Muntaza - Mozill | a Firefox | <b>~</b> ∣⊥    | - 0    | 8 |
|-------------------------------------------------------------------------------------------|----------------------------------------|--------------------------------|---------------------|-----------|----------------|--------|---|
| () A https://aset                                                                         | .balangankab.go.id/kabupaten/a         | dmin/gedungbang C              | Search              |           |                | ♥ 🛞    | ≡ |
| Barang:                                                                                   |                                        |                                |                     |           |                |        |   |
| Tanah: 537                                                                                |                                        |                                |                     |           |                |        |   |
| Keterangan: Pagausiakan Ku                                                                | s: Returnandi                          | đ                              |                     |           |                |        |   |
| 08 Harga Gedung Perpustakaan<br>Asal Usul Luas Lantai (m2)                                | Tahun @ Kontrak Gedung Bangi           | unan Harga Bertambah           | Harga Berkurang     | Catatan @ | Tahun Mutasi 🖗 | Hapus? |   |
| <ul> <li>Tambahkan 08 Harga Gedung Perp</li> <li>08 SKPD Asal Gedung Perpustak</li> </ul> | ustakaan lagi<br>aan                   |                                |                     |           |                |        |   |
| SKPD                                                                                      |                                        | Hapus?                         |                     |           |                |        |   |
| Tambankan os SKPD Asal Gedung     OS Foto Grdung Permistakaan     Javasoript:void(0)      | Perpustakaan lagi<br>Tanggal 🛛         | Catatan ©                      |                     | Нари      | s?             |        |   |
| Gedung perpustakaan                                                                       | ∧ ∨ Highlight <u>A</u> ll Mat <u>o</u> | h Case <u>W</u> hole Words 4 o | f 9 matches         |           |                |        | × |

15). Untuk Harga Gedung Bangunan yang diperoleh melalui pengadaan biaya konsultan perencanaan, pengawas, honorarium tim pemeriksa, dan pejabat pengadaan harus ditambahkan atau dirincikan satu-satu pada menu Harga Gedung Bangunan di Aplikasi

Salah satu contoh untuk Perpustakan Kec.Batumandi: Biaya Konsultan Perencanaan

#### Asal-Usul diisi Belanja Modal

|                             |               | Ubah                  | 08 Gedung P         | erpustakaan   coj                  | pyright Muhamma | d Muntaza - Mozil | la Firefox |   |          |      | • 8 |
|-----------------------------|---------------|-----------------------|---------------------|------------------------------------|-----------------|-------------------|------------|---|----------|------|-----|
| Open Aset                   | Balangan      | c 🗙   Ubak            | 1 08 Gedung         | Perpus X Ub                        | ah 08 Gedung Pe | rpus × +          |            |   |          |      |     |
| 🗲 🛈 🖴   ht                  | ttps://ase    | t。balangankab         | <b>.go.id</b> /kabu | paten/admin/gec                    | dungbang   C    | Q Search          | ☆ 🖬        | • | ^ ♥      | ø    | ≡   |
| Banyak<br>Barang:           | 1             |                       |                     |                                    |                 |                   |            |   |          |      |     |
| Satuan<br>Barang:           | Unit 💌        |                       |                     |                                    |                 |                   |            |   |          |      |     |
| Tanah:                      | 537           | Tanah Kantor Per      | pustakaan Batun     | nandi                              |                 |                   |            |   |          |      |     |
| Keterangan:                 | Perpustakan I | Kes-Batumandi         |                     |                                    |                 | .ti               |            |   |          |      |     |
| 08 Harga Gedun<br>Asal Usul | g Perpustakaa | n<br>Luas Lantai (m2) | Tahun @             | Kontrak Gedung                     | Harga Bertambah | Harga Berkurang   | Catatan @  |   | Tahun    | Hapı | 157 |
| Permetakaan Kec Date        | mand          |                       | - and -             | Bangunan                           | annown          |                   |            |   | Mutasi 6 | )    |     |
| Belanja Modal               | 3             | 0                     | ×                   | 05021/SP2D/2.17/01.01<br>/BUD/2017 | 0               | 0                 |            |   |          | •    |     |

#### Tahun diisi **2017** (Tahun Awal)

|                                         |               | Ubal                  | h 08 Gedung P       | erpustakaan   co<br>               | pyright Muhamma  | d Muntaza - Mozi | illa Firefox |     |   |      |           |            | E |
|-----------------------------------------|---------------|-----------------------|---------------------|------------------------------------|------------------|------------------|--------------|-----|---|------|-----------|------------|---|
| Open Aset                               | Balangan      | o 🗙   Uba             | h os Gedung         | Perpus × Ub                        | oah 08 Gedung Pe | rpus × +         |              |     |   |      |           |            |   |
| 🗧 🛈 🔒   ht                              | tps://ase     | t。balangankab         | <b>.go.id</b> /kabu | paten/admin/geo                    | dungbang   C     | Q Search         |              | ☆ 自 | Ŧ | ⋒    |           | <b>(</b> ) | = |
| Banyak<br>Barang:                       | 1             |                       |                     |                                    |                  |                  |              |     |   |      |           |            |   |
| Satuan<br>Barang:                       | Unit <b>•</b> |                       |                     |                                    |                  |                  |              |     |   |      |           |            |   |
| Tanah:                                  | 537           | Tanah Kantor Pe       | erpustakaan Batun   | nandi                              |                  |                  |              |     |   |      |           |            |   |
| Keterangan:                             | Respustakan   | Kes-Batumandi         |                     |                                    |                  |                  |              |     |   |      |           |            |   |
| 8 Harga Gedun<br>Isal Usul              | g Perpustakaa | n<br>Luas Lantai (m2) | Tahun 😡             | Kontrak Gedung                     | Harga Bertambah  | Harga Berkurang  | Catatan ©    |     |   | Tahu | n<br>ri Ø | Hapus?     | ĺ |
| Perpustakaan Kec. Batu<br>Belanja Modal | imandi –      | 0                     | 2017                | 05021/SP2D/2.17/01.01<br>/BUD/2017 | 0                | 0                |              |     |   |      |           |            |   |

Kontrak diisi dengan mengklik icon pencarian untuk memilih kontrak yang sesuai dan sudah dibuat sebelumnya

|                                        | Uba                                 | h 08 Gedung P        | erpustakaan   co                           | pyright Muhamm  | ad Muntaza - Mozill | la Firefox |     |   |          | -         | · 0        | 8 |
|----------------------------------------|-------------------------------------|----------------------|--------------------------------------------|-----------------|---------------------|------------|-----|---|----------|-----------|------------|---|
| Open Aset                              | i Balangan   c 🗙   Uba              | ah os Gedung         | Perpus × Ub                                | ah 08 Gedung Pe | erpus × +           |            |     |   |          |           |            |   |
| 🗲 🛈 🖴   hi                             | ttps://aset <b>.balanganka</b> l    | <b>b.go.id</b> /kabu | paten/admin/geo                            | lungbang   C    | Q Search            | 1          | ☆ 自 | Ŧ | <b>^</b> |           | <b>(</b> ) | = |
| Banyak<br>Barang:                      | 1                                   |                      |                                            |                 |                     |            |     |   |          |           |            |   |
| Satuan<br>Barang:                      | Unit 💌                              |                      |                                            |                 |                     |            |     |   |          |           |            |   |
| Tanah:                                 | 537 Q Tanah Kantor Pe               | erpustakaan Batun    | nandi                                      |                 |                     |            |     |   |          |           |            |   |
| Keterangan:                            | Pataustakan Kes-Batumandi           |                      |                                            |                 |                     |            |     |   |          |           |            |   |
| 08 Harga Gedun<br>Asal Usul            | ng Perpustakaan<br>Luas Lantai (m2) | Tahun ©              | Kontrak Gedung                             | Harga Bertambah | Harga Berkurang     | Catatan ©  |     |   | Tahu     | n<br>ei Ø | Hapus?     | ĺ |
| Perpustakaan Kec. Bat<br>Belanja Modal | amandi                              | × 2017 •             | 4016<br>05021/SHAD/2.17/01.01<br>/BUD/2017 | 0               | 0                   |            |     |   |          | <b>-</b>  |            |   |

## Harga Bertambah diisi sesuai dengan Nilai untuk Konsultan Perencanaan (Contoh: 4.450.000)

|                                          |                | Uba              | h 08 Gedun    | ıg Perpustakaan   co                         | opyright Muhamm | ad Muntaza - Moz | illa Firefox |     |   |           |                |       | ę  |
|------------------------------------------|----------------|------------------|---------------|----------------------------------------------|-----------------|------------------|--------------|-----|---|-----------|----------------|-------|----|
| Open Aset                                | Balangan I     | o 🗙   Uba        | ih 08 Gedi    | ung Perpus X U                               | bah os Gedung P | 'erpus × +       |              |     |   |           |                |       |    |
| ) 🛈 🖴   ht                               | tps://aset     | balangankak      | 2.g0.id∕ka    | abupaten/admin/ge                            | dungbang C      | Q Search         |              | ☆ 自 | + | ⋒         |                |       | Ξ  |
| Banyak<br>Barang:                        | 1              |                  |               |                                              |                 |                  |              |     |   |           |                |       |    |
| Satuan<br>Barang:                        | Unit 🔻         |                  |               |                                              |                 |                  |              |     |   |           |                |       |    |
| Tanah:                                   | 537 Q          | Tanah Kantor Pe  | erpustakaan B | atumandi                                     |                 |                  |              |     |   |           |                |       |    |
| Keterangan:                              | Parawatakan Ki | es Batumandi     |               |                                              |                 |                  |              |     |   |           |                |       |    |
| 8 Harga Gedung<br>Isal Usul              | g Perpustakaan | Luas Lantai (m2) | Tahun         | Kontrak Gedung<br>Bangunan                   | Harga Bertambah | Harga Berkurang  | Catatan ©    |     |   | Tah<br>Mu | nun<br>Itasi © | Hapus | 5? |
| Perpustakaan Kec. Batur<br>Belanja Modal | mandi          | 0                | 2017          | 4016 Q<br>05021/SP2D/2.17/01.01<br>/BUD/2017 | 4.450.000       | 0                |              |     |   |           | <b>-</b>       |       |    |

|                                        |                           | Ubah 08      | Gedung P     | erpustakaan   co                | pyright Muhami  | nad Muntaza - Mozi | illa Firefox      |        |   |      |       |       |
|----------------------------------------|---------------------------|--------------|--------------|---------------------------------|-----------------|--------------------|-------------------|--------|---|------|-------|-------|
| Open Aset                              | Balangan   c 🗙            | Ubah o       | 8 Gedung     | Perpus × Ub                     | oah 08 Gedung   | Perpus × +         |                   |        |   |      |       |       |
|                                        | ttps://aset <b>.balan</b> | gankab.gi    | o.id/kabu    | paten/admin/ge                  | dungbang 🛛 🖸    | Q Search           | z                 | 1      | Ŧ | ⋒    |       | ø     |
| Banyak<br>Barang:                      | 1                         |              |              |                                 |                 |                    |                   |        |   |      |       |       |
| Satuan<br>Barang:                      | Unit 💌                    |              |              |                                 |                 |                    |                   |        |   |      |       |       |
| Tanah:                                 | 537 Q Tanah K             | antor Perpus | takaan Batum | andi                            |                 |                    |                   |        |   |      |       |       |
| Keterangan:                            | Peraustakan Kes Batuma    | odi          |              |                                 |                 |                    |                   |        |   |      |       |       |
| 8 Harga Gedung<br>sal Usul             | g Perpustakaan            | tai (m2)     | Tahun Ø      | Kontrak Gedung                  | Harna Bertambab | Harna Berkurann    | Catatan Ø         |        |   | Tabi |       | Hanus |
|                                        | Luas La                   |              | rundi e      | Bangunan                        | na ga ochaniban | Jun ga Derkurang   | Cumuli V          |        |   | Muta | asi © | mapus |
| erpustakaan Kec. Batu<br>Belanja Modal | 0                         | ~            | 2017 •       | 4016 Q<br>05021/SP2D/2.17/01.01 | 4.450.000       | 0                  | Konsultan Perenca | maan 🔀 |   |      | •     |       |

#### Catatan diisi dengan Konsultan Perencanaan (nama biaya)

## Kemudian untuk Biaya fisiknya (Gedung bangunan) diisi sebagai berikut:

#### Asal-Usul diisi dengan Belanja Modal

|                                                                                          | Ubah 08 Gedung I         | Perpustakaan   cop                 | oyright Muhamma | d Muntaza - Mozilla | Firefox                            |                   | - 🔹 😣  |
|------------------------------------------------------------------------------------------|--------------------------|------------------------------------|-----------------|---------------------|------------------------------------|-------------------|--------|
| Open Aset Balangan                                                                       | c 🗙 🛛 Ubah 08 Gedung     | Perpus × Ub:                       | ah 08 Gedung Pe | rpus × +            |                                    |                   |        |
| ( ) ●   https://aset.                                                                    | balangankab.go.id/kabu   | ipaten/admin/geo                   | lungbang 🛛 🗗    | Q Search            | ☆ 自 ♣                              | ^ ♥               | ⊜ ≡    |
| Keterangan: Perpustakan Ker                                                              | s. Batumandi             |                                    |                 |                     |                                    |                   |        |
| 08 Harga Gedung Perpustakaan<br>Asal Usul<br>Perpustakaan Kee. Batumand<br>Belanja Modal | Luas Lantai (m2) Tahun @ | Kontrak Gedung<br>Bangunan         | Harga Bertambah | Harga Berkurang     | Catatan @<br>Konsultan Perencanaan | Tahun<br>Mutasi © | Hapus? |
| Perpustakaan Kec. Bahumandi<br>Belanja Modal 💌                                           | 0                        | 05021/SP2D/2.17/01.01<br>/BUD/2017 | 2.950.000       | 0                   | KONSULTAN PENGAWASAN               | ······· •         |        |
| Perpustakaan Kec. Bahamandi<br>Belanja Modal                                             | 0 V                      | 09915/SP2D/2.17.01.01<br>/BUD/2017 |                 | 0                   |                                    | ······ ·          |        |

#### Luas Lantai (m2) diisi sesuai ukuran fisik gedung bangunan (Contoh: 53 m2)

| Open Aset B                                | Balangan      | Ubat<br>  c x   Ubal  | n <mark>08 Gedung</mark><br>h <i>o</i> s Gedur | Perpustakaan   co<br>ng Perpus 🗙 Ub                                        | pyright Muhamma<br>vah 08 Gedung Pe | id Muntaza - Mozill<br>rpus × + | a Firefox             |                   | - ° 🛛  |
|--------------------------------------------|---------------|-----------------------|------------------------------------------------|----------------------------------------------------------------------------|-------------------------------------|---------------------------------|-----------------------|-------------------|--------|
| 🗲 🛈 🖴   htts                               | ps://ase      | t,balangankab         | • <b>.go.id</b> /kak                           | oupaten/admin/geo                                                          | dungbang 🛛 C                        | Q Search                        | ☆ 自 ♣                 | <b>⋒</b> ♥        | ⊚ ≡    |
| Keterangan:                                | Peraustakan I | ies Batumandi         |                                                |                                                                            |                                     | лĨ                              |                       |                   |        |
| 08 Harga Gedung P<br>Asal Usul             | Perpustakaa   | n<br>Luas Lantai (m2) | Tahun 😡                                        | Kontrak Gedung                                                             | Harga Bertambah                     | Harga Berkurang                 | Catatan ©             | Tahun<br>Mutasi Ø | Hapus? |
| Perpustakaan Kec. Batumar<br>Belanja Modal | andi _        | 0                     | × 2017                                         | <ul> <li>4016</li> <li>05021/SP2D/2.17/01.01<br/>/BUD/2017</li> </ul>      | 4.450.000                           | 0                               | Konsultan Perencanaan | T                 |        |
| Perpustakaan Kec. Batumar<br>Belanja Modal | undi 🗸        | 0                     | ▲<br>▼ 2017                                    | <ul> <li>5018</li> <li>09758/SP2D/2.17.01.01</li> <li>/BUD/2017</li> </ul> | 2.950.000                           | 0                               | KONSULTAN PENGAWASAN  | •                 |        |
| Perpustakaan Kec. Batumar<br>Belanja Modal | indi<br>•     |                       | ÷                                              | • Q<br>09915/SP2D/2.17.01.01<br>/BUD/2017                                  |                                     | 0                               |                       | ······ •          |        |
| Perpustakaan Kec. Batuma                   | andi          |                       |                                                |                                                                            |                                     |                                 |                       |                   |        |

#### Tahun diisi sama dengan Tahun Awal (Contoh: 2017)

| Ubah 08                                                    | Gedung Perpustakaan   copyr                           | ight Muhammad Muntaza      | - Mozilla Firefox     |                   | - 🔹 😣  |
|------------------------------------------------------------|-------------------------------------------------------|----------------------------|-----------------------|-------------------|--------|
| Open Aset Balangan   c 🗙 🛛 Ubah 08                         | Gedung Perpus 🗙 Ubah                                  | 08 Gedung Perpus X         | +                     |                   |        |
| 🗲 🖟 🔒   https://aset.balangankab.go                        | .id/kabupaten/admin/gedun                             | igbang C Q Searc           | h ☆ 自 ♣               | ^ ⋒ 🖸             | ⊜ ≡    |
| Keterangan: Patawsiakan Kes-Batwaada                       |                                                       |                            |                       |                   |        |
| 08 Harga Gedung Perpustakaan<br>Asal Usul Luas Lantai (m2) | Tahun 🖗 Kontrak Gedung H<br>Bangunan                  | arga Bertambah Harga Berku | rrang Catatan @       | Tahun<br>Mutasi © | Hapus? |
| Perputakaan Kec. Bahumand Belanja Modal                    | 2017 • 4016 • 4<br>05021/SP2D/2.17/01.01<br>/BUD/2017 | 4.450.000 0                | Konsultan Perencanaan | ······ •          |        |
| Perputakaan Kec. Batumand<br>Belanja Modal                 | 2017 5018 Q 2<br>09758/SP2D/2.17.01.01<br>/BUD/2017   | 2.950.000                  | KONSULTAN PENGAWASAN  | •                 |        |
| Perpustakaan Kec. Batumandi<br>Belanja Modal • 53 •        | 2017 Q<br>99915/SP2D/2.17.01.01<br>/BUD/2017          | 0                          |                       |                   |        |
| Perpustakaan Kec. Batumandi                                |                                                       |                            |                       |                   |        |

Kontrak diisi dengan mengklik icon pencarian untuk memilih kontrak yang sesuai dan sudah dibuat sebelumnya

| 🗲 🛈 🖴   ht                               | tps://aset   | balangankab      | o.go.id/kabut | paten/admin/ged                              | ungbang C       | Q Search        |              | ☆ 自        | + | ⋒          |                | ø     | ≡ |
|------------------------------------------|--------------|------------------|---------------|----------------------------------------------|-----------------|-----------------|--------------|------------|---|------------|----------------|-------|---|
| Keterangan:                              | Remustakan K | es Batumandi     |               |                                              |                 | 11              |              |            |   |            |                |       |   |
| Asal Usul                                | Perpustakaan | Luas Lantai (m2) | Tahun ©       | Kontrak Gedung<br>Bangunan                   | Harga Bertambah | Harga Berkurang | Catatan ©    |            |   | Tah<br>Mut | un<br>asi ©    | Hapus | ? |
| Perpustakaan Kec. Batur<br>Belanja Modal | nandi<br>•   | 0                |               | 4016 Q<br>05021/SP2D/2.17/01.01<br>/BUD/2017 | 4.450.000       | 0               | Konsultan Pe | rencanaan  |   |            | ····· <b>·</b> |       |   |
| Perpustakaan Kec. Batu<br>Belanja Modal  | nandi<br>•   | 0                | ► 2017 ▼      | 5018 Q<br>09758/SP2D/2.17.01.01<br>/BUD/2017 | 2.950.000       | 0               | KONSULTAN    | PENGAWASAN |   |            | ····· •        |       |   |
| Perpustakaan Kec. Batur<br>Belanja Modal | nandi<br>•   | 53               | × 2017 •      | 09915/S 0/2.17.01.01<br>/BUD/2017            |                 | 0               |              |            |   |            | •••••• •       |       |   |
| Perpustakaan Kec. Batu                   | nandi        |                  |               |                                              |                 |                 |              |            |   |            |                |       |   |

Harga bertambah diisi sesuai dengan jumlah harga perolehan (tidak termasuk biaya konsultan perencanaan, pengawas, honorarium tim pemeriksa, dan pejabat pengadaan)

| <b>-</b> -                                   | Ubał                    | h 08 Gedung P            | erpustakaan   cop                            | oyright Muhamma  | d Muntaza - Mozill | a Firefox             | í                 | - • 🛛  |
|----------------------------------------------|-------------------------|--------------------------|----------------------------------------------|------------------|--------------------|-----------------------|-------------------|--------|
| Open Aset Balanga                            | in   c 🗙   Ubal         | h os Gedung              | Perpus × Uba                                 | ah 08 Gedung Per | rpus_ × +          |                       |                   |        |
| 🗲 🛈 🔒   https://a                            | set <b>.balangankab</b> | .go.id/kabu              | paten/admin/ged                              | ungbang C        | Q Search           | ☆ 自 ♣                 | <b>☆ ♡</b>        | ⊚ ≡    |
| Keterangan: Peuwsiak                         | an Kes-Batumandi        |                          |                                              |                  |                    |                       |                   |        |
| 08 Harga Gedung Perpustal<br>Asal Usul       | Luas Lantai (m2)        | Tahun 🛛                  | Kontrak Gedung<br>Bangunan                   | Harga Bertambah  | Harga Berkurang    | Catatan ©             | Tahun<br>Mutasi © | Hapus? |
| Perpustakaan Kec. Batumandi<br>Belanja Modal | • 0                     | ▶ 2017 ▼                 | 4016 Q<br>05021/SP2D/2.17/01.01<br>/BUD/2017 | 4.450.000        | 0                  | Konsultan Perencanaan | <b>-</b>          |        |
| Perpustakaan Kec. Batumandi<br>Belanja Modal | • 0                     | <ul><li>2017 ▼</li></ul> | 5018 Q<br>09758/SP2D/2.17.01.01<br>/BUD/2017 | 2.950.000        | 0                  | KONSULTAN PENGAWASAN  | •                 |        |
| Perpustakaan Kec. Batumandi<br>Belanja Modal | <b>•</b> 53             | <ul><li>2017 ▼</li></ul> | 5021 Q<br>09915/SP2D/2.17.01.01<br>/BUD/2017 | 71.100.000       | 0                  |                       | ······ •          |        |
| Perpustakaan Kec. Batumandi                  |                         |                          |                                              |                  |                    |                       |                   |        |

#### Catatan diisi dengan **Fisik** untuk menerangkan biaya fisik gedung bangunan

|                                          | Uba                              | ah 08 Gedung I       | Perpustakaan   coj                           | pyright Muhamma | d Muntaza - Mozil | la Firefox            |                   | - 🔹 😣  |
|------------------------------------------|----------------------------------|----------------------|----------------------------------------------|-----------------|-------------------|-----------------------|-------------------|--------|
| Open Aset                                | Balangan   c 🗙   Uba             | ah 08 Gedunq         | Perpus × Ub                                  | ah 08 Gedung Pe | rpus × +          |                       |                   |        |
| 🗲 🛈 🖴   htt                              | ips://aset.balanganka            | <b>b.go.id</b> /kabu | paten/admin/gec                              | ungbang C       | Q Search          | ☆ 自 ♣                 | <b>☆ ♡</b>        | ⊜ ≡    |
| Keterangan:                              | Permutakan Kec-Batumandi         |                      |                                              |                 |                   |                       |                   |        |
| 08 Harga Gedung<br>Asal Usul             | Perpustakaan<br>Luas Lantai (m2) | Tahun 🛛              | Kontrak Gedung<br>Bangunan                   | Harga Bertambah | Harga Berkurang   | Catatan ©             | Tahun<br>Mutasi © | Hapus? |
| Belanja Modal                            | 0                                | × 2017 •             | 4016 Q<br>05021/SP2D/2.17/01.01<br>/BUD/2017 | 4.450.000       | 0                 | Konsultan Perencanaan | ······ •          |        |
| Perpustakaan Kec. Batum<br>Belanja Modal | andi 0                           | × 2017 •             | 5018 Q<br>09758/SP2D/2.17.01.01<br>/BUD/2017 | 2.950,000       | 0                 | KONSULTAN PENGAWASAN  | •                 |        |
| Perpustakaan Kec. Batum<br>Belanja Modal | andi 53                          | × 2017 •             | 5021 Q<br>09915/SP2D/2.17.01.01<br>/BUD/2017 | 71.100.000      | 0                 |                       | •                 |        |

16). Apabila data sudah diisi dengan lengkap simpan dengan mengklik tombol simpan warna biru **CUKUP SATU KALI KLIK** 

| 🗲 🛈 🔒   https://aset.balangankal                  | <b>b.go.id</b> /kabupaten/admin/ged                                                                    | ungbang C | Q Search | ☆ 自 ◀                           | ^ ⋒ 💟              | ۲      |
|---------------------------------------------------|----------------------------------------------------------------------------------------------------|-----------|----------|---------------------------------|--------------------|--------|
| Perpustakaan Kec. Bahamandi<br>Belanja Modal 🔹 0  | 2017 • 4454 Q<br>07433/SP2D/2.17.01.01<br>/BUD/2017                                                    | 750.000   | 0        | Honorarium Tim Pemeriksa        |                    |        |
| Perpustakaan Kec. Bahamandi<br>Belanja Modal 0    | <ul> <li>2017</li> <li>4984</li> <li>4984</li> <li>47431/SP2D/2.17.01.01</li> <li>/BUD/2017</li> </ul> | 500.000   | 0        | Honorarium Pejabat Pengadaan    | · · ·              |        |
| 🗣 Tambahkan 08 Harga Gedung Perpustakaan lagi     |                                                                                                    |           |          |                                 |                    |        |
| 08 SKPD Asal Gedung Perpustakaan                  |                                                                                                    |           |          |                                 |                    |        |
| SKPD                                              | F                                                                                                    | lapus?    |          |                                 |                    |        |
| 🗣 Tambahkan 08 SKPD Asal Gedung Perpustakaan lagi |                                                                                                    |           |          |                                 |                    |        |
| 08 Foto Gedung Perpustakaan                       |                                                                                                    |           |          |                                 |                    |        |
| Foto @ Tang                                       | igal 😡                                                                                                 | Catatan @ |          | Hapus?                          |                    |        |
| 🍨 Tambahkan 08 Foto Gedung Perpustakaan lagi      |                                                                                                    |           |          |                                 |                    |        |
| 08 SKPD Tujuan Gedung Perpustakaan                |                                                                                                    |           |          |                                 |                    |        |
| SKPD                                              | F                                                                                                    | lapus?    |          |                                 |                    |        |
| 🗣 Tambahkan 08 SKPD Tujuan Gedung Perpustakaan la | gi                                                                                                    |           |          |                                 |                    |        |
| # Hapus                                           |                                                                                                    |           | S        | impan dan tambahkan lagi Simpar | dan terus mengedit | Simpan |

Untuk memeriksa hasil entrian **Gedung Bangunan** sama seperti entrian **Tanah** bisa lewat menu **LAPORAN** pada menu **Open ASET** 

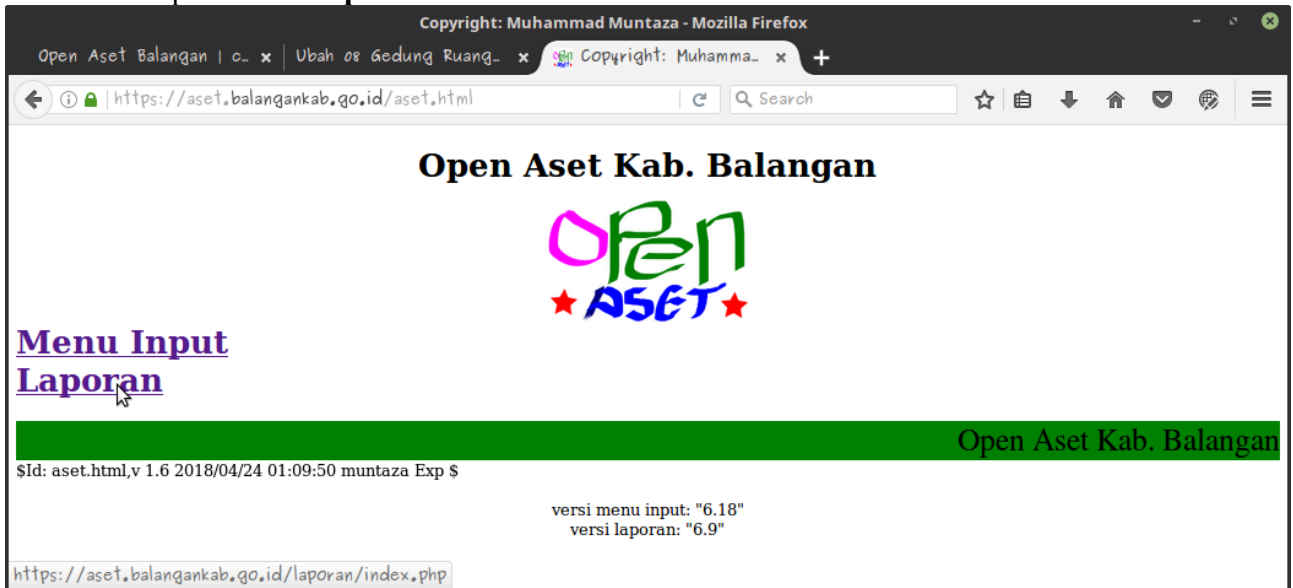

Pilih SKPD (Contoh: Kabupaten) klik Go

| Open Aset Kab. Balangan                       | ORI |
|-----------------------------------------------|-----|
| Pilih SKPD pada menu di bawah, lalu tekan Go. |     |
| Pilih SKPD: kabupaten                         |     |
|                                               |     |
|                                               |     |
|                                               |     |

#### Masukan Password lalu klik Masuk

| 🗲 🛈 🔒   https://aset.balangankab.go.id/laporan/run.php?project-admi | C Q Search              | ☆ 自 ♣ | <b>r v</b> 🖗    | ≡ |
|---------------------------------------------------------------------|-------------------------|-------|-----------------|---|
|                                                                     | Masukkan password pian: | Masuk | Admin Home Page |   |
| KABUPATEN                                                           | I BALANGAN              | 12    |                 |   |
|                                                                     |                         |       |                 |   |
| Powered by re                                                       | portico 4.0             |       |                 | 1 |
|                                                                     |                         |       |                 |   |
|                                                                     |                         |       |                 |   |
|                                                                     |                         |       |                 |   |
|                                                                     |                         |       |                 |   |

#### Masuk KARTU INVENTARIS BARANG C (GEDUNG BANGUNAN)

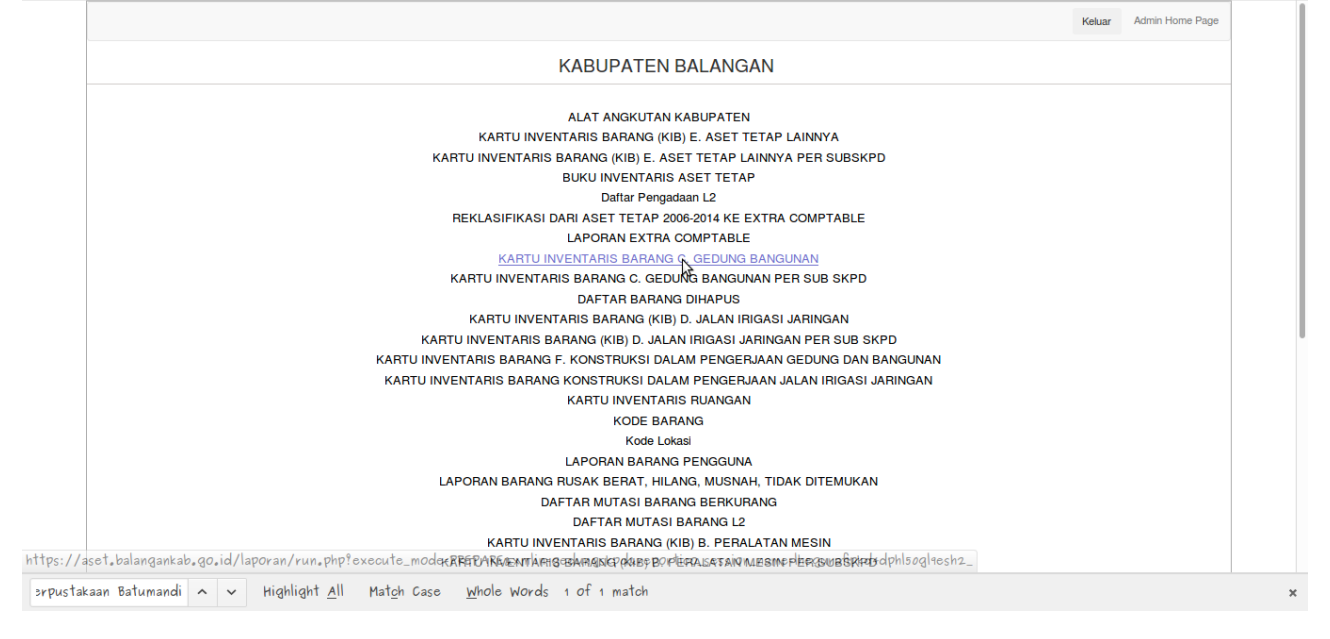

#### Untuk **KABUPATEN** perlu memilih SKPD lagi karena menu ini mencakup semua SKPD Kabupaten (Contoh: Dinas Perpustakaan) klik **Ok** lalu **Go**

| Style Table Form                       |                          | AKAING C. GEDUNG BANGUNAN  Show Criteria Group Headers Detail Group Trailers Column Head  Search SKPD :  Search SKPD :  Search SkPD :  Search SkPD :  Searc |
|----------------------------------------|--------------------------|----------------------------------------------------------------------------------------------------|
| SVDD SEVDETADIAT DDD                   | Reset                    | Go Search SKPD :                                                                                                    |
| 25://aset.balangankab.go.id/lapname=lh | egurafipkd4dphl5ogl9esh2 | SEKRETARIAT DPRD SEKRETARIAT DAERAH DINAS PEKERJAAN UMUM DAN PENATAAN RUANG DINAS PERHUBUNGAN DINAS KESEHATAN RUMAH SAKIT UMUM DAERAH DINAS PENDIDIKAN DINAS PENDIDIKAN DINAS PEMBERDAYAAN MASYARAKAT DAN DESA 2                                                                                                    |

#### Anda bisa mencek apakah data **Gedung Bangunan** yang anda entri sudah benar atau salah

| Pro<br>Ka<br>SK | ovinsi Kal<br>bupaten Bal<br>PD DIN                                                               | imantan Selatan<br>angan<br>IAS PERPUSTAK | AAN      |                                    |                      |                 |                |                                                                   |                              |                                                                      |       |               |                 |                        |                                                                                                    |             |                                                                                                    |
|-----------------|---------------------------------------------------------------------------------------------------|-------------------------------------------|----------|------------------------------------|----------------------|-----------------|----------------|-------------------------------------------------------------------|------------------------------|----------------------------------------------------------------------|-------|---------------|-----------------|------------------------|----------------------------------------------------------------------------------------------------|-------------|----------------------------------------------------------------------------------------------------|
| No              | Jenis Barang/ Nama<br>Barang                                                                      | Kode Barang                               | Register | Kondisi<br>Bangunan<br>(B, KB, RB) | Bertingkat/<br>Tidak | Beton/<br>Tidak | Luas<br>Lantai | Letak/ Lokasi<br>Alamat                                           | Tanggal<br>Dokumen<br>Gedung | Nomor Dokumen<br>Gedung                                              | Tahun | Luas<br>Tanah | Status<br>Tanah | Nomor<br>Kode<br>Tanah | Asal Usul                                                                                                    | Harga (Rp.) | Ket.                                                                                                    |
| 1.              | GEDUNG<br>PERPUSTAKAAN<br>LAMPIHONG                                                               | 03.11.01.01.01                            | 3550     | Baik                               | Tidak<br>Bertingkat  | Beton           | 420<br>m2      | Desa Simpang<br>Tiga Kecamatan<br>Lampihong Kab<br>Balangan       | 2015-09-10                   | 01/SP/KPDAD-<br>BLG/2015<br>AMANDEMENT<br>01.1/SP/KPDAD-<br>BLG/2015 | 2015  | 3.784<br>m2   | Hak<br>Milik    | 0396                   | Belanja Modal :<br>Belanja Modal :<br>Belanja Modal :<br>Belanja Modal :<br>Belanja Modal :<br>Belanja Modal | 258.723.000 | NO KONTRAK 01/SP/KPDAD-BLG/2015<br>AMANDEMEN KONTRAK 01.1/SP<br>/KPDAD-BLG/2015                                     |
| 2.              | BELANJA JASA<br>KONSULTAN<br>PENGAWASAN REHAP<br>PARKIR MOBIL DINAS<br>PERPUSTAKAAN               | 03.11.01.01.01                            | 5552     | Baik                               | Tidak<br>Bertingkat  | Beton           | 10 m2          | Desa Muara Pitap<br>Kel. Batu Piring<br>Kec. Paringin<br>Selatan  | 2018-02-28                   | 02/PPBJ/WAS.P012<br>/APBD-P/PERPUS-<br>BLG/2018                      | 2018  | 41.129<br>m2  | Hak<br>Pakai    | 0192                   | Belanja Modal                                                                                                | 7.947.000   |                                                                                                    |
| 3.              | ANGSURAN TERMEN<br>TERAKHIR (30%)<br>BELANJA MODAL<br>REHAP PARKIR MOBIL<br>DINAS<br>PERPUSTAKAAN | 03.11.01.01.01                            | 5554     | Baik                               | Tidak<br>Bertingkat  | Beton           | 10 m2          | Desa Muara Pitap<br>Kel. Batu Piring<br>Kec. Paringin<br>Selatan  | 2018-04-11                   | 01/SPK-PA/P001<br>/PERPUS/BLQ/2018                                   | 2018  | 41.129<br>m2  | Hak<br>Pakai    | 0192                   | Belanja Modal                                                                                                | 59.823.300  |                                                                                                    |
| 4.              | Perpustakaan Kec.<br>Batumandi                                                                    | 03.11.01.01.01                            | 4244     | Baik                               | Tidak<br>Bertingkat  | Beton           | 53 m2          | Desa Batumandi<br>Kecamatan<br>Batumandi<br>Kabupaten<br>Balangan | 2017-10-09                   | 03/PA/P011/PERPUS<br>/BLG/2017                                       | 2017  | 666<br>m2     | Hak<br>Pakai    | 0537                   | Belanja Modal :<br>Belanja Modal :<br>Belanja Modal :<br>Belanja Modal :<br>Belanja Modal                    | 79.750.000  | Perpustakan Kec.Batumandi                                                                                           |
| 5.              | Pembangunan Pagar<br>Perpustakaan Kec. Juai                                                       | 03.11.01.01.01                            | 4288     | Baik                               | Tidak<br>Bertingkat  | Beton           | 703<br>m2      | Desa Mungkur<br>Uyam Kec. Juai<br>Kab. Balangan                   | 2017-10-09                   | 03/PA/P015/PERPUS<br>/BLG/2017                                       | 2017  | 6.259<br>m2   | Hak<br>Pakai    | 0388                   | Belanja Modal :<br>Belanja Modal :<br>Belanja Modal :<br>Belanja Modal :<br>Belanja Modal                    | 110.380.000 | Kec.Juai                                                                                                    |
| 6.              | GEDUNG<br>PERPUSTAKAAN<br>TEBING TINGGI                                                           | 03.11.01.01.01                            | 3893     | Baik                               | Tidak<br>Bertingkat  | Beton           | 203<br>m2      | Desa Tebing<br>Tinggi RT I Kec<br>Tebing Tinggi                   | 2016-08-20                   | 503/156<br>/BLG/KTT/2016                                             | 2016  | 36.276<br>m2  | Hak<br>Milik    | 0150                   | Belanja Modal :<br>Belanja Modal :<br>Belanja Modal :                                                        | 219.180.000 | Terdiri dari : - Belanja jasa konsultan<br>perencaan gedung perpustakaan tebing<br>tinoni : Belanja modal pengadaan |

#### 3. Jalan, irigasi, dan Jaringan

Langkah Pengentrian:

1). Masuk ke menu Jalan, irigasi, dan Jaringan pada aplikasi (Contoh: 08 JIJ Perpustakaan)

| Open Aset Balangan L.c. x           | Open Aset Balangan   d                  | copyright Muhammad Mur                  | ntaza - Mozilla Firefox |    |            |   | 8 |
|-------------------------------------|-----------------------------------------|-----------------------------------------|-------------------------|----|------------|---|---|
| ♦ ③ ●   https://aset.balangan       | <b>kab.go.id</b> /kabupaten/            | 'admin/ C                               | Q Search                | ☆自 | <b>↓</b> ∧ | ø | ≡ |
| 08 Gedung Perpustakaan              | 🗣 Tambah 🥒 Ubah                         | 08 Gedung Perpustakaan                  |                         |    |            |   |   |
| 08 Gedung Ruangan Perpustakaan      | 🔮 Tambah 🛛 🥒 Ubah                       | Batumandi                               |                         |    |            |   |   |
| 08 Gedung Usul Hapus Perpustakaan   | o Tambah 🥜 Ubah                         | 08 Tanah Perpustakaan                   |                         |    |            |   |   |
| 08 Harga Gedung Perpustakaan        | og Tambah 🛛 🥜 Ubah                      | 08 PM Perpustakaan                      |                         |    |            |   |   |
| 08 KDP Gedung Perpustakaan          | o Tambah 🥜 Ubah                         | @kursi kerja staf<br>08 PM Perpustakaan |                         |    |            |   |   |
| 08 Kontrak Gedung Perpustakaan      | 🗣 Tambah 🛛 🥖 Ubah                       | kursi kerja staf                        |                         |    |            |   |   |
| Kontrak Gedung Bangunan             | 🗣 Tambah 🛛 🥒 Ubah                       | 08 PM Perpustakaan                      |                         |    |            |   |   |
| Ruangan                             | o Tambah 🥜 Ubah                         |                                         |                         |    |            |   |   |
| Jalanirigasijaringan                |                                         |                                         |                         |    |            |   |   |
| 08 Harga JIJ Perpustakaan           | o Tambah 🥜 Ubah                         |                                         |                         |    |            |   |   |
| 08 JIJ Penghapusan Perpustakaan     | o Tambah 🥜 Ubah                         |                                         |                         |    |            |   |   |
| 08 JIJ Perpustakaan                 | <table-row> Tambah 🛛 🥖 Ubah</table-row> |                                         |                         |    |            |   |   |
| 08 JIJ Usul Hapus Perpustakaan      | 🏺 Tambah 🛛 🥖 Ubah                       |                                         |                         |    |            |   |   |
| 08 KDP JIJ Perpustakaan             | o Tambah 🥜 Ubah                         |                                         |                         |    |            |   |   |
| 08 Kontrak JIJ Perpustakaan         | o Tambah 🥜 Ubah                         |                                         |                         |    |            |   |   |
| Kontrak Jalan Irigasi Jaringan      | o Tambah 🥜 Ubah                         |                                         |                         |    |            |   |   |
| Peralatanmesin                      |                                         |                                         |                         |    |            |   |   |
| 08 Harga PM Perpustakaan            | 🏺 Tambah 🛛 🥖 Ubah                       |                                         |                         |    |            |   |   |
| ittps://aset.balangankab.go.id/kabu | paten/admin/jalanirig                   | asijaringan/jalanirigasija              | ringanperpustakaan/     |    |            |   |   |

# 2). Pilih / Klik Tambahkan JIJ (Contoh: JIJ Perpustakaan)

| Op            | pen Aset Bala                                     | F<br>Ingan   c x            | rilih 08 JIJ Perpusta<br>Pilih 08 JIJ P | kaan untuk diubah  <br>Perpustaka 🗙 Ubak | <b>copyright</b><br>n 08 JIJ | : Muhammad Muntaza - Mo<br>' Perpustak 🗴   Ubah <i>o</i> : | ozilla Firefox<br>8 JIJ Perpus | ;tak ×   +                                    | - 0                           | 8 |
|---------------|---------------------------------------------------|-----------------------------|-----------------------------------------|------------------------------------------|------------------------------|------------------------------------------------------------|--------------------------------|-----------------------------------------------|-------------------------------|---|
| •             | ① ▲   https://                                    | //aset.balar                | ngankab.go.id/ka                        | bupaten/admin/jalan                      | irigasija                    | C Q Search                                                 |                                | ☆ 自 ♣                                         | <b>^ ⊽ ®</b> :                |   |
| OPE<br>Berand | N ASET BALA<br>da > Jalanirigasijarir             | NGAN<br>ngan > 08 JIJ Perpu | istakaan                                |                                          |                              |                                                            | Selamat datang,                | Rifky Hidayat. Lihat                          | : situs / Ganti sandi / Kelua | r |
| Pili          | h 08 JIJ Perp                                     | oustakaan                   | untuk diubah                            |                                          |                              |                                                            |                                | Tambahl                                       | kan 08 JIJ Perpustakaan +     |   |
| Aks           | :                                                 |                             | ▼ Buka 0 dari 7 di                      | pilih                                    |                              |                                                            |                                |                                               | Berdasarkan Tahun<br>Awal     |   |
|               | Nama Barang                                       | Register 🔺                  | Golongan Barang                         | SUB SKPD                                 | Tahun Awal                   | Tanah                                                      | Mutasi Berkurang               | Keterangan                                    | 2003                          |   |
|               | Pemasangan<br>AAAC 70 MM2                         | 1099                        | Jalan, Irigasi dan Jaringan             | Sekretariat Dinas Perpustakaan           | 2010                         | Tanah Perkantoran                                          | Tidak Dihapus                  | Tanpa Ruangan                                 | 2004 2005                     |   |
|               | TRAVO 25 KVA                                      | 1100                        | Jalan, Irigasi dan Jaringan             | Sekretariat Dinas Perpustakaan           | 2010                         | Tanah Perkantoran                                          | Tidak Dihapus                  | -                                             | 2006<br>2007                  |   |
|               | TC 3 X 50 + 1 X<br>35 MMX                         | 1101                        | Jalan, Irigasi dan Jaringan             | Sekretariat Dinas Perpustakaan           | 2010                         | Tanah Perkantoran                                          | Tidak Dihapus                  | -                                             | 2008<br>2009                  |   |
|               | APP<br>Pengukuran<br>Tidak Langsung               | 1102                        | Jalan, Irigasi dan Jaringan             | Sekretariat Dinas Perpustakaan           | 2010                         | Tanah Perkantoran                                          | Tidak Dihapus                  | Jalan Lingkar Barat<br>kelurahan Batu Piring  | 2010<br>2011<br>2012          |   |
|               | Pengadaan<br>Instalasi Listrik                    | 1103                        | Jalan, Irigasi dan Jaringan             | Sekretariat Dinas Perpustakaan           | 2010                         | Tanah Kantor Perpustakaan Batumandi                        | Tidak Dihapus                  | Kec Batumand,<br>Perpustakaan<br>Percontohan  | 2013<br>2014<br>2015<br>2016  |   |
|               | Pengadaan<br>Konstruksi<br>Jaringan Air<br>Bersin | 1104                        | Jalan, Irigasi dan Jaringan             | Sekretariat Dinas Perpustakaan           | 2010                         | Tanah Kantor Perpustakaan Batumandi                        | Tidak Dihapus                  | Kec.Batumandi,<br>Perpustakaan<br>Percontohan | 2017<br>2018<br>2019          |   |
| https         | ://aset.balar                                     | ngankab.go.                 | id/kabupaten/adr                        | nin/jalanirigasijaring                   | 1an/jalani                   | irigasijaringanperpustaka                                  | an/add/ s                      | Ditambah Biaya                                | 2020                          |   |

3). Pilih SUB SKPD (Contoh: Sekretariat Dinas Perpustakaan)

|                                                                                  | Ubah 08 JIJ Perpustakaan   copyright Muhammad Muntaza - Mozilla Firefox – 🔹 🔍                        | 8  |
|----------------------------------------------------------------------------------|----------------------------------------------------------------------------------------------------|----|
| Open Aset                                                                        | Balangan   c_ 🗙   Tambahkan og JIJ Per_ 🗙   Ubah og JIJ Perpustak_ 🗙 Ubah og JIJ Perpustak_ 🗙 🕂      |    |
| 🗲 🛈 🖴   ht                                                                       | tps://aset.balangankab.go.id/kabupaten/admin/jalanirigasij: C Q Search 🟠 🖨 🛡 🏟 🗧                     |    |
| OPEN ASET B                                                                      | ALANGAN Selamat datang, <b>Rifky Hidayat</b> . Lihat situs / Ganti sandi / Keluar                    | I  |
| Beranda > Jalaniriga                                                             | ssijaringan › 08 JIJ Perpustakaan › Pengadaan Konstruksi Jaringan Air Bersih                         | 11 |
| Ubah 08 JIJ                                                                      | Perpustakaan Riwayat                                                                                 | l  |
| SUB SKPD:                                                                        | Sekretanat Dinas Perpustakaan                                                                        | l  |
| Golongan<br>Barang:                                                              | Jalan, Irigasi dan Jaringan                                                                          |    |
| Nama<br>Barang:                                                                  |                                                                                                    |    |
| Register:                                                                        | 1104                                                                                                 |    |
| Kode<br>Barang:                                                                  | Q 04.15.01.01.Air Muka Tanah Kapasitas Kecil                                                         |    |
| Keadaan<br>Barang:                                                               | Bak •                                                                                                |    |
| Usul Mutasi                                                                      |                                                                                                    |    |
| Konstruksi:                                                                      |                                                                                                    |    |
| Register:<br>Kode<br>Barang:<br>Keadaan<br>Barang:<br>Usul Mutasi<br>Konstruksi: | 1104 Q 04.15.01.01.Air Muka Tanah Kapasitas Kecil Baik C Misairya: Agad, Ibtion dan lain sebagairya. |    |

4). Nama Barang diisi sesuai nama Jalan, irigasi, dan jaringan (Contoh: Konstruksi Jaringan Air Bersih)

| ·* 😣     |
|----------|
|          |
|          |
| / Keluar |
|          |
| wayat    |
|          |
|          |
|          |
|          |
|          |
|          |
|          |
|          |
| way      |

5). Isi Kode Barang dengan memasukan Kode Barang atau cari dengan mengklik tanda pencarian disamping kolom (Contoh: Ketik 04.15.01.01.01 untuk Jenis Air Muka Tanah Kapasitas Kecil / Kode: 8034)

| Pilih Kode Barang   copyrig       | jht Muhammad Muntaza - Mozilla Firefox  |             |               | 8   |
|-----------------------------------|-----------------------------------------|-------------|---------------|-----|
| 🛈 🔒   https://aset.balangankab.g  | o.id/kabupaten/admin/umum/kodebaran     | 3/?q=04     | ,15 <i>.0</i> | 1.0 |
| Pilih Kode Barang                 | Tambah                                  | ıkan Kode B | arang         | ÷   |
| Q 04.15.01.01.01                  | Cari 1 buah (8.622 total)               |             |               |     |
| Kode Barang                       |                                         |             |               |     |
| 04.15.01.01.01.Air Muka Tanah     |                                         |             |               |     |
| 1 Kode Barang                     |                                         |             |               |     |
|                                   |                                         |             |               |     |
| https://aset.balangankab.go.id/ka | bupaten/a at=762.02id  t=82.532.0=02.0= | 04.15.01    | - 01- 0       | 4   |

|                     | Ubah 08 JIJ Perpustakaan   copyright Muhammad Muntaza - Mozilla Firefox – 🗸                     | 8 |
|---------------------|-------------------------------------------------------------------------------------------------|---|
| Open Aset           | Balangan   c_ 🗙   Tambahkan 08 JIJ Per_ 🗙   Ubah 08 JIJ Perpustak_ 🗙 Ubah 08 JIJ Perpustak_ 🗙 🕂 |   |
| 🗲 🛈 🖴   hi          | ttps://aset.balangankab.go.id/kabupaten/admin/jalanirigasij: C Q Search 🟠 🖨 🛡 🛞                 | ≡ |
| Ubah 08 JIJ         | Perpustakaan Rivayat                                                                            |   |
| SUB SKPD:           | Sekretariat Dinas Perpustakaan 👻                                                                |   |
| Golongan<br>Barang: | 💿 Jalan, Irigasi dan Jaringan                                                                   |   |
| Nama<br>Barang:     | Konstruksi Jaringan Air Bersih                                                                  |   |
| Register:           | 1104                                                                                            |   |
| Kode<br>Barang:     | Q. 04.15.01.01.Air Muka Tanah Kapasitas Kecil                                                   |   |
| Keadaan<br>Barang:  | Baik •                                                                                          |   |
| Usul Mutas          | i                                                                                               |   |
| Konstruksi:         | -<br>Missainya: Aspal, Beton dan tain sebagainya                                                |   |
| Panjang:            |                                                                                                 |   |

6). Konstruksi diisi sesuai dengan keadaan fisik Misalnya Aspal, Beton, dan lain sebagainya

|                                                                                                    | Ubah 08 JIJ Perpustakaan   copyright Muhammad Muntaza - Mozilla Firefox –                                                                                                    | • 😣 |
|----------------------------------------------------------------------------------------------------|----------------------------------------------------------------------------------------------------|-----|
| Open Aset                                                                                                    | : Balangan   c 🗙   Tambahkan 08 JIJ Per 🗴   Ubah 08 JIJ Perpustak 🗴   Ubah 08 JIJ Perpustak 🗙 🕂                                                                                                    |     |
| 🗲 🛈 🖴   ht                                                                                                    | ttps://aset.balangankab.go.id/kabupaten/admin/jalanirigasij:   C 🔍 Search 🟠 🖨 🛡 🛞                                                                                                    | ≡   |
| a de la de l |                                                                                                    |     |
| Register:                                                                                                    | 1104                                                                                                    |     |
| Kode<br>Barang:                                                                                                    | 8034 Q 04.15.01.01.01.Air Muka Tanah Kapasitas Kecil                                                                                                    |     |
| Keadaan<br>Barang:                                                                                                    | Baik                                                                                                    |     |
| Usul Mutasi                                                                                                    | al de la constante de la constante de la constante de la constante de la constante de la constante de la const                                                                                                    |     |
| Konstruksi:                                                                                                    | Mitselnyez, Aspec, s han tein setzegeitnye                                                                                                    |     |
| Panjang:                                                                                                    | Image: Construction of the second second |     |
| Lebar:                                                                                                    | 0 (initial datawa satura M                                                                                                    |     |
| Luas:                                                                                                    | 0 (inst datam saturan M2                                                                                                    |     |
| Tahun Awal:                                                                                                    | ·                                                                                                    |     |

7). Panjang, Lebar, dan Luas diisi sesuai dengan ukuran atau bentuk fisik

|                     | Ubah 08 JIJ Perpustakaan   copyright Muhammad Muntaza - Mozilla Firefox –                | • 8 |
|---------------------|------------------------------------------------------------------------------------------|-----|
| Open Aset           | Balangan   c_ 🗙 Tambahkan 08 JIJ Per 🗙 Ubah 08 JIJ Perpustak 🗙 Ubah 08 JIJ Perpustak 🗙 🕂 |     |
| 🗲 🛈 🖴   ht          | ttps://aset.balangankab.go.id/kabupaten/admin/jalanirigasij: C Q Search 🟠 🖻 🐥 🎓 💟 🛞      | ≥ ≡ |
| Keadaan<br>Barang:  | Baik                                                                                     |     |
| Usul Mutasi         | i la la la la la la la la la la la la la                                                 |     |
| Konstruksi:         | Misainye: Aapal, Beton dan lain sebagainya                                               |     |
| Panjang:            | 0 Alisi dalam satuan M                                                                   |     |
| Lebar: 😽            | 0 v]<br>disi dalam satuan M                                                              |     |
| Luas:               | 0 Visit datam satuan M2                                                                  |     |
| Tahun Awal:         | Tahun Awal Kopitalisaal                                                                  |     |
| Tanggal<br>Dokumen: | Hari ini   🚍                                                                             |     |
| Nomor               | -                                                                                        |     |

8). Tahun Awal diisi sesuai tahun Anggaran pada saat pengadaan (Contoh: 2010)

|                      | Ubah 08 JIJ Perpustakaan   copyright Muhammad Muntaza - Mozilla Firefox             |           |   |   |   | 8 |
|----------------------|-------------------------------------------------------------------------------------|-----------|---|---|---|---|
| Open Aset            | Balangan   c 🗙   Tambahkan of JIJ Per 🗙   Ubah of JIJ Perpustak 🗙   Ubah of JIJ Per | pustak… 🗙 | + |   |   |   |
| 🗲 🛈 🖴   ht           | tps://aset.balangankab.go.id/kabupaten/admin/jalanirigasijz 🛛 🤁 🔍 Search            | ☆ 自       | Ŧ | ⋒ | ø | ≡ |
| Tahun Awal:          | Aver Reptalised                                                                     |           |   |   |   |   |
| Tanggal<br>Dokumen:  | Hari ini I 🚍                                                                        |           |   |   |   |   |
| Nomor<br>Dokumen:    | -                                                                                   |           |   |   |   |   |
| Mutasi<br>Berkurang: | Tidak Dihapus                                                                       |           |   |   |   |   |
| Banyak<br>Barang:    | 1                                                                                   |           |   |   |   |   |
| Satuan<br>Barang:    | ······ •                                                                            |           |   |   |   |   |
| Tanah:               | Q, Tanah Kantor Perpustakaan Batumandi                                              |           |   |   |   |   |
| Keterangan:          |                                                                                     |           |   |   |   |   |

9). Tanggal Dokumen JIJ diisi dengan tanggal Kontrak yang pertama untuk JIJ tersebut

|                      | Ubah 08 JIJ Perpustakaan   copyright Muhammad Muntaza - Mozilla Firefox                         | - • 8 |
|----------------------|-------------------------------------------------------------------------------------------------|-------|
| Open Aset            | Balangan   c_ 🗙   Tambahkan 08 JIJ Per_ 🗙   Ubah 08 JIJ Perpustak_ 🗙 Ubah 08 JIJ Perpustak_ 🗙 🕂 |       |
| 🗲 🛈 🖴   hi           | ttps://aset.balangankab.go.id/kabupaten/admin/jalanirigasij: C Q Search 🟠 🖨 🗣 🎓 💟               |       |
|                      | disi dalam satuan M2                                                                            |       |
| Tahun Awal:          | 2010  Tahun Awal Kapitalisasi                                                                   |       |
| Tanggal<br>Dokumen:  | Hari ini I 🚍                                                                                    |       |
| Nomor<br>Dokumen:    |                                                                                                 |       |
| Mutasi<br>Berkurang: | Tidak Dihapus 💌                                                                                 |       |
| Banyak<br>Barang:    | 1                                                                                               |       |
| Satuan<br>Barang:    |                                                                                                 |       |
| Tanah:               | Q Tanah Kantor Perpustakaan Batumandi                                                           |       |
| Keterangan:          |                                                                                                 |       |

10. Nomor Dokumen JIJ diisi dengan nomor Kontrak yang pertama untuk JIJ tersebut

| Open Aset            | Ubah 08 JIJ Perpustakaan   copyright Muhammad Muntaza - Mozilla Firefox - 💀<br>Balangan   c_ 🗙   Tambahkan 08 JIJ Per_ 🗙   Ubah 08 JIJ Perpustak 🗙 Ubah 08 JIJ Perpustak 🗙 🕂 | 8 |
|----------------------|----------------------------------------------------------------------------------------------------|---|
| 🔶 🛈 🖴   ht           | ttps://aset.balangankab.go.id/kabupaten/admin/jalanirigasija 🦿 🤉 Search 🏠 🖻 🦊 🎓 🛡 🛞                                                                                          | ≡ |
|                      | disi dalam satuan M2                                                                                                    |   |
| Tahun Awal:          | 2010  Tahun Awat Kepitalisaal                                                                                                    |   |
| Tanggal<br>Dokumen:  | Hari ini I 🚍                                                                                                    |   |
| Nomor<br>Dokumen:    |                                                                                                    |   |
| Mutasi<br>Berkurang: | Tidak Dihapus 🔄                                                                                                    |   |
| Banyak<br>Barang:    | 1                                                                                                    |   |
| Satuan<br>Barang:    | •                                                                                                    |   |
| Tanah:               | Q Tanah Kantor Perpustakaan Batumandi                                                                                                    |   |
| Keterangan:          |                                                                                                    |   |

#### 11). Untuk Satuan Barang bisa disesuaikan dengan keadaan (Contoh: Unit)

|                        |                         | Ub              | ah 08 JIJ Perpustakaa        | n   copyright Muha  | ammad Muntaza - M | lozilla Firefox |            | _ |             | -      | ° 8 |
|------------------------|-------------------------|-----------------|------------------------------|---------------------|-------------------|-----------------|------------|---|-------------|--------|-----|
| Open Aset              | Balangan   c            | <b>x</b>   Tamb | oahkan 08 JIJ Per…           | 🗙 🛛 Ubah 08 JIG     | J Perpustak… 🗙    | Ubah 08 JIJ Pe  | rpustak… 🗴 | + |             |        |     |
| 🗲 🛈 🖴   ht             | tps://aset <b>.bala</b> | ingankab.       | <b>go.id</b> /kabupaten/ad   | lmin/jalanirigasija | C Q Searc         | h               | ☆自         | + | <b>☆ ▽</b>  | ø      | ≡   |
| Nomor<br>Dokumen:      |                         |                 |                              |                     |                   |                 |            |   |             |        |     |
| Mutasi<br>Berkurang:   | Tidak Dihapus           |                 | •                            |                     |                   |                 |            |   |             |        |     |
| Banyak<br>Barang:      | 1                       |                 |                              |                     |                   |                 |            |   |             |        |     |
| Satuan<br>Barang:      |                         |                 |                              |                     |                   |                 |            |   |             |        |     |
| Tanah:                 | Q Tanah                 | Kantor Perp     | ustakaan Batumandi           |                     |                   |                 |            |   |             |        |     |
| Keterangan:            |                         |                 |                              |                     |                   |                 |            |   |             |        |     |
| 08 Harga III Perg      | ustakaan                |                 |                              |                     |                   |                 |            |   |             |        |     |
| Asal Usul              | Tah                     | un 🎯 Ko         | ntrak Jalan Irigasi Jaringan | Harga Bertambah     | Harga Berkurang   | Catatan ©       |            | Т | ahun Mutasi | ⊖ Hapu | IS? |
| Pengadaan Konstruksi J | Jaringan Air Bersih     |                 | 0                            |                     |                   |                 |            |   |             |        |     |

12). Tanah diisi dengan mencari no. Register atau nama Tanah yang sudah dientri (Tanah alas atau tempat pembangunan JIJ tersebut) dengan mengklik icon pencarian disamping tabel Tanah (Contoh: 537 / Tanah Kantor Perpustakaan Batumandi)

| Pilih Tanah                                                                       | copyright Mu    | hammad Muntaza - Mo                     | zilla Firef   | ox – • (                                                             | 8 |  |  |  |  |  |  |
|-----------------------------------------------------------------------------------|-----------------|-----------------------------------------|---------------|----------------------------------------------------------------------|---|--|--|--|--|--|--|
| 🛈 🔒   https://aset.balangankab.go.id/kabupaten/admin/umum/tanah/?q=Tanah+Kantor+F |                 |                                         |               |                                                                      |   |  |  |  |  |  |  |
| Pilih Tanah                                                                       |                 |                                         |               | (Tambahkan Tanah +                                                   |   |  |  |  |  |  |  |
| Q Tanah Kantor perpustakaan batum                                                 | andi Ca         | <b>ri</b> 2 buah ( <b>3.610 tota</b> l) |               | Filter                                                               | I |  |  |  |  |  |  |
| Nama Barang Register 🔺                                                            | Golongan Barang | SUB SKPD                                | Tahun Awal    | Berdasarkan Tahun                                                    |   |  |  |  |  |  |  |
| Tanah Kantor 378<br>Perpustakaan<br>Batumandi                                     | Tanah           | Sekretariat Kecamatan Batumandi         | 2006          | C Semua<br>2003<br>2004<br>2005<br>2006                              |   |  |  |  |  |  |  |
| Tanah Kantor S <sup>537</sup><br>Perpustakaan<br>Batumandi                        | Tanah           | Sekretariat Dinas Perpustakaan          | 2006          | C 2007<br>E 2008<br>K 2009<br>E 2010<br>E 2011<br>E 2012             |   |  |  |  |  |  |  |
| 2 Tanah                                                                           |                 |                                         |               | 2012<br>2013<br>2014<br>2015<br>2016<br>2017<br>2018<br>2019<br>2020 |   |  |  |  |  |  |  |
|                                                                                   |                 |                                         |               | Berdasarkan<br>Mutasi Berkurang                                      |   |  |  |  |  |  |  |
| Find in page                                                                      | ~ ~ H           | ighlight <u>A</u> ll Mat <u>c</u> h     | Case <u>V</u> | <u>N</u> hole Words 3                                                | ĸ |  |  |  |  |  |  |

13). Untuk isi keterangan bisa disesuaikan (Contoh: Kec.Batumandi, Perpustakaan Percontohan)

| Open Aset            | Ubah 08 JIJ Perpustakaan   copyright Muhammad Muntaza - Mozill<br>Balangan   c_ x   Tambahkan 08 JIJ Per_ x Ubah 08 JIJ Perpustak_ x Uba | <b>la Firefox</b><br>h o8 JIJ Perpustak… <b>x</b> | +          | - | - 0 (       |
|----------------------|----------------------------------------------------------------------------------------------------|---------------------------------------------------|------------|---|-------------|
| 🗲 🛈 🖴   ht           | itps://aset.balangankab.go.id/kabupaten/admin/jalanirigasij:   C   Q Search                                                              | ☆ 自 →                                             | <b>▶</b> ♠ |   | <pre></pre> |
| Dokumen:             |                                                                                                    |                                                   |            |   |             |
| Nomor<br>Dokumen:    | -                                                                                                    |                                                   |            |   |             |
| Mutasi<br>Berkurang: | Tidak Dihapus 🔸                                                                                                    |                                                   |            |   |             |
| Banyak<br>Barang:    | 1                                                                                                    |                                                   |            |   |             |
| Satuan<br>Barang:    | Unit 💌                                                                                                    |                                                   |            |   |             |
| Tanah:               | 378 Q Tanah Kantor Perpustakaan Batumandi                                                                                                |                                                   |            |   |             |
| Keterangan:          | Kec.Batumandi, Perrustakaan Bercontobud                                                                                                  |                                                   |            |   |             |
|                      | ä                                                                                                    |                                                   |            |   |             |
| 08 Harga JIJ Perp    | pustakaan                                                                                                    | Contration (D)                                    | Tahua M    |   | Hannal      |

## 14). Tambahkan Harga JIJ (Contoh: JIJ Perpustakaan)

|                                        |                  | Tambahkan 08 JIJ Perp                 | ustakaan   copyright Muh | ammad Muntaza - Mo  | ozilla Firefox            |                    | -              | × 8 |
|----------------------------------------|------------------|---------------------------------------|--------------------------|---------------------|---------------------------|--------------------|----------------|-----|
| Open Aset                              | Balangan         | c × Tambahkan 08 JIJ 1                | Per… 🗴 Ubah 08 JIJ F     | Perpustak… 🗙 🛛 Ubak | n 08 JIJ Perpustak.       | ×   +              |                |     |
| 🗲 🛈 🖴   ht                             | ttps://ase       | t. <b>balangankab.go.id</b> /kabupate | n/admin/jalanirigasija   | C Q Search          | ជ                         | <b>à ∔ ^</b>       | ♥ ⊗            | ≡   |
|                                        |                  |                                       |                          |                     |                           |                    |                |     |
| 08 Harga JIJ Perp                      | pustakaan        |                                       |                          |                     |                           |                    |                |     |
| Asal Usul                              | Tahun ©          | Kontrak Jalan Irigasi Jaringan        | Harga Bertambah          | Harga Berkurang     | Catatan © Ta              | hun Mutasi 🔞       | Hapus?         |     |
| 🗣 Tambahkan 08 H                       | larga JIJ Perpus | takaan lagi                           |                          |                     |                           |                    |                |     |
|                                        | W                |                                       |                          |                     |                           |                    |                |     |
| 08 SKPD Asal JIJ                       | Perpustakaan     |                                       | Hapure?                  |                     |                           |                    |                |     |
| - Tambahkan 08 C                       | WDD Anal 111 Dr  | amustakaan laai                       | napusr                   |                     |                           |                    |                |     |
| · Tambarkan oo 3                       | KPD Asal 313 Pe  | erpustakaan lagi                      |                          |                     |                           |                    |                |     |
| 08 Foto JIJ Perpu                      |                  |                                       |                          |                     |                           |                    |                |     |
| Foto @                                 |                  | Tanggal 😡                             | Cata                     | tan ©               | Нар                       | us?                |                |     |
| <table-row> Tambahkan 08 F</table-row> | oto JIJ Perpusta | akaan lagi                            |                          |                     |                           |                    |                |     |
| 08 SKPD Tuiuan                         | III Domustaka    | an                                    |                          |                     |                           |                    |                |     |
| SKPD                                   | Jij i cipastana  |                                       | Hanus?                   |                     |                           |                    |                |     |
| 🗣 Tambahkan 08 S                       | KPD Tujuan JIJ   | Perpustakaan lagi                     |                          |                     |                           |                    |                |     |
|                                        |                  | • • • • • • •                         |                          |                     |                           |                    |                |     |
|                                        |                  |                                       |                          |                     | Simpan dan tambahkan lagi | Simpan dan terus r | nengedit Simpa | n   |
| javascript:voi                         | d(0)             |                                       |                          |                     |                           |                    |                |     |

# 15). Asal-Usul diisi **Belanja Modal**

| Open Aset Balanga                    | in   c x T               | ambahkan 08 JIJ <u>Per</u>     | ¥   Ubah <u>08 J</u> | IJ Perpustak… 🗴 | Ubah 08 JIJ Per | pustak     | × ±       |                   |        |
|--------------------------------------|--------------------------|--------------------------------|----------------------|-----------------|-----------------|------------|-----------|-------------------|--------|
| A https://a                          | set balangank            | ah.a.id/kabupaten/a            | dmin/ialaniriaaci    | is CH Q Search  |                 | ~ ⊨        |           |                   | æ      |
|                                      | 3012 Datatigatik         | avagoald) kabapatony a         | aturn Jaranu Masi    |                 |                 | ₩ <b></b>  | •         | n 🗸               | 599    |
|                                      |                          |                                |                      |                 |                 |            |           |                   |        |
| 8 Harga JIJ Perpustakaan             |                          |                                |                      |                 |                 |            |           |                   |        |
| sal Usul                             | Tahun ©                  | Kontrak Jalan Irigasi Jaringan | Harga Bertambah      | Harga Berkurang | Catatan ©       |            |           | Tahun Mutasi ©    | Hapus? |
| engadaan Konstruksi Jaringan Air Ber | sih                      | -                              |                      |                 |                 |            |           |                   |        |
| Belanja Modal                        | • • • •                  | ۹                              | 0                    | 0               |                 |            |           | +                 |        |
| Tambahkan 08 Harga JIJ Pen           | oustakaan lagi           |                                |                      |                 |                 |            |           |                   |        |
|                                      | 3                        |                                |                      |                 |                 |            |           |                   |        |
| 8 SKPD Asal JIJ Perpustaka           | ian                      |                                |                      |                 |                 |            |           |                   |        |
| KPD                                  | Description of the state |                                | Hapus?               |                 |                 |            |           |                   |        |
| Tambankan 08 SKPD Asal JIJ           | i Perpustakaan lagi      |                                |                      |                 |                 |            |           |                   |        |
| 8 Foto JIJ Perpustakaan              |                          |                                |                      |                 |                 |            |           |                   |        |
| oto 🛛                                | Tai                      | nggal ©                        |                      | Catatan @       |                 | Hapus      | ?         |                   |        |
| Tambahkan 08 Foto JIJ Perpu          | istakaan lagi            |                                |                      |                 |                 |            |           |                   |        |
| 8 SKPD Tuiuan III Pernusta           | kaan                     |                                |                      |                 |                 |            |           |                   |        |
| KPD                                  |                          |                                | Hapus?               |                 |                 |            |           |                   |        |
| Tambahkan 08 SKPD Tujuan             | JIJ Perpustakaan lagi    |                                |                      |                 |                 |            |           |                   |        |
|                                      |                          |                                |                      |                 |                 |            |           |                   |        |
| 🗱 Hapus                              |                          |                                |                      |                 | Simpan dan tamb | ahkan lagi | Simpan da | an terus mengedit | Simpan |

# 16). Tahun diisi sama dengan Tahun Awal (Contoh: 2010)

|                                                           | Ubah 08 JIJ Perpus                | takaan   copyright Muh  | ammad Muntaza - M | lozilla Firefox |                |                   |          | - 0        | 8 |
|-----------------------------------------------------------|-----------------------------------|-------------------------|-------------------|-----------------|----------------|-------------------|----------|------------|---|
| Open Aset Balangan                                        | c 🗙 🛛 Tambahkan 08 JIJ            | Per… 🗙 🛛 Ubah og JI     | J Perpustak 🗙     | Ubah os JIJ Pe  | rpustak… »     | +                 |          |            |   |
| ④ ③ ▲   https://aset.                                     | ,balangankab.go.id/kabupat        | en/admin/jalanirigasija | c C Search        | n               | ☆自             | ∔ ⋒               |          | <b>(</b> ) | = |
|                                                           |                                   |                         |                   |                 |                |                   |          |            |   |
| 08 Harga JIJ Perpustakaan                                 |                                   |                         |                   |                 |                |                   |          |            |   |
| Asal Usul                                                 | Tahun 🎯 Kontrak Jalan Irigasi Jar | ringan Harga Bertambah  | Harga Berkurang   | Catatan ©       |                | Tahun I           | Mutasi © | Hapus?     |   |
| Pengadaan Konstruksi Jaringan Air Bersih<br>Belanja Modal | 2010                              | 0                       | 0                 |                 |                |                   | •        |            |   |
| 🗣 Tambahkan 08 Harga JIJ Perpustaka                       | aan lagi                          |                         |                   |                 |                |                   |          |            |   |
| 08 SKPD Asal JIJ Perpustakaan                             |                                   |                         |                   |                 |                |                   |          |            |   |
| SKPD                                                      |                                   | Hapus?                  |                   |                 |                |                   |          |            |   |
| Tambahkan 08 SKPD Asal JIJ Perpu                          | istakaan lagi                     |                         |                   |                 |                |                   |          |            |   |
| 08 Foto JIJ Perpustakaan                                  |                                   |                         |                   |                 |                |                   |          |            |   |
| Foto 😡                                                    | Tanggal 😡                         |                         | Catatan ©         |                 | Hapus?         |                   |          |            |   |
| 🗣 Tambahkan 08 Foto JIJ Perpustakaa                       | an lagi                           |                         |                   |                 |                |                   |          |            |   |
| 08 SKPD Tujuan III Perpustakaan                           |                                   |                         |                   |                 |                |                   |          |            |   |
| SKPD                                                      |                                   | Hapus?                  |                   |                 |                |                   |          |            |   |
| 🗣 Tambahkan 08 SKPD Tujuan JIJ Per                        | rpustakaan lagi                   |                         |                   |                 |                |                   |          |            |   |
| ¥ Hapus                                                   |                                   |                         |                   | Simpan dan tar  | ibahkan lagi S | impan dan terus r | nengedit | Simpan     |   |
|                                                           |                                   |                         |                   |                 |                |                   |          |            |   |

17). Kontrak diisi dengan mengklik icon pencarian untuk memilih kontrak yang sesuai dan sudah dibuat sebelumnya

|                                          | Ubah 08            | JIJ Perpustakaa      | n   copyright Mul | nammad Muntaza - M | ozilla Firefox |                |           |                   | - 0    | ę  |
|------------------------------------------|--------------------|----------------------|-------------------|--------------------|----------------|----------------|-----------|-------------------|--------|----|
| Open Aset Balangan                       | c 🗙   Tambahkan    | 08 JIJ Per…          | 🗙 🛛 Ubah 08 J     | IJ Perpustak… 🗙    | Ubah 08 JIJ Pe | erpustak ;     | ۍ +       |                   |        |    |
| 🗲 🛈 🖴   https://aset.                    | ,balangankab.go.id | /kabupaten/ao        | lmin/jalanirigasi | ja C Q Search      | 1              | ☆ 自            | +         | ^ ♥               | ø      | ≡  |
|                                          |                    |                      |                   |                    |                |                |           |                   |        |    |
| 08 Harga JIJ Perpustakaan                |                    |                      |                   |                    |                |                |           |                   |        |    |
| Asal Usul                                | Tahun 🎯 Kontrak Ja | lan Irigasi Jaringan | Harga Bertambah   | Harga Berkurang    | Catatan ©      |                |           | Tahun Mutasi 🖗    | Hapus  | ?  |
| Pengadaan Konstruksi Jaringan Air Bersih |                    | -                    |                   |                    |                |                |           |                   |        |    |
| Belanja Modal 🔻                          | 2010 🔻 🔟           | Q                    | 0                 | 0                  |                |                |           | •                 |        |    |
| 🗣 Tambahkan 08 Harga JIJ Perpustak       | taan lagi 😽 😽      |                      |                   |                    |                |                |           |                   |        |    |
| 09 SKDD Acal III Domustakaan             |                    |                      |                   |                    |                |                |           |                   |        | ÷. |
| SKPD Asar jij Perpustakaan<br>SKPD       |                    |                      | Hapus?            |                    |                |                |           |                   |        |    |
| 🗣 Tambahkan 08 SKPD Asal JIJ Perp        | ustakaan lagi      |                      |                   |                    |                |                |           |                   |        |    |
|                                          |                    |                      |                   |                    |                |                |           |                   | _      | -  |
| 08 Foto JIJ Perpustakaan                 | Tanggal @          |                      |                   | Cotatan @          |                | Hanus?         |           |                   |        | 4  |
| Tambahkan 08 Ento 111 Pernustaka         | Tanyyar w          |                      |                   | Catatan w          |                | napus.         |           |                   |        |    |
| P Tallibankan oo Poto olo Porpasiana     | an iagi            |                      |                   |                    |                |                |           |                   | _      |    |
| 08 SKPD Tujuan JIJ Perpustakaan          |                    |                      |                   |                    |                |                |           |                   |        |    |
| SKPD                                     |                    |                      | Hapus?            |                    |                |                |           |                   |        | 4  |
| Tambahkan 08 SKPD Tujuan JIJ Pe          | rpustakaan lagi    |                      |                   |                    |                |                |           |                   |        |    |
| # Hapus                                  |                    |                      |                   |                    | Simpan dan tai | mbahkan lagi 🤤 | Simpan da | an terus mengedit | Simpan |    |
|                                          |                    |                      |                   |                    |                |                |           |                   |        | -  |

18). Harga bertambah diisi sesuai dengan jumlah harga perolehan

|                                                                 | Ubah 08 JIJ Perpust                   | akaan   copyright Muha  | ammad Muntaza - Moz | tilla Firefox             |                           | - 0 (       |
|-----------------------------------------------------------------|---------------------------------------|-------------------------|---------------------|---------------------------|---------------------------|-------------|
| Open Aset Balangan                                              | c 🗙   Tambahkan 08 JIJ                | Per… 🗙   Ubah 08 JI3    | J Perpustak… 🗙 U    | oah 08 JIJ Perpustak…     | × +                       |             |
| (i) ▲   https://ase                                             | t <b>.balangankab.go.id</b> /kabupate | en/admin/jalanirigasija | C Q Search          | ☆ 日                       |                           | <pre></pre> |
|                                                                 |                                       |                         |                     |                           |                           |             |
| 08 Harga JIJ Perpustakaan                                       |                                       |                         |                     |                           |                           |             |
| Asal Usul                                                       | Tahun 🛛 Kontrak Jalan Irigasi Jari    | ingan Harga Bertambah   | Harga Berkurang     | Catatan @                 | Tahun Mutasi 🛛            | Hapus?      |
| Pengadaan Konstruksi Jaringan Air Bersih                        |                                       |                         |                     |                           |                           |             |
| Belanja Modal 🔹                                                 | 2010 🔹 10 🔍                           | 1.860.174               | 0                   |                           | ····· •                   |             |
| Tambahkan 08 Harga JIJ Perpust<br>29 SKDD Acal III Perpustakaan | akaan lagi                            | r3                      |                     |                           |                           |             |
| SKPD Asar Jij Perpustakaan<br>SKPD                              |                                       | Hapus?                  |                     |                           |                           |             |
| 🗣 Tambahkan 08 SKPD Asal JIJ Pe                                 | rpustakaan lagi                       |                         |                     |                           |                           |             |
| 08 Foto JIJ Perpustakaan                                        |                                       |                         |                     |                           |                           |             |
| Foto Θ                                                          | Tanggal ©                             |                         | Catatan ©           | Hap                       | us?                       |             |
| 🗣 Tambahkan 08 Foto JIJ Perpusta                                | kaan lagi                             |                         |                     |                           |                           |             |
| 08 SKPD Tujuan JIJ Perpustakaa                                  | an                                    |                         |                     |                           |                           |             |
| SKPD                                                            |                                       | Hapus?                  |                     |                           |                           |             |
| 🗣 Tambahkan 08 SKPD Tujuan JIJ I                                | Perpustakaan lagi                     |                         |                     |                           |                           |             |
| # Hapus                                                         |                                       |                         |                     | Simpan dan tambahkan lagi | Simpan dan terus mengedit | Simpan      |
|                                                                 |                                       |                         |                     |                           |                           |             |

#### 19). Isi Catatan bisa di sesuaikan

|                          |                     |                | Ubah 08 JIJ Perpustal        | kaan   copyright Muh | ammad Muntaza - Mo | ozilla Firefox   |                     |                | - 0 😣   |
|--------------------------|---------------------|----------------|------------------------------|----------------------|--------------------|------------------|---------------------|----------------|---------|
| Open Aset                | Balangan I          | o x   T        | ambahkan 08 JIJ Pe           | er 🗙   Ubah 08 JI    | J Perpustak… ×     | Ubah 08 JIJ Per  | pustak X            | +              |         |
| 🗲 🛈 🖴   ht               | tps://aset.         | balangank      | <b>ab.go.id</b> /kabupaten   | /admin/jalanirigasij | e C Q Search       |                  | ☆ 自 ◀               |                | ⊚ ≡     |
| Keterangan:              | Kes Batumandi.      | Perpustakaan F | 2ercontoban                  |                      | .ti                |                  |                     |                |         |
| 08 Harga JIJ Perp        | ustakaan            | Tahun Q        | Kantash Jalan Jainasi Jasing | an Users Destantish  | Users Deducers     | 0.000            |                     | Tahun Mutasi O | Harriso |
| Asal Usul                | animum Ale Danaih   | Tanun 🤍        | Kontrak Jalan Irigasi Jaring | an Harga Bertamban   | Harga Berkurang    | Catatan 👳        |                     | Tanun Mutasi 🤟 | Hapus?  |
| Belanja Modal            |                     | 2010 🔻         | 10 Q                         | 1.860.174            | 0                  | ec.Batuman Perpu | stakaan Percontohan | ····· <b>v</b> |         |
| 🗣 Tambahkan 08 H         | arga JIJ Perpustaka | aan lagi       |                              |                      |                    | W5               |                     |                |         |
| 08 SKPD Asal JIJ<br>SKPD | Perpustakaan        |                |                              | Hapus?               |                    |                  |                     |                |         |
| Tambahkan 08 Si          | KPD Asal JIJ Perpu  | stakaan lagi   |                              |                      |                    |                  |                     |                |         |
| 08 Foto JIJ Perpu        | stakaan             |                |                              |                      |                    |                  |                     |                |         |
| Foto @                   |                     | Та             | nggal ©                      |                      | Catatan @          |                  | Hapus?              |                |         |
| Tambahkan 08 F           | oto JIJ Perpustakaa | in lagi        |                              |                      |                    |                  |                     |                |         |
| 08 SKPD Tujuan J         | IJ Perpustakaan     |                |                              |                      |                    |                  |                     |                |         |
| SKOD                     |                     |                |                              | Manual 1             |                    |                  |                     |                |         |

20). Apabila data sudah diisi dengan lengkap simpan dengan mengklik tombol simpan warna biru CUKUP SATU KALI KLIK

|                                                                                    |                   |                | Ubah (    | 8 JIJ Perpustaka       | an   copyright Mu  | hammad Muntaza - | Mozilla Firefox                   |          |               |        | - 0    | 8  |
|------------------------------------------------------------------------------------|-------------------|----------------|-----------|------------------------|--------------------|------------------|-----------------------------------|----------|---------------|--------|--------|----|
| Open Aset Balang                                                                   | jan l             | o <b>x</b>   - | Tambahk   | an 08 JIJ Per.         | 🗙   Ubah 08 J      | IJ Perpustak… 🗙  | Ubah 08 JIJ Perpustak             | ×        | F             |        |        |    |
| 🗲 🛈 🔒   https://                                                                   | aset.             | balangan       | 1kab.go.  | id/kabupaten/a         | ıdmin/jalanirigasi | ija C Q Sear     | ch 🟠 🛍                            |          | 俞             |        | ¢      | ≡  |
|                                                                                    |                   |                |           |                        |                    |                  |                                   |          |               |        |        |    |
| 08 Harga JIJ Perpustakaan                                                          |                   |                |           |                        |                    |                  |                                   |          |               |        |        |    |
| Asal Usul                                                                          |                   | Tahun 😡        | Kontrak   | Jalan Irigasi Jaringan | Harga Bertambah    | Harga Berkurang  | Catatan ©                         |          | Tahun Mu      | tasi © | Hapus? | 2  |
| Pengadaan Konstruksi Jaringan Air Be                                               | ersih             |                |           |                        |                    |                  |                                   |          |               |        |        |    |
| Belanja Modal                                                                      | •                 | 2010 •         | 10        | Q                      | 1.860.174          | 0                | iec.Batumandi, Perpustakaan Perco | ntohan   | •             | -      |        |    |
| <ul> <li>Tambahkan 08 Harga JIJ Per</li> <li>08 SKPD Asal III Perpustal</li> </ul> | erpustaka<br>kaan | an lagi        |           |                        |                    |                  |                                   |          |               | _      |        |    |
| SKPD                                                                               |                   |                |           |                        | Hapus?             |                  |                                   |          |               |        | _      |    |
| 🗣 Tambahkan 08 SKPD Asal J                                                         | IJ Perpus         | stakaan lagi   |           |                        |                    |                  |                                   |          |               |        |        |    |
| 08 Foto JIJ Perpustakaan                                                           |                   |                |           |                        |                    |                  |                                   |          |               |        |        |    |
| Foto @                                                                             |                   | т              | Tanggal 🎯 |                        |                    | Catatan @        | Нари                              | s?       |               |        |        | а. |
| 🗣 Tambahkan 08 Foto JIJ Per                                                        | pustakaa          | n lagi         |           |                        |                    |                  |                                   |          |               |        |        |    |
| 08 SKPD Tujuan JIJ Perpust                                                         | takaan            |                |           |                        |                    |                  |                                   |          |               |        |        |    |
| SKPD                                                                               |                   |                |           |                        | Hapus?             |                  |                                   |          |               |        |        | а. |
| 🔮 Tambahkan 08 SKPD Tujuar                                                         | n JIJ Perj        | pustakaan lag  | gi        |                        |                    |                  |                                   |          |               |        |        |    |
| ¥ Hapus                                                                            |                   |                |           |                        |                    |                  | Simpan dan tambahkan lagi         | Simpan o | dan terus mer | ngedit | Simpan |    |
|                                                                                    |                   |                |           |                        |                    |                  |                                   |          |               |        | N2     |    |

Untuk memeriksa hasil entrian **Jalan Irigasi Jaringan** sama dengan **Gedung Bangunan** dan **Tanah** bisa lewat menu **LAPORAN** pada menu **Open ASET** 

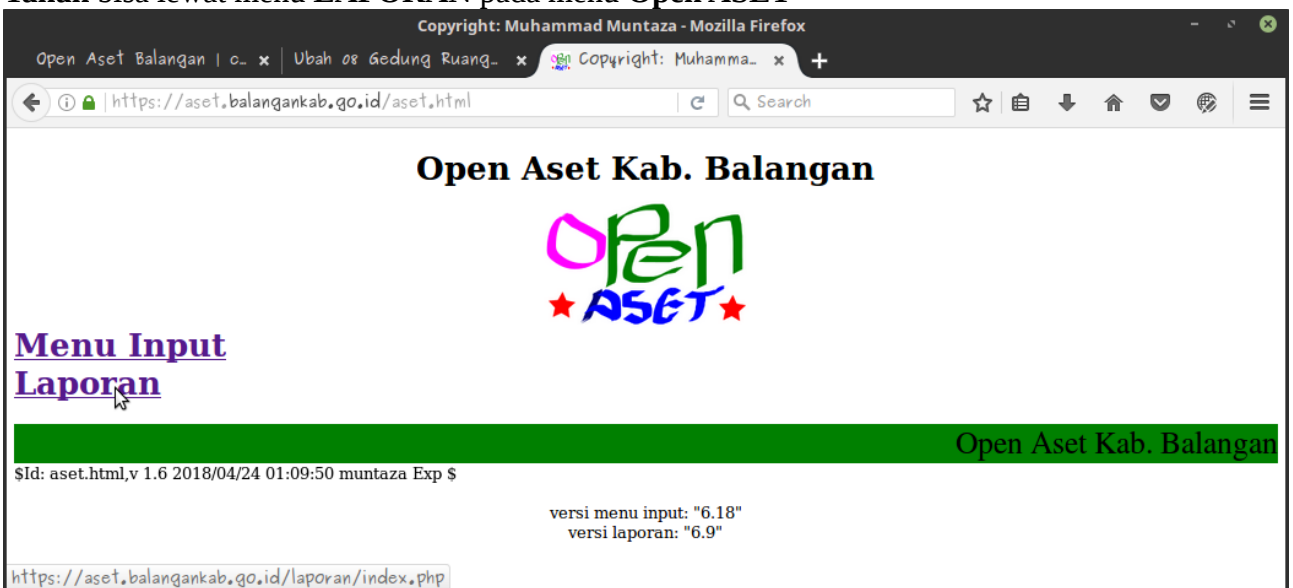

#### Pilih SKPD (Contoh: Kabupaten) klik Go

| Open Aset Kab. Balangan                       | ORI |
|-----------------------------------------------|-----|
| Pilih SKPD pada menu di bawah, lalu tekan Go. |     |
| Pilih SKPD: kabupaten                         |     |
|                                               |     |
|                                               |     |
|                                               |     |

#### Masukan Password lalu klik Masuk

| ) 🛈 🖴   https://aset.balangankab.go.id/laporan/run.php?project=admi | C Search                | ☆ 自 ∔ 斋 ♥ 👳           |
|---------------------------------------------------------------------|-------------------------|-----------------------|
|                                                                     | Masukkan password pian: | Masuk Admin Home Page |
| KABUPATEN                                                           | BALANGAN                | N2                    |
|                                                                     |                         |                       |
| Powered by repo                                                     | rtico 4.0               |                       |
|                                                                     |                         |                       |
|                                                                     |                         |                       |
|                                                                     |                         |                       |
|                                                                     |                         |                       |
|                                                                     |                         |                       |

#### Masuk KARTU INVENTARIS BARANG D (JALAN IRIGASI JARINGAN)

| KABUPATEN BALANGAN                                                         |  |
|----------------------------------------------------------------------------|--|
| ALAT ANGKUTAN KABUPATEN                                                    |  |
| KARTU INVENTARIS BARANG (KIB) E. ASET TETAP LAINNYA                        |  |
| KARTU INVENTARIS BARANG (KIB) E. ASET TETAP LAINNYA PER SUBSKPD            |  |
| BUKU INVENTARIS ASET TETAP                                                 |  |
| Daftar Pengadaan L2                                                        |  |
| REKLASIFIKASI DARI ASET TETAP 2006-2014 KE EXTRA COMPTABLE                 |  |
| LAPORAN EXTRA COMPTABLE                                                    |  |
| KARTU INVENTARIS BARANG C. GEDUNG BANGUNAN                                 |  |
| KARTU INVENTARIS BARANG C. GEDUNG BANGUNAN PER SUB SKPD                    |  |
| DAFTAR BARANG DIHAPUS                                                      |  |
| KARTU INVENTARIS BARANG (KIB) D. ALAN IRIGASI JARINGAN                     |  |
| KARTU INVENTARIS BARANG (KIB) D. JALAN IRÌGASI JARINGAN PER SUB SKPD       |  |
| KARTU INVENTARIS BARANG F. KONSTRUKSI DALAM PENGERJAAN GEDUNG DAN BANGUNAN |  |
| KARTU INVENTARIS BARANG KONSTRUKSI DALAM PENGERJAAN JALAN IRIGASI JARINGAN |  |
| KARTU INVENTARIS RUANGAN                                                   |  |
| KODE BARANG                                                                |  |
| Kode Lokasi                                                                |  |
| LAPORAN BARANG PENGGUNA                                                    |  |
| LAPORAN BARANG RUSAK BERAT, HILANG, MUSNAH, TIDAK DITEMUKAN                |  |
| DAFTAR MUTASI BARANG BERKURANG                                             |  |
| DAFTAR MUTASI BARANG L2                                                    |  |
| KARTU INVENTARIS BARANG (KIB) B. PERALATAN MESIN                           |  |
| KARTU INVENTARIS BARANG (KIB) B. PERALATAN MESIN PER SUBSKPD               |  |

#### Untuk **KABUPATEN** perlu memilih SKPD lagi karena menu ini mencakup semua SKPD Kabupaten (Contoh: Dinas Perpustakaan) klik **Ok** lalu **Go**

|                          | Ореі                     | n Aset Kab. Balangan - Mozilla Firefox                                                                                                    |                        |               |  |
|--------------------------|--------------------------|----------------------------------------------------------------------------------------------------|------------------------|---------------|--|
| pen Aset Balangan   c 🕽  | <   Ubah os Gedung Ruan  | g_ × Open Aset Kab. Balang_ × +                                                                                                    |                        |               |  |
| 🛈 🔒   https://aset.bala  | ngankab.go.id/laporan/ru | n.php?project=admi   C 🔍 🔍 Search                                                                                                    | ☆ 自 ♣                  | r 🛡 🎯         |  |
|                          |                          |                                                                                                    | Admin Menu Project Mer | Log Off       |  |
|                          | KARTU INVENTAI           | RIS BARANG (KIB) D. JALAN IRIGASI                                                                                                    | JARINGAN               |               |  |
| Style OTable Form        |                          | TIME PDF CSV Show Criteria Group Headers                                                                                                    | Detail Group Trailers  | olumn Headers |  |
| SKPD DINAS I             |                          | Reset       Go         Search SKPD :         SEKRETARIAT DPRD         SEKRETARIAT DAERAH         DINAS PEKERJAAN UMUM DAN PENJ         DINAS PERHUBUNGAN         DINAS KESEHATAN         RUMAH SAKIT UMUM DAERAH         DINAS PERPUSTAKAN         DINAS SOSIAL | Search<br>ATAAN RUANG  | 8             |  |
| s://ase1.balangankab.go. | Highlight All            | tch Case Whole Words 1 of 17 matches                                                                                                    | AT DAN DESA            |               |  |

#### Anda bisa mencek apakah data **Jalan Irigasi Jaringan** yang anda entri sudah benar atau salah

|       |                                      |                |          |                           |                | 0            | pen Ase      | t Kab. I | Balangan - I                                                           | Mozilla Fire       | efox                                |                 |                        |                  |             |                             |                                                                     |          |  |
|-------|--------------------------------------|----------------|----------|---------------------------|----------------|--------------|--------------|----------|------------------------------------------------------------------------|--------------------|-------------------------------------|-----------------|------------------------|------------------|-------------|-----------------------------|---------------------------------------------------------------------|----------|--|
| As    | et Balanga                           | n   c x   U    | lbah os  | Gedung R                  | luang_         | x C          | )pen Asi     | et Kab   | , Balang_                                                              | × +                |                                     |                 |                        |                  |             |                             |                                                                     |          |  |
|       | https://as                           | et,balangani   | kab.go.  | id/laporar                | n/run.pl       | hp?pr        | oject=ac     | minke    | xecute_mo                                                              | de=A'              | C Q Sea                             | rch             |                        |                  | ☆           | ê 4                         | · 🏠 💟                                                               | e 🖉      |  |
| No    | Nama<br>Barang                       | Kode Barang    | Register | Konstruksi                | Panjang<br>(M) | Lebar<br>(M) | Luas<br>(M2) | Tahun    | Letak /<br>Lokasi                                                      | Tanggal<br>Dokumen | Nomor<br>Dokumen                    | Status<br>Tanah | Nomor<br>Kode<br>Tanah | Asal-usul        | Harga       | Kondisi<br>(B, KB,<br>a RB) | Ket                                                                 |          |  |
| 1.    | Pengerasan<br>Halaman<br>Kantor      | 04.13.01.01.09 | 1105     | PAVING<br>BLOK<br>(Beton) | 22,50 m        | 19,50<br>m   | 438,75<br>m2 | 2011     | Desa Muara<br>Pitap Kel.<br>Batu Piring<br>Kec.<br>Paringin<br>Selatan | 2011-04-24         | 04/JK.02<br>/PA-APBD<br>/KPDAD/2011 | Hak<br>Pakai    | 0192                   | Belanja<br>Modal | 97.392.000  | Baik                        | Ditambah Biay<br>Konsultan<br>Perencana da<br>Konsultan<br>Pengawas | ra<br>.n |  |
| 2.    | Konstruksi<br>Jaringan Air<br>Bersih | 04.15.01.01.01 | 1104     |                           | 1,00 m         | 1,00<br>m    | 1,00 m2      | 2010     | Desa<br>Batumandi<br>Kecamatan<br>Batumandi<br>Kabupaten<br>Balangan   | 2010-12-14         | 1                                   | Hak<br>Milik    | 0378                   | Belanja<br>Modal | 1.860.174   | Baik                        | Kec.Batumano<br>Perpustakaan<br>Percontohan                         | Si,      |  |
| 3.    | Pemasangan<br>AAAC 70<br>MM2         | 04.15.05.01.03 | 1099     | Beton                     | 28,00 m        | 1,00<br>m    | 28,00<br>m2  | 2010     | Desa Muara<br>Pitap Kel.<br>Batu Piring<br>Kec.                        | 2010-11-25         | -                                   | Hak<br>Pakai    | 0192                   | Belanja<br>Modal | 158.226.000 | Baik                        | Tanpa Ruang                                                         | an       |  |
| istak | aan kec                              | ^ <b>~</b>     | Highli   | ght <u>A</u> ll           | Mat <u>c</u> h | Case         | Whol         | e Wor    | ds 1 of 1                                                              | 17 matches         |                                     |                 |                        |                  |             |                             |                                                                     |          |  |

### 4. Gedung Ruangan

Langkah Pengentrian:

1). Masuk ke menu Gedung Ruangan pada aplikasi (Contoh: 08 Gedung Ruangan Perpustakaan)

| € → ① A   https://aset.balanga    | nkab.go.id/kabupaten | /admin/ C                              | Q Search | ☆ 自 | ₩ 1 | Ŵ | = |
|-----------------------------------|----------------------|----------------------------------------|----------|-----|-----|---|---|
| 08 Gedung Perpustakaan            | 🗣 Tambah 🛛 🥖 Ubah    | 08 Gedung Perpustakaan                 |          |     |     |   |   |
| 08 Gedung Ruangan Perpustakaan    | 🖶 Tambah 🛛 🥒 Ubah    | Batumandi                              |          |     |     |   |   |
| 08 Gedung Usul Harrs Perpustakaan | og Tambah 🛛 🥜 Ubah   | 08 Tanah Perpustakaan                  |          |     |     |   |   |
| 08 Harga Gedung Perpustakaan      | 🖕 Tambah 🛛 🥜 Ubah    | 08 PM Perpustakaan                     |          |     |     |   |   |
| 08 KDP Gedung Perpustakaan        | 🖕 Tambah 🛛 🥜 Ubah    | Rursi kerja staf<br>08 PM Perpustakaan |          |     |     |   |   |
| 08 Kontrak Gedung Perpustakaan    | 🖶 Tambah 🛛 🥖 Ubah    | kursi kerja staf                       |          |     |     |   |   |
| Kontrak Gedung Bangunan           | 🖶 Tambah 🛛 🥖 Ubah    | 08 PM Perpustakaan                     |          |     |     |   |   |
| Ruangan                           | o Tambah 🥜 Ubah      |                                        |          |     |     |   |   |
| Jalanirigasijaringan              |                      |                                        |          |     |     |   |   |
| 08 Harga JIJ Perpustakaan         | 🍦 Tambah 🛛 🥜 Ubah    |                                        |          |     |     |   |   |
| 08 JIJ Penghapusan Perpustakaan   | 🍈 Tambah 🛛 🥜 Ubah    |                                        |          |     |     |   |   |
| 08 JIJ Perpustakaan               | 🖶 Tambah 🛛 🥖 Ubah    |                                        |          |     |     |   |   |
| 08 JIJ Usul Hapus Perpustakaan    | 🖶 Tambah 🛛 🥖 Ubah    |                                        |          |     |     |   |   |
| 08 KDP JIJ Perpustakaan           | 🖕 Tambah 🛛 🥜 Ubah    |                                        |          |     |     |   |   |
| 08 Kontrak JIJ Perpustakaan       | o Tambah 🥜 Ubah      |                                        |          |     |     |   |   |
| Kontrak Jalan Irigasi Jaringan    | o Tambah 🥜 Ubah      |                                        |          |     |     |   |   |
| Peralatanmesin                    |                      |                                        |          |     |     |   |   |
| 08 Harga PM Perpustakaan          | 🗣 Tambah 🛛 🥒 Ubah    |                                        |          |     |     |   |   |

2). Pilih Gedung Bangunan yang akan ditambahkan ruangan (Contoh: Gedung bangunan Perpustakaan kec. Batumandi)

|                                                                   | Pilih        | 08 Gedung Ruar      | ngan Perpustakaan ur               | ntuk diub     | ah   copyright Muhammad Muntaza -   | Mozilla Firefo | c                                         |           |   | 8 |
|-------------------------------------------------------------------|--------------|---------------------|------------------------------------|---------------|-------------------------------------|----------------|-------------------------------------------|-----------|---|---|
| Open Aset                                                         | Balangan I d | o × Pilih 08        | Gedung Ruanga 🗙                    | Ubah o        | 8 Gedung Ruang 🗙 🛛 Ubah 08 Geo      | lung Ruang     | ×   +                                     |           |   |   |
| € € 6                                                             | https://as   | et, balangankab,    | .go.id/kabupaten/ac                | lmin/ged      | ungb 🛛 🤁 🔍 Search                   | ☆ 🖬            | •                                         | <b>⋒</b>  | ¢ | ≡ |
| Perpustakaan<br>Desa Lasung<br>Batu<br>(Perpustakaan<br>Balangan) | 4038         | Geoung dan Bangunan | Sekretariat Dinas Perpustakaan     | 2017          | Tanan Perpustakaan Desa Lasung Batu | Tidak Dinapus  | Desa Lasung<br>Batu Kec.<br>Paringin      |           |   |   |
| PERPUSTAKAAN<br>DESA JUUH                                         | 4239         | Gedung dan Bangunan | Sekretariat Dinas Perpustakaan     | 2017          | Tanah Perpustakaan Desa Juuh        | Tidak Dihapus  | Desa Juuh<br>Kec.Tebing<br>Tinggi         |           |   |   |
| BANGUNAN<br>RUMAH TANDON<br>PERMANEN<br>DINAS<br>PERPUSTAKAAN     | 4240         | Gedung dan Bangunan | Sekretariat Dinas Perpustakaan     | 2017          | Tanah Perkantoran                   | Tidak Dihapus  | Perpustakaan<br>Kabupaten<br>(Kec.Parsel) |           |   |   |
| Pembangunan<br>Halaman<br>Perpustakaan<br>Kec. Tebing<br>Tinggi   | 4243         | Gedung dan Bangunan | Sekretariat Dinas Perpustakaan     | 2017          | Tanah Kantor Camat Tebing Tinggi    | Tidak Dihapus  |                                           |           |   |   |
| Perpustakaan<br>Kec. Batumandi                                    | 4244         | Gedung dan Bangunan | Sekretariat Dinas Perpustakaan     | 2017          | Tanah Kantor Perpustakaan Batumandi | Tidak Dihapus  | Perpustakan<br>Kec.Batuman                |           |   |   |
| Peningkaan<br>Halaman Kantor<br>Dinas<br>Perpustakaan             | 4251         | Gedung dan Bangunan | Sekretariat Dinas Perpustakaan     | 2017          | Tanah Perkantoran                   | Tidak Dihapus  | -                                         |           |   |   |
| Pembuatan<br>Siring Kantor                                        | 4253         | Gedung dan Bangunan | Sekretariat Dinas Perpustakaan     | 2017          | Tanah Perkantoran                   | Tidak Dihapus  |                                           |           |   |   |
| https://aset.l                                                    | oalangankab. | go.id/kabupate      | en/admin/gedungban                 | gunan/g       | edungbangunanruanganperpustakaan    | /4244/?_char   | gelist_fil                                | ters=all= |   |   |
| perpustakaa                                                       | in kec.      | ∧ ∨ Highl           | ight <u>A</u> ll Mat <u>c</u> h Ca | se <u>W</u> h | ole Words 4 of 10 matches           |                |                                           |           |   | × |

3). Untuk mempermudah menambahkan ruangan pada aplikasi perlu dibuatkan Denah seperti contoh berikut:

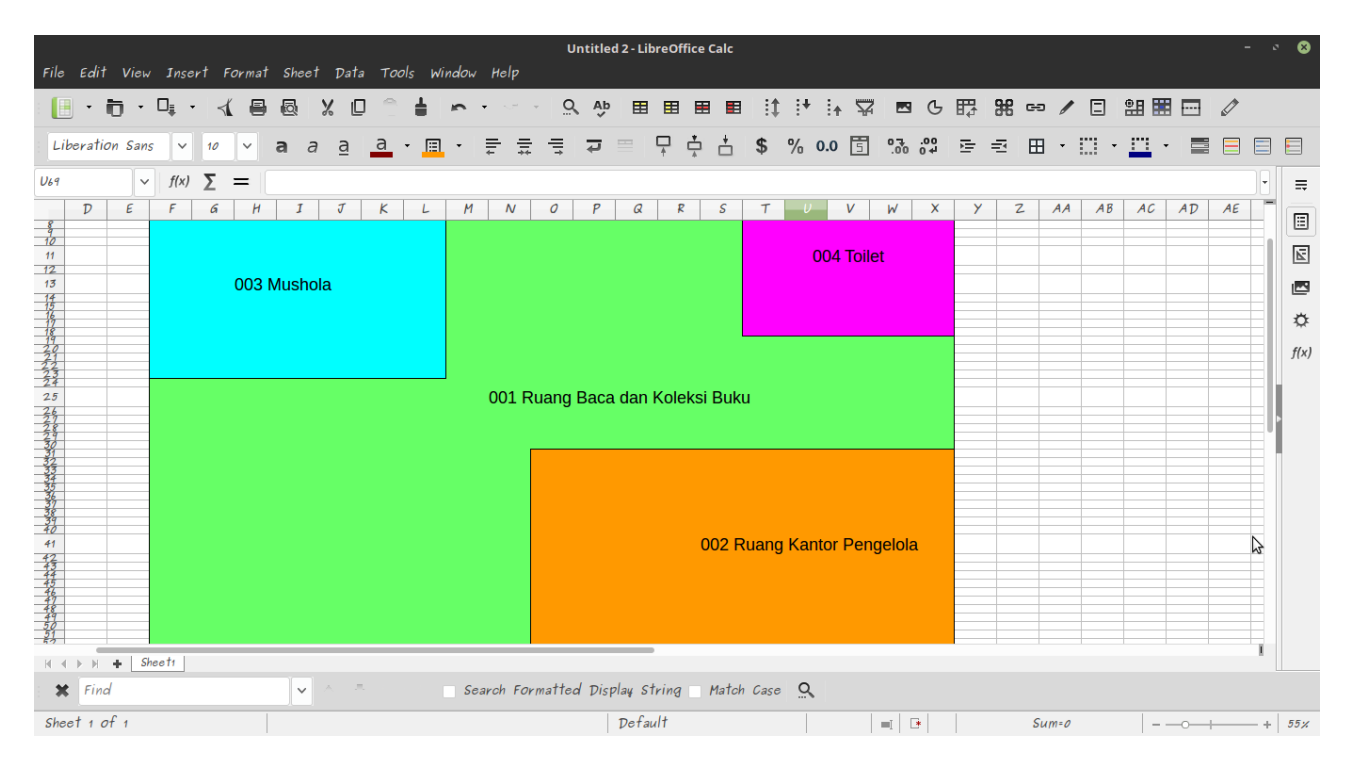

4). Tambahkan lalu isi Kode dan Nama Ruangan secara berurutan berdasarkan denah yang telah dibuat

| Ubah 08 Gedung Ruangan Perpustakaan   copy                      | right Muhammad Muntaza -       | Mozilla Firefox     | 200     | <b>т</b>   |             | -      | × 6  |
|-----------------------------------------------------------------|--------------------------------|---------------------|---------|------------|-------------|--------|------|
| (i) ▲ https://aset.balangankab.go.id/kabupaten/admin/gedungba   | ng C Q Search                  | the ucounty fu      | ☆   自   | •<br>•     | <u>ک</u>    | ,      |      |
| Satuan Barang: Unit                                             |                                |                     |         |            |             |        |      |
| Tanah: Tanah Kantor Perpustakaan Batumandi                      |                                |                     |         |            |             |        |      |
| Keterangan: Perpustakan Kec.Batumandi                           |                                |                     |         |            |             |        |      |
| Ruangan                                                         |                                |                     |         |            |             |        |      |
| Kode Ruangan                                                    | Nama Ruangan                   |                     |         |            |             |        |      |
| Perpustakaan Kec. Batumandi : 001 : Ruang baca dan koleksi buku | we are been deer belefel heter |                     |         |            |             |        |      |
|                                                                 | Ruang baca dan koleksi buku    |                     |         |            |             |        |      |
| Perpustakaan Kec. Batumandi : 002 : Ruang kantor pengelola      |                                |                     |         |            |             |        |      |
| 002                                                             | Ruang kantor pengelola         |                     |         |            |             |        |      |
| Perpustakaan Kec. Batumandi : 003 : Ruang mushalla              |                                |                     |         |            |             |        |      |
| 003                                                             | Ruang mushalla                 |                     |         |            |             |        |      |
| Perpustakaan Kec. Batumandi : 004 : Toilet                      |                                |                     |         |            |             |        |      |
| 004                                                             | Toilet                         |                     |         |            |             |        |      |
| 🖕 Tambahkan Ruangan lagi                                        |                                |                     |         |            |             |        |      |
| # Hapus                                                         |                                | Simpan dan tambahka | in lagi | Simpan dan | terus menge | dit Si | mpan |
|                                                                 |                                |                     |         |            |             |        |      |

5). Apabila data sudah diisi dengan lengkap simpan dengan mengklik tombol simpan warna biru **CUKUP SATU KALI KLIK** 

| 🗲 🛈 🖴   ht                    | tps://aset. <b>balangankab.go.id</b> /kabupaten/admin/gedungbangunan/gedungbanguna | nruanganperpust C Q Search  | ជ                        | Ê      | ŧ.       |            | •                | ≡  |
|-------------------------------|------------------------------------------------------------------------------------|-----------------------------|--------------------------|--------|----------|------------|------------------|----|
| Status Beton:                 | Beton                                                                              |                             |                          |        |          |            |                  |    |
| Tahun Awal:                   | 2017<br>Tahua Awati Kapatritowa                                                    |                             |                          |        |          |            |                  |    |
| Tanggal<br>Dokumen<br>Gedung: | 9 Okt. 2017                                                                        |                             |                          |        |          |            |                  |    |
| Nomor<br>Dokumen<br>Gedung:   | 0SPWP011/PERPUSIBLG/2017                                                           |                             |                          |        |          |            |                  |    |
| Mutasi<br>Berkurang:          | Tidak Dihapus                                                                      |                             |                          |        |          |            |                  |    |
| Banyak<br>Barang:             | 1                                                                                  |                             |                          |        |          |            |                  |    |
| Satuan Barang:                | Unit                                                                               |                             |                          |        |          |            |                  |    |
| Tanah:                        | Tanah Kantor Perpustakaan Batumandi                                                |                             |                          |        |          |            |                  |    |
| Keterangan:                   | Perpustakan Kec.Batumandi                                                          |                             |                          |        |          |            |                  |    |
| Ruangan                       |                                                                                    |                             |                          |        |          |            |                  |    |
| Kode Ruangan                  |                                                                                    | Nama Ruangan                |                          |        |          |            |                  |    |
| Perpustakaan Kec. Batu        | mandi : 001 : Ruang baca dan koleksi buku                                          |                             |                          |        |          |            |                  |    |
| 001                           |                                                                                    | Ruang baca dan koleksi buku |                          |        |          |            |                  |    |
| Perpustakaan Kec. Batu        | mandi : 002 : Ruano kantor pengelola                                               |                             |                          |        |          |            |                  |    |
| 002                           |                                                                                    | Ruang kantor pengelola      |                          |        |          |            |                  |    |
| Perpustakaan Kec, Batu        | mandi : 003 : Ruang mushalia                                                       |                             |                          |        |          |            |                  |    |
| 003                           |                                                                                    | Ruang mushalla              |                          |        |          |            |                  |    |
| Perpustakaan Kec. Batu        | mandi : 004 : Tollet                                                               |                             |                          |        |          |            |                  |    |
| 004                           |                                                                                    | Toilet                      |                          |        |          |            |                  |    |
| 🖶 Tambahkan Ruar              | igan lagi                                                                          |                             |                          |        |          |            |                  |    |
| ¥ Hapus                       |                                                                                    |                             | Simpan dan tambahkan lag | i Simp | an dan t | erus menge | <b>fit</b> Simpa |    |
|                               |                                                                                    |                             |                          |        |          |            |                  | 15 |

#### 5. Peralatan Mesin dan Aset Tetap Lainnya

Untuk langkah pengentrian Aset Tetap Lainnya sama dengan pengentrian Peralatan Mesin. Tapi harga perolehan ATL dibawah angka Kapitalisasi (dibawah 1.000.000)

#### Langkah pengentrian **Peralatan Mesin**:

1). Masuk ke menu Peralatan Mesin pada aplikasi (Contoh: 08 PM Perpustakaan)

|                                    |                      | Open Aset Balangan   cop                                                                                                    | yright Muhammad Muntaza - Mozilla Firefox              |              |     |   |   | ( |
|------------------------------------|----------------------|----------------------------------------------------------------------------------------------------|--------------------------------------------------------|--------------|-----|---|---|---|
| Open Aset Balangan   c_ 🗙 Pilih    | 08 PM Perpustakaa.   | 🗙 🛛 Ubah 08 PM Perpustal                                                                                                    | :a 🗙   Ubah of PM Perpustaka 🗙   Open Aset Kab. Balang | j_ 🗙 New Tab |     | × | + |   |
| 🗲 🛈 🔒   https://aset.balangankab   | .go.id/kabupaten/adn | nin/                                                                                                    | C Q Search                                             | ☆ 自 ▮        | · 🏫 |   | ø | - |
| Gedungbangunan                     |                      | Perpustakaan Kec. Batumandi                                                                                                    |                                                        |              |     |   |   |   |
| 08 Gedung Penghapusan Perpustakaan | 🐠 Tambah 🅜 Ubah      | 08 Gedung Perpustakaan                                                                                                    |                                                        |              |     |   |   |   |
| 08 Gedung Perpustakaan             | 🏺 Tambah 🛛 🥒 Ubah    | 08 Gedung Perpustakaan                                                                                                    |                                                        |              |     |   |   |   |
| 08 Gedung Ruangan Perpustakaan     | 🌢 Tambah 🅜 Ubah      | Perpustakaan Kec. Batumandi<br>08 Gedung Perpustakaan                                                                                                    |                                                        |              |     |   |   |   |
| 08 Gedung Usul Hapus Perpustakaan  | o Tambah 🥜 Ubah      | Tanah Kantor Perpustakaan<br>Petumandi                                                                                                    |                                                        |              |     |   |   |   |
| 08 Harga Gedung Perpustakaan       | o Tambah 🥜 Ubah      | 08 Tanah Perpustakaan                                                                                                    |                                                        |              |     |   |   |   |
| 08 KDP Gedung Perpustakaan         | 🖨 Tambah 🥒 Ubah      | where the state of the state of the |                                                        |              |     |   |   |   |
| 08 Kontrak Gedung Perpustakaan     | o Tambah 🥒 Ubah      | ∳kursi kerja staf                                                                                                    |                                                        |              |     |   |   |   |
| Kontrak Gedung Bangunan            | 🗣 Tambah 🥒 Ubah      | 08 PM Perpustakaan                                                                                                    |                                                        |              |     |   |   |   |
| Ruangan                            | 🚭 Tambah 🥜 Ubah      |                                                                                                    |                                                        |              |     |   |   |   |
| alanirigasijaringan                |                      |                                                                                                    |                                                        |              |     |   |   |   |
| 08 Harga JIJ Perpustakaan          | o Tambah 🥜 Ubah      |                                                                                                    |                                                        |              |     |   |   |   |
| 08 JIJ Penghapusan Perpustakaan    | of Tambah 🥜 Ubah     |                                                                                                    |                                                        |              |     |   |   |   |
| 08 JIJ Perpustakaan                | o Tambah 🥜 Ubah      |                                                                                                    |                                                        |              |     |   |   |   |
| 08 JIJ Usul Hapus Perpustakaan     | o Tambah 🥖 Ubah      |                                                                                                    |                                                        |              |     |   |   |   |
| 08 KDP JIJ Perpustakaan            | o Tambah 🥜 Ubah      |                                                                                                    |                                                        |              |     |   |   |   |
| 08 Kontrak JIJ Perpustakaan        | o Tambah 🥜 Ubah      |                                                                                                    |                                                        |              |     |   |   |   |
| Kontrak Jalan Irigasi Jaringan     | 🚭 Tambah 🛛 🥖 Ubah    |                                                                                                    |                                                        |              |     |   |   |   |
| Peralatanmesin                     |                      |                                                                                                    |                                                        |              |     |   |   |   |
| 08 Harga PM Perpustakaan           | 🍨 Tambah 🕜 Ubah      |                                                                                                    |                                                        |              |     |   |   |   |
| 08 Kontrak PM Perpustakaan         | o Tambah 🥖 Ubah      |                                                                                                    |                                                        |              |     |   |   |   |
| 08 PM Penghapusan Perpustakaan     | o Tambah 🥜 Ubah      |                                                                                                    |                                                        |              |     |   |   |   |
| 08 PM Pergustakaan                 | o Tambah 🥜 Ubah      |                                                                                                    |                                                        |              |     |   |   |   |
| 08 PM Usul Hapus Perpustakaan      | o Tambah 🥜 Ubah      |                                                                                                    |                                                        |              |     |   |   |   |
| Kontrak Peralatan Mesin            | 🖶 Tambah 🛛 🥖 Ubah    |                                                                                                    |                                                        |              |     |   |   |   |
| Umum                               |                      |                                                                                                    |                                                        |              |     |   |   |   |
| 08 Harga Tanah Perpustakaan        | 🔮 Tambah 🛛 🥖 Ubah    |                                                                                                    |                                                        |              |     |   |   |   |
| 08 Kontrak Tanah Perpustakaan      | of Tambah 🕜 Ubah     |                                                                                                    |                                                        |              |     |   |   |   |
| 08 Tanah Penghapusan Perpustakaan  | of Tambah 🕜 Ubah     |                                                                                                    |                                                        |              |     |   |   |   |
| 08 Tanah Perpustakaan              | of Tambah 🥜 Ubah     |                                                                                                    |                                                        |              |     |   |   |   |
| 08 Tanah Usul Hapus Perpustakaan   | of Tambah 🥜 Ubah     |                                                                                                    |                                                        |              |     |   |   |   |
| Kode Barang                        | o Tambah 🥜 Ubah      |                                                                                                    |                                                        |              |     |   |   |   |

## 2). Klik Tambahkan Peralatan Mesin (Contoh: Perpustakaan)

| Op   | en Aset E       | Balangan   (              | o × Pilih os        | 8 PM Perpustakaa. 🗴 Ubah o8 PM                        | Perpusta   | aka_ 🗙   Ubah 08 PM Perpustaka_ 🗙   Ope                         | n Aset Kab.               | Balang 🗙                            | +                    |                 |
|------|-----------------|---------------------------|---------------------|-------------------------------------------------------|------------|-----------------------------------------------------------------|---------------------------|-------------------------------------|----------------------|-----------------|
| )    | (i) 🔒   http    | ps://aset.                | palangankab.go      | o.id/kabupaten/admin/peralatanmes                     | in/perala  | atanmesini C Q Search                                           | ☆                         | ≜ ₽                                 | <b>⋒</b>             | ø               |
| PEI  | ASET BA         | LANGAN                    |                     |                                                       |            | Se                                                              | lamat datang, <b>Rifk</b> | <b>y Hidayat</b> . Lihat            | situs / Gani         | ti sandi / Kelu |
| and  | a→ Peralatanm   | i <b>esin</b> > 08 PM Per | rpustakaan          |                                                       |            |                                                                 |                           |                                     |                      |                 |
| ilil | 1 08 PM I       | Perpustak                 | aan untuk d         | iubah                                                 |            |                                                                 |                           | Tambahk                             | an 08 PM Pe          | rpustakaan 🕂 .  |
| 2    |                 |                           | Cari                |                                                       |            |                                                                 |                           |                                     | Filter               |                 |
| Aksi |                 |                           | ▼ Buka              | 0 dari 10 dipilih                                     |            |                                                                 |                           |                                     | Berdasar<br>Awal     | rkan Tahun      |
|      | Nama Barang     | Register 🔺                | Golongan Barang     | SUB SKPD                                              | Tahun Awal | Ruangan                                                         | Mutasi Berkurang          | Keterangan                          | 2003                 |                 |
|      | Mobil           | 170                       | Peralatan dan Mesin | Sekretariat Dinas Perpustakaan                        | 2006       | Kantor KPDAD Balangan : 003 : Tempat Pengumpulan Sementara      | Tidak Dihapus             | SEKRETARIS<br>DINAS<br>PERPUSTAKAAN | 2004<br>2005<br>2006 |                 |
|      | Almari<br>Arsip | 661                       | Peralatan dan Mesin | Sekretariat Dinas Perpustakaan                        | 2009       | Kantor KPDAD Balangan : 006 : Ruang Kasi Pelayanan Perpustakaan | Tidak Dihapus             | Kasi Pelayanan                      | 2007<br>2008         |                 |
|      | Almari<br>Arsip | 664                       | Peralatan dan Mesin | Sekretariat Dinas Perpustakaan                        | 2009       | Kantor KPDAD Balangan : 008 : Ruang Tata Usaha                  | Tidak Dihapus             | Kasi Pelayanan                      | 2009 2010 2011       |                 |
|      | Rak Buku        | 707                       | Peralatan dan Mesin | Bidang Deposit, Akuisisi Dan Pengolahan Bahan Pustaka | 2009       | Kantor KPDAD Balangan : 008 : Ruang Tata Usaha                  | Tidak Dihapus             | Tata Usaha                          | 2012                 |                 |
|      | Rak Buku        | 709                       | Peralatan dan Mesin | Bidang Deposit, Akuisisi Dan Pengolahan Bahan Pustaka | 2009       | Kantor KPDAD Balangan : 016 : Ruang staf Arsip                  | Tidak Dihapus             | Staf Arsip                          | 2013 2014            |                 |
|      | Rak Buku        | 710                       | Peralatan dan Mesin | Bidang Deposit, Akuisisi Dan Pengolahan Bahan Pustaka | 2009       | Kantor KPDAD Balangan : 022 : Ruang Perangkat ICT               | Tidak Dihapus             | ICT                                 | 2015                 |                 |
|      | Rak Buku        | 711                       | Peralatan dan Mesin | Bidang Deposit, Akuisisi Dan Pengolahan Bahan Pustaka | 2009       | Kantor KPDAD Balangan : 023 : Ruang Referensi                   | Tidak Dihapus             | Ruang Referensi                     | 2017<br>2018         |                 |
|      | Rak Buku        | 712                       | Peralatan dan Mesin | Ridang Deposit Akuisisi Dan Pengolahan Rahan Pustaka  | 2009       | Kantor KPDAD Balangan - 023 - Ruang Referensi                   | Tidak Dibanus             | Ruana Referensi                     | 2019                 |                 |

3). Pilih SUB SKPD (Contoh: Sekretariat Dinas Perpustakaan)

|   |                     | Ubah 08 PM Perpustakaan   copyright Muhammad Muntaza - Mozilla Firefox                                                          | - 0 | 8 |
|---|---------------------|----------------------------------------------------------------------------------------------------|-----|---|
|   | Open Aset           | Balangan   c_ 🗙   Pilih 08 PM Perpustakaa_ 🗙   Ubah 08 PM Perpustaka_ 🗴 Ubah 08 PM Perpustaka_ 🗴 Open Aset Kab. Balang_ 🗙   🕂 👘 |     |   |
| ( | 🗲 🛈 🖴   ht          | ttps://aset.balangankab.go.id/kabupaten/admin/peralatanmesin/peralatanmesin  C 🔍 Search 🟠 自 🖡 🎓 💟                               | ø   | ≡ |
|   | SUB SKPD:           | Sekretariat Dinas Perpustakaan                                                                                                  |     |   |
|   | Golongan<br>Barang: | Peralatan dan Mesin                                                                                                    |     |   |
|   | Nama<br>Barang:     |                                                                                                    |     |   |
|   | Register:           | 661                                                                                                    |     |   |
|   | Kode<br>Barang:     | Q 02.06.01.04.01.Lemari Besi/Metal                                                                                              |     |   |
|   | Keadaan<br>Barang:  | Baik -                                                                                                    |     |   |
|   | Usul Mutasi         | i de la constanción de la constanción de la constanción de la constanción de la constanción de la constanción d                 |     |   |
|   | Merk / Type:        |                                                                                                    |     |   |
|   | Ukuran / CC:        |                                                                                                    |     |   |
|   | Bahan:              |                                                                                                    |     |   |
|   | Tahun Awal:         | •                                                                                                    |     |   |

#### 4). Nama Barang diisi sesuai nama Peralatan Mesin (Contoh: Almari Arsip)

| : | SUB SKPD:           | Sekretariat Dinas Perpustakaan 🔹   | l |
|---|---------------------|------------------------------------|---|
| l | Golongan<br>Barang: | Peralatan dan Mesin                |   |
|   | Nama<br>Barang:     |                                    |   |
| 1 | Register:           | 661                                | ľ |
|   | Kode<br>Barang:     | Q 02.06.01.04.01.Lemari Besi/Metal |   |
|   | Keadaan<br>Barang:  | Baik                               |   |
|   | Usul Mutasi         |                                    |   |
| 1 | Merk / Type:        |                                    |   |
|   | Jkuran / CC:        |                                    |   |
| 1 | Bahan:              |                                    |   |
| 1 | Tahun Awal:         |                                    |   |

5). Masukan Kode Barang atau cari dengan mengklik tanda pencarian disamping kolom kode sesuai dengan jenis Peralatan Mesin (Contoh: Ketik 02.06.01.04.01 untuk Jenis Lemari Besi atau Metal / Kode: 1427)

| Pilih Kode Barang   copyright Muhammad Muntaza -       | Mozilla Firefox   |       |       | 8    |
|--------------------------------------------------------|-------------------|-------|-------|------|
| 🛈 🖴   https://aset.balangankab.go.id/kabupaten/admin/u | mum/kodebarang/?a | }=02  | .06.  | 01.6 |
| Pilih Kode Barang                                      | Tambahkan K       | ode B | arang | +    |
| Q 02:06:01:04:01 Cari 1 buah (8.622 total)             |                   |       |       |      |
| Kode Barang                                            |                   |       |       |      |
| 02.06.01.04.01.Lemari Besi/Metal                       |                   |       |       |      |
| 1 Kode Barang                                          |                   |       |       |      |
|                                                        |                   |       |       |      |

| Open Aset           | i Balangan   c 🗙   Pilih of PM Perpustakaa 🗙   Ubah of PM Perpustaka 🗙 Ubah of PM Perpustaka 🗙 Open Aset Kab. Balang 🗙   🕂 |   |
|---------------------|----------------------------------------------------------------------------------------------------|---|
| 🗲 🛈 🖴   hi          | ttps://aset.balangankab.go.id/kabupaten/admin/peralatanmesin/peralatanmesin    C 🔍 Search 🙀 🖨 🛡 🛞                          | ≡ |
| SUB SKPD:           | Sekretariat Dinas Perpustakaan 👻                                                                                           |   |
| Golongan<br>Barang: | Peralatan dan Mesin                                                                                                    |   |
| Nama<br>Barang:     | Almari Arsip                                                                                                    |   |
| Register:           | 661                                                                                                    |   |
| Kode<br>Barang:     | Q 02.06.01.04.01.Lemari Besi/Metal                                                                                         |   |
| Keadaan<br>Barang:  | Bak •                                                                                                    |   |
| Usul Mutas          | 3                                                                                                    |   |
| Merk / Type:        |                                                                                                    |   |
| Ukuran / CC:        |                                                                                                    |   |
| Bahan:              |                                                                                                    |   |
| Tahun Awal:         |                                                                                                    |   |

6). Merk / Type diisi merek Peralatan Mesin (Contoh: Brother)

|                    | Ubah 08 PM Perpustakaan   copyright Muhammad Muntaza - Mozilla Firefox                                                        | -   | • 😣 |
|--------------------|----------------------------------------------------------------------------------------------------|-----|-----|
| Open Aset          | Balangan   c. x   Pilih of PM Perpustakaa. x   Ubah of PM Perpustaka. x   Ubah of PM Perpustaka. x Open Aset Kab. Balang. x + |     |     |
| (i) 🔒 h1           | ftps://ase1.balangankab.g0.id/kabupaten/admin/peralatanmesin/peralatanmesin  C Q. Search 🙀 🖻 🗍 🕯 🕇                            | 2 👳 |     |
| Kode<br>Barang:    | 1427 Q 02.06.01.04.01Lemari Besi/Metal                                                                                        |     |     |
| Keadaan<br>Barang: | Bak _                                                                                                    |     |     |
| Usul Mutas         | i                                                                                                    |     |     |
| Merk / Type:       |                                                                                                    |     |     |
| Ukuran / CC:       | -v                                                                                                    |     |     |
| Bahan:             |                                                                                                    |     |     |
| Tahun Awal:        | Tahun Annis Kapitalisasi                                                                                                    |     |     |
| Nomor Pabrik:      | •                                                                                                    |     |     |
| Nomor<br>Rangka:   |                                                                                                    |     |     |
| Nomor<br>Mesin:    | -                                                                                                    |     |     |

#### 7). Ukuran / CC diisi sesuai dengan ukuran Peralatan Mesin (Contoh: Standar)

|                    | Ubah 08 PM Perpustakaan   copyright Muhammad Muntaza - Mozilla Firefox                                                    | - 0       | 8 |
|--------------------|----------------------------------------------------------------------------------------------------|-----------|---|
| Open Aset          | t Balangan   c_ x Pilih of PM Perpustakaa_ x Ubah of PM Perpustaka_ x Ubah of PM Perpustaka_ x Open Aset Kab, Balang_ x + |           |   |
| 🗲 🛈 🖴   h*         | 111ps://ase1.balangankab.go.id/kabupaten/admin/peralatanmesin/peralatanmesin  C Q Search 🙀 🖻 🖡 🎓 💟                        | <b>\$</b> | = |
| Kode<br>Barang:    | 1427 Q. 02.06.01.04.01.Lemari Besi/Metal                                                                                  |           |   |
| Keadaan<br>Barang: | Bak -                                                                                                    |           |   |
| Usul Mutas         | si                                                                                                    |           |   |
| Merk / Type:       | Brother                                                                                                    |           |   |
| Ukuran / CC:       | standar                                                                                                    |           |   |
| Bahan:             |                                                                                                    |           |   |
| Tahun Awal:        | Tahun Aved Kephelased                                                                                                    |           |   |
| Nomor Pabrik:      | -                                                                                                    |           |   |
| Nomor<br>Rangka:   |                                                                                                    |           |   |
| Nomor<br>Mesin:    | -                                                                                                    |           |   |

#### 8). Bahan diisi sesuai dengan bahan pembuatan Peralatan Mesin (Contoh: Besi)

|                    | Ubah 08 PM Perpustakaan   copyright Muhammad Muntaza - Mozilla Firefox                                                        | - 0 | 8 |
|--------------------|----------------------------------------------------------------------------------------------------|-----|---|
| Open Aset          | Balangan   c_ x   Pilih of PM Perpustakaa_ x   Ubah of PM Perpustaka_ x Ubah of PM Perpustaka_ x Open Aset Kab, Balang_ x   + |     |   |
| 🗲 🛈 🖴   ht         | ttps://aset.balangankab.go.id/kabupaten/admin/peralatanmesin/peralatanmesin  C 🔍 Search 🏠 自 🖡 🎓 💟                             | ۲   | ≡ |
| Kode<br>Barang:    | 1427 Q 02.06.01.04.01.Lemari Besi/Metal                                                                                       |     |   |
| Keadaan<br>Barang: | Baik •                                                                                                    |     |   |
| Usul Mutasi        | i de la construcción de la construcción de la construcción de la construcción de la construcción de la constru                |     |   |
| Merk / Type:       | Brother                                                                                                    |     |   |
| Ukuran / CC:       | standar                                                                                                    |     |   |
| Bahan:             |                                                                                                    |     |   |
| Tahun Awal:        | Tarkan Award Kapitalisana                                                                                                    |     |   |
| Nomor Pabrik:      | •                                                                                                    |     |   |
| Nomor<br>Rangka:   |                                                                                                    |     |   |
| Nomor<br>Mesin:    | -                                                                                                    |     |   |

#### 9). Tahun awal diisi sesuai tahun Anggaran pada saat pengadaan (Contoh: 2009)

| 🗲 🛈 🔒   https://aset.balangankab.go.id/kabupaten/admin/peralatanmesin/peralatanmesin/   C 🛛 🔍 Search | ☆ | Ê | ₽ | 俞 | ۲ | ≡ |
|----------------------------------------------------------------------------------------------------|---|---|---|---|---|---|
| Keadaan Baak •<br>Barang:                                                                            |   |   |   |   |   |   |
| Usul Mutasi                                                                                          |   |   |   |   |   |   |
| Merk / Type: Brother                                                                                 |   |   |   |   |   |   |
| Ukuran / CC: standar                                                                                 |   |   |   |   |   |   |
| Bahan: besi                                                                                          |   |   |   |   |   |   |
| Tahun Awal:                                                                                          |   |   |   |   |   |   |
| Nomor Pabrik: -                                                                                      |   |   |   |   |   |   |
| Nomor - Rangka:                                                                                      |   |   |   |   |   |   |
| Nomor - Mesin:                                                                                       |   |   |   |   |   |   |
| Nomor Polisi:                                                                                        |   |   |   |   |   |   |

10). Untuk **Nomor Pabrik, Nomor Rangka, Nomor Mesin, Nomor Polisi,** dan **Nomor BPKB** diisi hanya untuk Kendaraan bermotor jadi bisa diisi Strip(-) TAPI kalau memang ada bisa diisi

|   |                      | Ubah 08 PM Perpustakaan   copyright Muhammad Muntaza - Mozilla Firefox                                  |        |       |       |   | - 0 | 8  |
|---|----------------------|----------------------------------------------------------------------------------------------------|--------|-------|-------|---|-----|----|
|   | Open Aset            | Balangan   c. 🗴   Tambahkan 08 PM Perp. 🗴   Ubah 08 PM Perpustaka. 🗴 Ubah 08 PM Perpustaka. 🗴 Open Aset | Kab. B | alang | ×   + | - |     |    |
| ( | 🗲 🛈 🖴   ht           | ps://aset.balangankab.go.id/kabupaten/admin/peralatanmesin/peralatanmesin    C   Q Search               | ☆∎     | •     | 俞     |   |     | ≡  |
|   | Tahun Awal:          | 2000 J                                                                                                  |        |       |       |   |     |    |
|   | Nomor Pabrik:        |                                                                                                    |        |       |       |   |     |    |
|   | Nomor<br>Rangka:     |                                                                                                    |        |       |       |   |     |    |
|   | Nomor<br>Mesin:      | ·                                                                                                    |        |       |       |   |     |    |
|   | Nomor Polisi:        |                                                                                                    |        |       |       |   |     | 11 |
|   | Nomor BPKB:          |                                                                                                    |        |       |       |   |     |    |
|   | Mutasi<br>Berkurang: | Tidak Dihapus •                                                                                         |        |       |       |   |     |    |
|   | Banyak<br>Barang:    | 1                                                                                                    |        |       |       |   |     |    |
|   | Satuan<br>Barang:    | Buah •                                                                                                  |        |       |       |   |     |    |
|   | Ruangan:             | <u>·</u> /•                                                                                             |        |       |       |   |     |    |

11). Ruangan diisi sesuai dengan tempat dimana PM tersebut diletakan (Contoh: Ruangan Perpustakaan Kec. Batumandi : 001: Ruang Baca dan Koleksi Buku )

|                      | Ubah 08 PM Perpustakaan   copyright Muhammad Muntaza - Mozilla Firefox                            |     |     |   | - 0 | 8 |
|----------------------|---------------------------------------------------------------------------------------------------|-----|-----|---|-----|---|
| Open A               | set Balangan   c_ x   Tambahkan 08 PM Perp_ x Ubah 08 PM Perpustaka_ x Open Aset Kab. Balang_ x 🕂 |     |     |   |     |   |
| € 0 ₽                | https://aset.balangankab.go.id/kabupaten/admin/peralatanmesin/peralatanmesin    C 🛛 🔍 Search      | ☆ 🛙 | € € | 俞 | ۲   | ≡ |
|                      | Tatur And Keptilian                                                                               |     |     |   |     |   |
| Nomor Pabrik:        |                                                                                                   |     |     |   |     |   |
| Nomor<br>Rangka:     |                                                                                                   |     |     |   |     |   |
| Nomor Mesin:         |                                                                                                   |     |     |   |     |   |
| Nomor Polisi:        |                                                                                                   |     |     |   |     |   |
| Nomor BPKB:          |                                                                                                   |     |     |   |     |   |
| Mutasi<br>Berkurang: | Tidak Dhapus •                                                                                    |     |     |   |     |   |
| Banyak<br>Barang:    | 1                                                                                                 |     |     |   |     |   |
| Satuan<br>Barang:    | Bush •                                                                                            |     |     |   |     |   |
| Ruangan:             | Perpustakaan Kec. Bahumandi : 001 : Ruang baca dan koleksi buku                                   |     |     |   |     |   |
| Keterangan:          |                                                                                                   |     |     |   |     |   |

#### 12). Keterangan bisa diisi nama pengguna barang atau Peralatan Mesin tersebut

| Nomor Polisi:        |                                                                          |  |
|----------------------|--------------------------------------------------------------------------|--|
| Nomor BPKB:          |                                                                          |  |
| Mutasi<br>Berkurang: | Tidak Dhapus 🔹                                                           |  |
| Banyak<br>Barang:    | 1                                                                        |  |
| Satuan<br>Barang:    | Bush •                                                                   |  |
| Ruangan:             | Perputsiaan Kec. Balumandi - 001 : Ruang baca dan koleksi baluu 🔄 / Irit |  |
| Keterangan:          | 6                                                                        |  |
| 08 Harga PM Pe       | nputakaan                                                                |  |

## 13). Tambahkan Harga Peralatan Mesin

| Open Aset                        | Balangan   c :                              | × Tambahkan 08 PM Perp.   | . 🗴 Ubah og PM Perpustaka    | 🗙 🛛 Ubah 08 PM Perpi | ustaka 🗙 🛛 Open | Aset Kab. Balang | ×   + |        |   |
|----------------------------------|---------------------------------------------|---------------------------|------------------------------|----------------------|-----------------|------------------|-------|--------|---|
| 🗧 🗋 🗎 ht                         | ttps://aset <b>.bala</b>                    | mgankab.go.id/kabupaten/a | dmin/peralatanmesin/peralata | nmesini 🛛 📿 Searc    | sh              | ☆ 自 ♣            |       | •      | Ξ |
| Keterangan:                      | Kasi Eslavanasi                             |                           |                              |                      |                 |                  |       |        |   |
| 8 Harga PM Pe                    | rpustakaan                                  |                           |                              |                      |                 |                  |       |        |   |
| sal Usul                         | Tahun @                                     | Kontrak Peralatan Mesin   | Harga Bertambah              | Harga Berkurang      | Catatan ©       | Tahun Mutasi 🛛   |       | Hapus? |   |
| Tambahkan 08 H<br>8 SKPD Asal PN | larga PM Perpustakaan lag<br>4 Perpustakaan | gi                        |                              |                      |                 |                  |       |        |   |
| KPD                              |                                             |                           | Hapus?                       |                      |                 |                  |       |        |   |
| Tambahkan 08 S                   | KPD Asal PM Perpustaka                      | an lagi                   |                              |                      |                 |                  |       |        |   |
| 8 Foto PM Perr                   | ustakaan                                    |                           |                              |                      |                 |                  |       |        |   |
| oto ©                            |                                             | Tanggal 😡                 |                              | Catatan @            |                 | Hapus?           |       |        |   |
| Tambahkan 08 F                   | oto PM Perpustakaan lagi                    |                           |                              |                      |                 |                  |       |        |   |
| 8 SKPD Tujuan                    | PM Perpustakaan                             |                           |                              |                      |                 |                  |       |        |   |
|                                  |                                             |                           |                              |                      |                 |                  |       |        | _ |

#### 14). Apabila PM diperoleh lewat pengadaan maka Asal-Usul diisi **Belanjaa Modal**

|                                           |             | Ubah 08 PM Per          | pustakaan   copy | right Muh  | ammad Munta     | aza - Mozil | la Firefox |             |           |          |               | -      | - 0    | 8  |
|-------------------------------------------|-------------|-------------------------|------------------|------------|-----------------|-------------|------------|-------------|-----------|----------|---------------|--------|--------|----|
| Open Aset Balangan   c 🕽                  | e   Tambahl | kan 08 PM Perp_ 🗙       | Ubah 08 PM Pe    | erpustaka. | × Ubah d        | 8 PM Per    | pustaka    | x Open Aset | Kab. B    | alang    | ×   +         |        |        |    |
| 🗲 🛈 🔒   https://aset.balar                | ngankab.go. | .id/kabupaten/admir     | /peralatanmesin  | /peralata  | nmesini C       | Q, Se       | arch       |             | ☆ 🛍       | •        | ⋒             |        | ø      | Ξ  |
|                                           |             |                         |                  |            |                 |             |            |             |           |          |               |        |        |    |
| 08 Harga PM Perpustakaan                  |             |                         |                  |            |                 |             |            |             |           |          |               |        |        |    |
| Asal Usul                                 | Tahun ©     | Kontrak Peralatan Mesin | Harga Bertambah  |            | Harga Berkurang |             | Catatan @  |             |           | Tahu     | n Mutasi (    | 9 н    | lapus? |    |
| Almari Arsip Belanja Modal                | ••••••      | ٩                       | 0                |            | 0               |             |            |             |           |          | ···· <b>•</b> |        |        |    |
| 🗣 Tambahkan 08 Harga PM Perpustakaan lagi | i i         |                         |                  |            |                 |             |            |             |           |          |               |        |        |    |
| 08 SKPD Asal PM Perpustakaan              |             |                         |                  |            |                 |             |            |             |           |          |               |        |        |    |
| SKPD                                      |             |                         | н                | apus?      |                 |             |            |             |           |          |               |        |        | 21 |
| Tambahkan 08 SKPD Asal PM Perpustakaa     | n lagi      |                         |                  |            |                 |             |            |             |           |          |               |        |        |    |
| 08 Foto PM Perpustakaan                   |             |                         |                  |            |                 |             |            |             |           |          |               |        |        |    |
| Foto @                                    | Tang        | jgal 🛛                  |                  |            | Catatan @       |             |            | н           | apus?     |          |               |        |        | 21 |
| 🚭 Tambahkan 08 Foto PM Perpustakaan lagi  |             |                         |                  |            |                 |             |            |             |           |          |               |        |        |    |
| 08 SKPD Tujuan PM Perpustakaan            |             |                         |                  |            |                 |             |            |             |           |          |               |        |        |    |
| SKPD                                      |             |                         | н                | apus?      |                 |             |            |             |           |          |               |        |        | 11 |
| 🗣 Tambahkan 08 SKPD Tujuan PM Perpustak   | aan lagi    |                         |                  |            |                 |             |            |             |           |          |               |        |        |    |
| ¥ Hapus                                   |             |                         |                  |            |                 |             |            | Simpan seb  | agai baru | Simpan d | an terus me   | ngedit | Simpan | I  |

#### 15). Tahun diisi sama dengan Tahun Awal

| Kuangan:            | Kantor KPDAD Balangan : 0   | 006 : Ruang Kas | si Pelayanan Perpustakaan | <u>•</u> / •    |                 |           |                |        |
|---------------------|-----------------------------|-----------------|---------------------------|-----------------|-----------------|-----------|----------------|--------|
| Keterangan:         | Kasi Belayanan              |                 |                           |                 |                 |           |                |        |
|                     |                             |                 |                           |                 |                 |           |                |        |
|                     |                             |                 |                           |                 |                 |           |                |        |
|                     |                             |                 |                           |                 |                 |           |                |        |
|                     |                             |                 |                           |                 |                 |           |                |        |
|                     |                             |                 |                           |                 |                 |           |                |        |
| 08 Harga PM Perpi   | ustakaan                    |                 |                           |                 |                 |           |                |        |
| Asal Usul           | т                           | Tahun ©         | Kontrak Peralatan Mesin   | Harga Bertambah | Harga Berkurang | Catatan @ | Tahun Mutasi 🛛 | Hapus? |
| Almari Arsip        |                             |                 |                           |                 |                 |           |                |        |
| Belanja Modal       | -                           | 2009            | ۹                         | 0               | 0               |           |                |        |
| 🗣 Tambahkan 08 Harg | ga PM Perpustakaan lagi     | ы               |                           |                 |                 |           |                |        |
| 08 SKPD Asal PM P   | Perpustakaan                |                 |                           |                 |                 |           |                |        |
| SKPD                |                             |                 |                           | Hapus?          |                 |           |                |        |
| 🍨 Tambahkan 08 SKP  | PD Asal PM Perpustakaan lag | gi              |                           |                 |                 |           |                |        |
| 08 Foto PM Perpus   | takaan                      |                 |                           |                 |                 |           |                |        |
|                     |                             |                 |                           |                 |                 |           |                |        |

16). Kontrak diisi dengan mencari kontrak yang telah dibuat atau klik icon pencarian disamping tabel kontrak

| Ubah 08 PM Perpustakaan   copyright Muhammad Muntaza - Mozilla Firefox                                         |              |                 | - • 😣  |
|----------------------------------------------------------------------------------------------------|--------------|-----------------|--------|
| Open Aset Balangan   c. 🗙   Tambahkan 08 PM Perp. 🗙   Ubah 08 PM Perpustaka. 🗴 Ubah 08 PM Perpustaka. 🗴 Open A | Aset Kab. Ba | lang × 🕇 🕂      |        |
| 🗲 🛈 🔒   https://aset.balangankab.go.id/kabupaten/admin/peralatanmesin/peralatanmesin  🛛 🤁 🔍 Search             | ☆ 自          | ↓ ⋒ 🛡           | ⊛ ≡    |
| Kuangan: Kantor KPDAD Balangan : 006 ; Ruang Kasi Pelayanan Perpustakaan 💌 🥒 🖗                                 |              |                 |        |
| Keterangan: Kaal Balawaxaa                                                                                     |              |                 |        |
| 08 Harga PM Perpustakaan                                                                                       |              |                 |        |
| Asal Usul Tahun 🐵 Kontrak Peralatan Mesin Harga Bertambah Harga Berkurang Catatan 🖗                            |              | Tahun Mutasi 🛛  | Hapus? |
| Alman Arsip Belanja Modal  2009  2009  0  0                                                                    |              | ······ <b>•</b> |        |
| 🗣 Tambahkan 08 Harga PM Perpustakaan lagi                                                                      |              |                 |        |
| 08 SKPD Asal PM Perpustakaan SKPD Asal PM Perpustakaan Hapus? A Tambahan 08 SVPD Asal PM Permetakaan lad       |              |                 |        |
| 08 Foto PM Perpustakaan           Foto P         Tanggal P                                                     | Hapus?       |                 |        |
| https://aset.balangankab.go.id/kabupaten/admin/peralatanmesin/kontrakperalatanmesin/?_to_field=id              |              |                 |        |

#### Pilih SKPD (Contoh: Dinas Perpustakaan)

| Pilih Kontrak Peralatan Mesin   copyright Muhammad Muntaza - M | MozillaFire 😑 🔍 😣                                                                                                    |
|----------------------------------------------------------------|----------------------------------------------------------------------------------------------------|
| 🕕 🔒   https://aset.balangankab.go.id/kabupaten/admin/peralatan | mesin/kontrakperalatan                                                                                                    |
| https://aset.balanq                                            | DINAS PENGENDALIAN<br>PENDUDUK DAN<br>KELUARGA BERENCANA<br>DINAS PERHUBUNGAN<br>DINAS KOMUNIKASI<br>DAN INFORMATIKA<br>DINAS KOPENASI,<br>USAHA KECIL/MIKRO<br>DAN PERINDUSTRIAN<br>DINAS KECIL/MIKRO<br>DAN PERINDUSTRIAN<br>DINAS PENANAMAN<br>TERPADU SATU PINTU<br>DINAS KEPEMUDAAN<br>DAN OLAHRAGA<br>DINAS PERIKANAN<br>DINAS PERIKANAN<br>DINAS PERIKANAN<br>DINAS PERIKANAN<br>DINAS PERIKANAN<br>DINAS PERTANIAN<br>DINAS PERTANIAN<br>DINAS PERDAGANGAN<br>KECAMATAN<br>BATUMANDI<br>KECAMATAN AWAYAN<br>KECAMATAN AWAYAN<br>KECAMATAN AWAYAN<br>KECAMATAN HALONG<br>KECAMATAN HALONG<br>KECAMATAN HEBING |
| perpu ^ V Highlight <u>A</u> ll Mat <u>c</u> h Case            | <u>W</u> hole Words 1 of 1 m;                                                                                                    |

# Pilih Kontrak yang Sesuai

| Pilih Kon                              | ntrak Perala<br>//aset.bal | itan Mesin   copyr<br>angankab.go.id/1 | r <mark>ight Muha</mark> m<br>kabupaten/a | i <mark>mad Muntaz</mark><br>admin/perala | a - Moz<br>tanme | <mark>zilla Firo 🗧 🔹 😣</mark><br>sin/kontrakperalatan            |
|----------------------------------------|----------------------------|----------------------------------------|-------------------------------------------|-------------------------------------------|------------------|------------------------------------------------------------------|
| Pilih Kontr                            | rak Perala                 | tan Mesin                              |                                           | Tam                                       | bahkan K         | ontrak Peralatan Mesin+                                          |
| Q                                      |                            | Cari 5                                 | 7 buah (3.186 to                          | otal)                                     |                  | Filter                                                           |
| 2014 2015 2                            | 2016 2017 2                | 018                                    |                                           |                                           |                  | Berdasarkan SKPD                                                 |
| Nomor SP2D                             | Tanggal SP2D               | SKPD                                   | Nomor Kontrak                             | Tanggal Kontrak                           | Pihak K          | Semua<br>RADAN PENELITIAN DAN                                    |
|                                        | (Tidak ada)                | DINAS PERPUSTAKAAN                     |                                           | (Tidak ada)                               |                  | PENGEMBANGAN                                                     |
| 11235/SP2D<br>/1.26.01<br>/DPPKAD/2014 | 3 Des. 2014                | DINAS PERPUSTAKAAN                     | -                                         | (Tidak ada)                               | -                | DAERAH<br>KECAMATAN PARINGIN<br>RUMAH SAKIT UMUM<br>DAERAH       |
| 06369/SP2D<br>/1.26.01<br>/DPPKAD/2014 | 29 Agu 2014                | DINAS PERPUSTAKAAN                     | -                                         | (Tidak ada)                               | -                | SEKRETARIAT DPRD<br>DINAS KESEHATAN<br>DINAS KEHUTANAN DAN       |
| 10619/SP2D<br>/1.26.01<br>/DPPKAD/2014 | 26 Nov. 2014               | DINAS PERPUSTAKAAN                     | -                                         | (Tidak ada)                               | -                | PERKEBUNAN<br>SEKRETARIAT DAERAH<br>DINAS PEKERJAAN              |
| 00901/SP2D<br>/1.26.01<br>/DPPKAD/2014 | 14 Maret 2014              | DINAS PERPUSTAKAAN                     | -                                         | (Tidak ada)                               | •                | UMUM DAN PENATAAN<br>RUANG<br>DINAS PERTAMBANGAN                 |
| 00903/SP2D<br>/1.26.01<br>/DPPKAD/2014 | 14 Maret 2014              | DINAS PERPUSTAKAAN                     | -                                         | (Tidak ada)                               | -                | DAN ENERGI<br>DINAS PERUMAHAN<br>RAKYAT DAN KAWASAN<br>PEMUKIMAN |
| 09755/SP2D<br>/1.26.01<br>/DPPKAD/2014 | 11 Nov. 2014               | DINAS PERPUSTAKAAN                     | -                                         | (Tidak ada)                               | -                | BADAN KESATUAN<br>BANGSA DAN POLITIK<br>BADAN                    |
| ttps://aset.                           | .balanganka                | ib.go.id/kabupat                       | en/ap=1&_t                                | to_field=id&id                            | skpd_            | idexact=8k0=0                                                    |
| perpu                                  |                            | ∧ ∨ High                               | light <u>A</u> ll                         | Mat <u>c</u> h Case                       | <u>W</u> h       | ole Words 1 of 1 n                                               |

# 17). Harga Bertambah diisi dengan Jumlah Harga Perolehan Peralatan Mesin

|                               |                          |                     | Ubah 08 PM Per             | pustakaan   copyright I | Muhammad Muntaz | a - Mozilla Firefox |                  |                |        | 8 |
|-------------------------------|--------------------------|---------------------|----------------------------|-------------------------|-----------------|---------------------|------------------|----------------|--------|---|
| Open Aset                     | Balangan   c             | ×   Tambah          | kan 08 PM Perp_ 🗙          | Ubah 08 PM Perpus       | iaka 🗙 Ubah 08  | PM Perpustaka…      | × Open Aset Kab. | Balang 🗙 🛛 🕂   |        |   |
| 🗲 🛈 🖴   ht                    | ttps://aset <b>.bala</b> | angankab.go         | .id/kabupaten/admin        | /peralatanmesin/pera    | latanmesini C   | Q Search            | ☆                | 自 ↓ ⋒          | •      | ≡ |
| Kuangan:                      | Kantor KPDAD Balang      | gan : 006 : Ruang K | asi Pelayanan Perpustakaan | <u>•</u> / •            |                 |                     |                  |                |        |   |
| Keterangan:                   | Kasi Eslavanan           |                     |                            |                         |                 |                     |                  |                |        |   |
| 00 // DM D                    |                          |                     |                            |                         |                 |                     |                  |                |        |   |
| Asal Usul                     | rpustakaan               | Tahun ©             | Kontrak Peralatan Mesin    | Harga Bertambah         | Harga Berkurang | Catatan ©           |                  | Tahun Mutasi 😡 | Hapus? |   |
| Almari Arsip<br>Belanja Modal | <u>_</u>                 | 2009 🔻              | 22 Q                       | 2.475.000               | 0               |                     |                  | <b>-</b>       |        |   |
| 🗣 Tambahkan 08 Hi             | larga PM Perpustakaan la | gi                  |                            | W                       |                 |                     |                  |                |        |   |
| 08 SKPD Asal PM<br>SKPD       | M Perpustakaan           | an lagi             |                            | Hapus?                  |                 |                     |                  |                |        |   |
| 08 Foto PM Perp               | pustakaan                | Tan                 | ggal Ø                     |                         | Catatan @       |                     | Hapus?           |                |        |   |
| 🌩 Tambahkan 08 Fo             | oto PM Perpustakaan lagi |                     | 99                         |                         |                 |                     | Trapus.          |                |        |   |

#### 18). Catatan bisa disesuaikan

|                                                                                     |                                                             |                      | ia/ Kabupaten/ aumi               | n/peralatanmesin/pe          | eralatanmesini C | Q search  | ☆ 🗉 | <b>₩</b> 🏠     | ⊻ 💖    |
|-------------------------------------------------------------------------------------|-------------------------------------------------------------|----------------------|-----------------------------------|------------------------------|------------------|-----------|-----|----------------|--------|
| uangan:                                                                             | Kantor KPDAD Balang                                         | gan : 006 : Ruang Ka | isi Pelayanan Perpustakaan        | <u>•</u> / •                 |                  |           |     |                |        |
| :terangan:                                                                          | Kasi Eslavanan                                              |                      |                                   |                              |                  |           |     |                |        |
|                                                                                     |                                                             |                      |                                   |                              |                  |           |     |                |        |
| Harga PM Per                                                                        | pustakaan                                                   |                      |                                   |                              |                  | 0.000 D   |     |                |        |
| Harga PM Per<br>il Usul<br>vi Arsin                                                 | pustakaan                                                   | Tahun ©              | Kontrak Peralatan Mesin           | Harga Bertambah              |                  | Catatan 👳 |     | Tahun Mutasi 🛛 | Hapus? |
| Harga PM Per<br>Il Usul<br>ari Arsip<br>Flanja Modal                                | pustakaan                                                   | Tahun ©              | Kontrak Peralatan Mesin           | Harga Bertambah<br>2.475.000 | Harga Berkurang  | Catatan 😡 |     | Tahun Mutasi 😡 | Hapus? |
| Harga PM Per<br>I Usul<br>at Arsip<br>Ianja Modal<br>ambahkan 08 H                  | pustakaan<br>T<br>arga PM Perpustakaan la                   | Tahun ©<br>2009 •    | Kontrak Peralatan Mesin           | Harga Bertambah<br>2.475.000 | Harga Berkurang  | Catatan © |     | Tahun Mutasi 🛛 | Hapus? |
| Harga PM Per<br>I Usul<br>ari Arsip<br>Hanja Modal<br>ambahkan 08 H<br>SKPD Asal PM | pustakaan<br>T<br>arga PM Perpustakaan la<br>I Perpustakaan | Tahun ©<br>2009 •    | Kontrak Peralatan Mesin<br>22 Q — | Harga Bertambah<br>2.475.000 | Harga Berkurang  | Catatan © |     | Tahun Mutasi 🛛 | Hapus? |

19). Apabila data sudah diisi dengan lengkap simpan dengan mengklik tombol simpan warna biru **CUKUP SATU KALI KLIK** 

| 📄 🕕 🗎   nttps://aset.balan               | igankab.go. | id/kabupaten/admin,     | /peralatanmesin/pera | latanmesini C Q | Search    | ☆ 🗉    |                | Ś      |
|------------------------------------------|-------------|-------------------------|----------------------|-----------------|-----------|--------|----------------|--------|
|                                          |             |                         |                      |                 |           |        |                |        |
| 8 Harga PM Perpustakaan                  |             |                         |                      |                 |           |        |                |        |
| sal Usul                                 | Tahun ©     | Kontrak Peralatan Mesin | Harga Bertambah      | Harga Berkurang | Catatan © |        | Tahun Mutasi 😡 | Hapus? |
| ilmari Arsip                             |             |                         |                      |                 |           |        |                |        |
| Belanja Modal 🗾 🔻                        | 2009 🔻      | 22 <b>Q</b>             | 2.475.000            | 0               |           |        |                |        |
| Tambahkan 08 Harga PM Perpustakaan lagi  |             |                         |                      |                 |           |        |                |        |
| 8 SKPD Asal PM Perpustakaan              |             |                         |                      |                 |           |        |                |        |
| KPD                                      |             |                         | Hapus?               |                 |           |        |                |        |
| I Tambahkan 08 SKPD Asal PM Perpustakaan | n lagi      |                         |                      |                 |           |        |                |        |
| 8 Foto PM Perpustakaan                   |             |                         |                      |                 |           |        |                |        |
| oto @                                    | Tang        | gal ©                   |                      | Catatan @       |           | Hapus? |                |        |
| Tambahkan 08 Foto PM Perpustakaan lagi   |             |                         |                      |                 |           |        |                |        |
| 8 SKPD Tujuan PM Perpustakaan            |             |                         |                      |                 |           |        |                |        |
| KPD                                      |             |                         | Hapus?               |                 |           |        |                |        |
| Fambahkan 08 SKPD Tujuan PM Perpustaka   | an lagi     |                         |                      |                 |           |        |                |        |
|                                          |             |                         |                      |                 |           |        |                |        |

Untuk memeriksa hasil entrian **Peralatan Mesin** bisa lewat menu **LAPORAN** pada menu **Open ASET** 

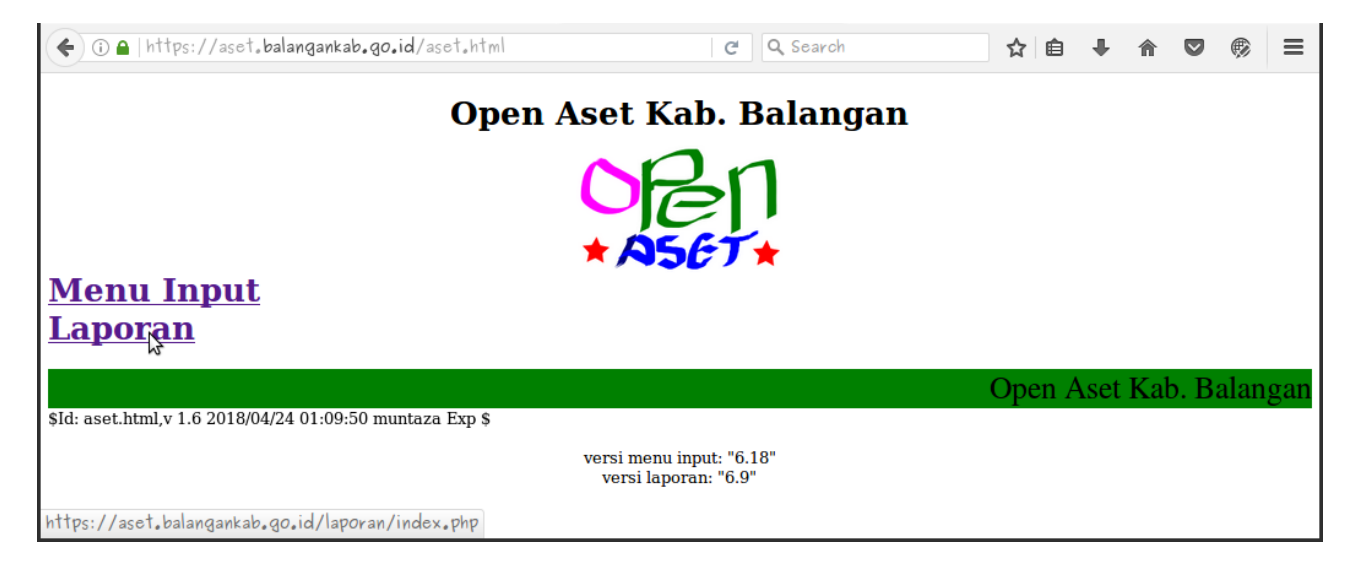

| Open Aset K           | ab. Balangan                                  | Pen |
|-----------------------|-----------------------------------------------|-----|
|                       | Pilih SKPD pada menu di bawah, lalu tekan Go. |     |
| Pilih SKPD: Kabupaten | Go                                            |     |
|                       |                                               |     |
|                       |                                               |     |

#### Masukan Password lalu klik Masuk

| 🗲 🛈 🖴   https://aset.balangankab.go.id/laporan/run.php?project=admir 🛛   C ] 🔍 Search | ☆ 🗎 | ↓ ⋒       | •         | ≡ |
|---------------------------------------------------------------------------------------|-----|-----------|-----------|---|
| Masukkan password pian:                                                               | Ma  | suk Admin | Home Page |   |
| KABUPATEN BALANGAN                                                                    | M.  |           |           |   |
|                                                                                       |     |           |           |   |
| Powered by reportion 4.0                                                              |     |           |           | ] |
|                                                                                       |     |           |           |   |
|                                                                                       |     |           |           |   |
|                                                                                       |     |           |           |   |
|                                                                                       |     |           |           |   |
|                                                                                       |     |           |           |   |

#### Masuk KARTU INVENTARIS BARANG B (PERALATAN MESIN)

| Open Aset Kab. Balangan - Mozilla Firefox                                                                                                    |   | ° 😣  |  |  |  |  |  |  |  |  |  |
|----------------------------------------------------------------------------------------------------|---|------|--|--|--|--|--|--|--|--|--|
| Open Aset Balangan   c 🗙   Tambahkan or PM Perp. 🗙   Ubah or PM Perpustaka. 🗴   Ubah or PM Perpustaka. 🗴 Open Aset Kab. Balang. 🗙 🕂                 |   |      |  |  |  |  |  |  |  |  |  |
| 🗲 🛈 🔒 https://aset.balangankab.go.id/laporan/run.php?project=admin&execute_mode=A' 🛛 C 🔍 Search 🔄 🖨 🛡 🏠 😨                                           | ۲ | ≡    |  |  |  |  |  |  |  |  |  |
|                                                                                                    |   | -    |  |  |  |  |  |  |  |  |  |
| KODE BARANG                                                                                                    |   |      |  |  |  |  |  |  |  |  |  |
| Kode Lokasi                                                                                                    |   |      |  |  |  |  |  |  |  |  |  |
| LAPORAN BARANG PENGGUNA                                                                                                    |   |      |  |  |  |  |  |  |  |  |  |
| LAPORAN BARANG RUSAK BERAT, HILANG, MUSNAH, TIDAK DITEMUKAN                                                                                         |   |      |  |  |  |  |  |  |  |  |  |
| DAFTAR MUTASI BARANG BERKURANG                                                                                                    |   |      |  |  |  |  |  |  |  |  |  |
| DAFTAR MUTASI BARANG L2                                                                                                    |   |      |  |  |  |  |  |  |  |  |  |
| KARTU INVENTARIS BARANG (NB) B. PERALATAN MESIN                                                                                                    |   |      |  |  |  |  |  |  |  |  |  |
| KARTU INVENTARIS BARANG (KIB) B. PËRALATAN MESIN PER SUBSKPD                                                                                        |   | - 1  |  |  |  |  |  |  |  |  |  |
| Daftar Sub SKPD                                                                                                    |   | - II |  |  |  |  |  |  |  |  |  |
| KARTU INVENTARIS BARANG A. (TANAH)                                                                                                    |   | - 1  |  |  |  |  |  |  |  |  |  |
| KARTU INVENTARIS BARANG A. (TANAH) PER SUB SKPD                                                                                                    |   | - 1  |  |  |  |  |  |  |  |  |  |
| DAFTAR USULAN TAHUN 2014 BARANG ASET TETAP YANG AKAN DIHAPUS                                                                                        |   |      |  |  |  |  |  |  |  |  |  |
| DAFTAR USULAN BARANG EXTRA COMPTABLE YANG AKAN DIHAPUS                                                                                              |   |      |  |  |  |  |  |  |  |  |  |
| DAFTAR USULAN BARANG ASET TETAP YANG AKAN DIREKLASIFIKASI KE ASET LAIN-LAIN                                                                         |   |      |  |  |  |  |  |  |  |  |  |
| https://aset.balangankab.go.id/laporan/run.php?execute_mode- <b>PAEPAREWITAGE RAGAMGARGERIAEWITER</b> tico_session_name=lhegurafipkd+dphl5ogl=esh2_ |   |      |  |  |  |  |  |  |  |  |  |
| perpustakaan kec 🔨 🖌 Highlight <u>A</u> ll Mat <u>o</u> h Case <u>W</u> hole Words 1 of 17 matches                                                  |   | ×    |  |  |  |  |  |  |  |  |  |

#### Untuk **KABUPATEN** perlu memilih SKPD lagi karena menu ini mencakup semua SKPD Kabupaten (Contoh: Dinas Perpustakaan) klik **Ok** lalu **Go**

|                   |                                            | Open Aset Kab. Balangan - Mo                    | illa Firefox                                                   |                      |                  |       | ( |
|-------------------|--------------------------------------------|-------------------------------------------------|----------------------------------------------------------------|----------------------|------------------|-------|---|
| Open Aset Balanga | an   c 🗙   Tambahkan 08 PM Per             | p_ ×   Ubah 08 PM Perpustaka… ×                 | Ubah 08 PM Perpustaka…                                         | × Open Aset Kab.     | Balang × +       |       |   |
| ) 🛈 🔒   https://a | aset. <b>balangankab.go.id</b> /laporan/ru | n.php?project=admin&execute_mode                | A' C Q Search                                                  | ☆                    | 自 ↓ ⋒            | •     |   |
|                   |                                            |                                                 |                                                                | Admin Menu           | Project Menu Lo  | g Off |   |
|                   | KART                                       | U INVENTARIS BARANG (K                          | B) B. PERALATAN ME                                             | ESIN                 |                  |       |   |
| Style O           |                                            |                                                 | Show Criteria Group Headers                                    | Detail Group Trailer | s Column Headers |       |   |
| C// DD            |                                            | Reset Go Search                                 | SKPD :                                                         | Search               |                  |       |   |
| SKPU              | DINAS PERPUSI AKAAN                        | >> SEK<br>SEK<br>DINA                           | ETARIAT DPRD<br>ETARIAT DAERAH<br>S PEKERJAAN UMUM DAN PENATAA | N RUANG              |                  |       |   |
|                   |                                            | DINA<br>DINA<br>BUM                             | S PERHUBUNGAN<br>S KESEHATAN<br>AH SAKIT UMUM DAERAH           |                      |                  |       |   |
|                   |                                            |                                                 | S PENDIDIKAN<br>S PERPUSTAKAAN                                 |                      |                  |       |   |
| s://aset.balanga  | nkab.go.id/laporan/ession_name=            | hegurafipkdidphl50glaesh2_ DINA                 | S SOSIAL<br>S PEMBERDAYAAN MASYARAKAT DA                       | AN DESA              |                  |       |   |
| rpustakaan kec    | ∧ ∨ Highlight <u>A</u> ll Ma               | i <u>c</u> h Case <u>W</u> hole Words 1 of 17 r | atches                                                         |                      |                  |       | ; |

## Anda bisa mencek apakah data **Peralatan Mesin** yang anda entri sudah benar atau salah

|     | https://ase               | st, balanç     | Jankal | 0.90.1d | /lapi | oran/run.                                                          | ,php:proje               | ct=admink | execute_            | mode=A' C | Q Search           |              |                  |                 | ☆∎         | ∎ ₩                          | 俞              | 9      | Ŵ |
|-----|---------------------------|----------------|--------|---------|-------|--------------------------------------------------------------------|--------------------------|-----------|---------------------|-----------|--------------------|--------------|------------------|-----------------|------------|------------------------------|----------------|--------|---|
| 35. | KENDARAAN DINAS<br>RODA 2 | 02.03.01.05.01 | 53589  | Balk    | 2017  | Belanja Barang<br>Jasa : Belanja<br>Barang Jasa :<br>Belanja Modal | HONDA VARIO              | 125       | PLASTIK, BESI       | -         | MH1JFV114HK 708186 | JFV1E1715535 | DA<br>6029<br>YZ | Dalam<br>Proses | 18.804.000 | JAHRATUN                     | NISA           |        |   |
| 35. | Genset                    | 02.05.01.01.05 | 12520  | Balk    | 2010  | Belanja Modal                                                      | Chongging<br>JL/EC3500CX | standart  | logam               | 080902110 | -                  | -            |                  | -               | 4.600.432  | Tata Usaha                   |                |        | 1 |
| 37. | LEMARI ARSIP              | 02.05.01.04.01 | 69016  | Balk    | 2018  | Belanja Modal                                                      |                          | -         | -                   |           | -                  | -            |                  | -               | 2.500.000  |                              |                |        | 1 |
| 38. | LEMARI ARSIP              | 02.05.01.04.01 | 69019  | Balk    | 2018  | Belanja Modal                                                      |                          | -         | -                   |           | -                  | -            |                  | -               | 2.500.000  |                              |                | _      | 1 |
| 39. | LEMARI ARSIP              | 02.05.01.04.01 | 69023  | Balk    | 2018  | Belanja Modal                                                      |                          | -         | -                   |           | -                  | -            |                  | -               | 2.500.000  |                              |                | _      | 1 |
| 40. | LEMARI ARSIP              | 02.05.01.04.01 | 69021  | Balk    | 2018  | Belanja Modal                                                      | -                        | -         | -                   |           | -                  | -            |                  | -               | 2.500.000  |                              |                |        | 1 |
| 41. | LEMARI ARSIP              | 02.05.01.04.01 | 69018  | Balk    | 2018  | Belanja Modal                                                      |                          | -         | -                   |           | -                  | -            |                  | -               | 2.500.000  |                              |                |        | 1 |
| 42  | Almari Arsip              | 02.05.01.04.01 | 0551   | Balk    | 2009  | Belanja Modal                                                      | Brother                  | standar   | besi                | 1         | 1                  | 1            | 1                | 1               | 2.475.000  | Kasi Pelayana                | ¥1             |        | 1 |
| 43. |                           | 02.05.01.04.01 | 69022  | Balk    | 2018  | Belanja Modal                                                      | -                        | -         | -                   |           | -                  | -            |                  | -               | 2.500.000  |                              |                | _      | 1 |
| 44. | LEMARI ARSIP              | 02.05.01.04.01 | 69017  | Balk    | 2018  | Belanja Modal                                                      |                          | -         | -                   | İ         |                    | -            | -                | -               | 2.500.000  |                              |                |        | 1 |
| 45. | Almari                    | 02.05.01.04.01 | 12546  | Balk    | 2010  | Belanja Modal                                                      | Brother                  | STANDART  | LOGAM               | -         | -                  | -            |                  | -               | 4.972.000  | Ruang Perpus                 | stakaan        |        | 1 |
| 45. | LEMARI ARSIP              | 02.05.01.04.01 | 69020  | Balk    | 2018  | Belanja Modal                                                      |                          | -         | -                   |           | -                  | -            | -                | -               | 2.500.000  |                              |                |        |   |
| 47. | Almari Arsip              | 02.05.01.04.01 | 0554   | Balk    | 2009  | Belanja Modal                                                      | Brother                  | standar   | besi                | -         | -                  | -            |                  | -               | 2.475.000  | Kasi Pelayana                | an .           |        | 1 |
| 48. | RAK BUKU DUA<br>MUKA      | 02.05.01.04.02 | 33227  | Balk    | 2015  | Belanja Modal :<br>Belanja Modal                                   | RAKITAN                  | STANDAR   | ALUMINIUM &<br>KACA | -         | -                  | •            |                  | -               | 2.575.000  | Untuk di drop<br>& kecamatan | ke Perpustakaa | n Desa |   |

# Anda bisa juga mencek data entrian berdasarkan Ruangan lewat **Kartu Inventaris Ruangan (KIR)** masuk pada menu laporan (SKPD masing-masing)

| Open Aset Kab. Balangan - Mozilla Firefox                                                                                                    |   | • 😣 |
|----------------------------------------------------------------------------------------------------|---|-----|
| Open Aset Balangan   c_ 🗙   Tambahkan 08 PM Perp_ 🗙   Ubah 08 PM Perpustaka_ 🗙   Ubah 08 PM Perpustaka_ 🗙 Open Aset Kab. Balang_ 🗙 🕂                                                                                                    |   |     |
| 🗲 🛈 🔒   https://aset.balangankab.go.id/laporan/run.php?project=adminkexecute_mode=A' 🛛 🤁 🔍 Search 🖄 🖨 🛡                                                                                                    | ø | ≡   |
| ALAT ANGKUTAN KABUPATEN<br>KARTU INVENTARIS BARANG (KB) E. ASET TETAP LAINNYA<br>KARTU INVENTARIS BARANG (KB) E. ASET TETAP LAINNYA PER SUBSKPD<br>BUKU INVENTARIS BARANG (KB) E. ASET TETAP<br>Daftar Pengaban L2<br>REKLASIFIKASI DARI ASET TETAP 2006/2014 KE EXTRA COMPTABLE<br>LAPORAN EXTRA COMPTABLE<br>KARTU INVENTARIS BARANG C. GEDUNG BANGUNAN<br>KARTU INVENTARIS BARANG C. GEDUNG BANGUNAN PER SUB SKPD<br>DAFTAR BARANG C. GEDUNG BANGUNAN PER SUB SKPD<br>DAFTAR BARANG C. GOLST DAFTAR BARANG AN<br>KARTU INVENTARIS BARANG (KB) D. JALAN IRIGASI JARINGAN<br>KARTU INVENTARIS BARANG (KB) D. JALAN IRIGASI JARINGAN<br>KARTU INVENTARIS BARANG (KB) D. JALAN IRIGASI JARINGAN<br>KARTU INVENTARIS BARANG (KB) D. JALAN IRIGASI JARINGAN<br>KARTU INVENTARIS BARANG (KB) D. JALAN IRIGASI JARINGAN<br>KARTU INVENTARIS BARANG (KB) D. JALAN IRIGASI JARINGAN<br>KARTU INVENTARIS BARANG (KB) D. JALAN IRIGASI JARINGAN<br>KARTU INVENTARIS BARANG (KB) D. JALAN IRIGASI JARINGAN<br>KARTU INVENTARIS BARANG (KB) D. JALAN IRIGASI JARINGAN<br>KARTU INVENTARIS BARANG (KB) D. JALAN IRIGASI JARINGAN<br>KARTU INVENTARIS BARANG (KB) D. JALAN IRIGASI JARINGAN<br>KARTU INVENTARIS BARANG (KB) D. JALAN IRIGASI JARINGAN<br>KARTU INVENTARIS BARANG (KB) D. JALAN IRIGASI JARINGAN<br>KARTU INVENTARIS BARANG KONSTRUKSI DALAM PENGENJAN JALAN IRIGASI JARINGAN<br>KARTU INVENTARIS BARANG KONSTRUKSI DALAM PENGENJAN JALAN IRIGASI JARINGAN<br>KARTU INVENTARIS BARANG KONSTRUKSI DALAM PENGENJAN JALAN IRIGASI JARINGAN<br>KARTU INVENTARIS BARANG KONSTRUKSI DALAM PENGENJAN JALAN IRIGASI JARINGAN<br>KARTU INVENTARIS BARANG KONSTRUKSI DALAM PENGENJAN JALAN IRIGASI JARINGAN<br>KARTU INVENTARIS BARANG KONSTRUKSI DALAM PENGENJAN JALAN IRIGASI JARINGAN<br>KARTU INVENTARIS BARANG KONSTRUKSI DALAM PENGENJAN JALAN IRIGASI JARINGAN<br>KARTU INVENTARIS BARANG KONSTRUKSI DALAM PENGENJAN JALAN IRIGASI JARINGAN<br>KARTU INVENTARIS BARANG KONSTRUKSI DALAM PENGENJAN JALAN IRIGASI JARINGAN<br>KARTU INVENTARIS BARANG KONSTRUKSI DALAM PENGENJAN JALAN IRIGASI JARINGAN<br>KARTU INVENTARIS BARANG KONSTRUKSI DALAM PENGENJAN JALAN IRIGASI JARINGAN<br>KARTU INVENTARIS BARANG KONSTRUKSI DALAM PENGENJAN |   |     |
| LAPORAN BARANG PENGGUNA                                                                                                    |   |     |
| https://aset.balangankab.go.id/laporan/run.php?execute_mode=PREPARE.txmlin.ktreport.execute_session_name=lhegurafipkd+dphl5ogl9esh2_                                                                                                    |   |     |
| perpustakaan keo 🔨 Highlight <u>A</u> ll Mat <u>c</u> h Case <u>W</u> hole Words 1 of 17 matches                                                                                                    |   | ×   |

#### Pilih SKPD (Contoh: Dinas Perpustakaan) klik Ok

| A https://a | cet balanaankah aa id/laporan/run      | php?project-odmine evenute mode-A: A O Search                   | æ |
|-------------|----------------------------------------|-----------------------------------------------------------------|---|
|             | SCI. Dalanyankad. yo. 19/ Taporan/ run |                                                                 |   |
| Style C     |                                        | Image: Show Criteria Group Headers Crup Trailers Column Headers |   |
|             |                                        | Reset Go Search SKPD : Search                                   |   |
| SKPD        | SEKRETARIAT DPRD                       | >> OSEKRETABIAT OPPO                                            |   |
| SUB SKPD    | ANY                                    | >> Osekretariat daerah                                          |   |
| TAHUN       | ANY                                    | >> ODINAS PEKERJAAN UMUM DAN PENATAAN RUANG                     |   |
| GEDUNG      | ANY                                    | >> Odinas perhubungan                                           |   |
| Ruangan     | ANY                                    | >>> Odinas kesehatan                                            |   |
|             |                                        | G0 RUMAH SAKIT UMUM DAERAH                                      |   |
|             |                                        |                                                                 |   |
|             |                                        |                                                                 |   |
|             |                                        | ADINAS SOSIAL                                                   |   |
|             |                                        | OINAS PEMBERDAYAAN MASYARAKAT DAN DESA                          |   |
|             |                                        | O DINAS PEMBERDAYAAN PEREMPUAN DAN PERLINDUNGAN ANAK            |   |
|             |                                        | OINAS KEPENDUDUKAN DAN PENCATATAN SIPIL                         |   |

# Pilih SUB SKPD untuk memperkecil ruang lingkup pencarian (Contoh: Sekretariat Dinas Perpustakaan) klik Ok

|                          |                    |       |         | Admin Menu Project Menu Log                                                                                            |  |  |  |  |  |  |  |  |  |
|--------------------------|--------------------|-------|---------|----------------------------------------------------------------------------------------------------|--|--|--|--|--|--|--|--|--|
| KARTU INVENTARIS RUANGAN |                    |       |         |                                                                                                    |  |  |  |  |  |  |  |  |  |
| Style C                  | Table Form         |       | PDF CSV | Show Criteria Group Headers Cletail Group Trailers Column Headers                                                      |  |  |  |  |  |  |  |  |  |
|                          |                    | Reset | Go      | Search SUB SKPD : Search                                                                                               |  |  |  |  |  |  |  |  |  |
| SKPD                     | DINAS PERPUSTAKAAN |       | »» [    | Sekretaria Ninas Perpustakaan                                                                                          |  |  |  |  |  |  |  |  |  |
| SUB SKPD                 | ANY                |       | >>      | Bidang Deposit, Akulasi Dan Pengolahan Banan Pusiaka<br>Bidang Layanan, Teknologi Informasi & Komunikasi Dan Kerjasama |  |  |  |  |  |  |  |  |  |
| TAHUN                    | ANY                |       | >>      | Bidang Pengembangan Sumber Daya Perpustakaan<br>Bidang Alih Media Dan Pelestarian                                      |  |  |  |  |  |  |  |  |  |
| GEDUNG                   | ANY                |       | >>      |                                                                                                    |  |  |  |  |  |  |  |  |  |
| Ruangan                  | ANY                |       | >>      |                                                                                                    |  |  |  |  |  |  |  |  |  |
|                          |                    |       | Go      |                                                                                                    |  |  |  |  |  |  |  |  |  |
|                          |                    |       |         |                                                                                                    |  |  |  |  |  |  |  |  |  |
|                          |                    |       |         |                                                                                                    |  |  |  |  |  |  |  |  |  |

# Pilih Gedung tempat ruangan yang akan dicari (Contoh: Gedung Perpustakaan Kec. Batumandi) klik Ok klik Go

|          |                                                                    |                                                                                                    | Open Aset Kab. Balangan             | - Mozilla Firefox                                                                                                    |                         | -                | · 8 |  |  |  |  |  |  |  |
|----------|--------------------------------------------------------------------|----------------------------------------------------------------------------------------------------|-------------------------------------|----------------------------------------------------------------------------------------------------|-------------------------|------------------|-----|--|--|--|--|--|--|--|
| Open     | Aset Balangan                                                      | c 🗙   Tambahkan 08 PM Perp 🗙                                                                                                    | Ubah 08 PM Perpustaka.              | - × Open Aset Kab. Balang_ × +                                                                                                    |                         |                  |     |  |  |  |  |  |  |  |
| <b>(</b> | ▲   https://ase                                                    | t <b>.balangankab.go.id</b> /laporan/run.php?p                                                                                              | project=admin&execute_m             | node=A' C Q Search                                                                                                    | ☆ 自 ♣                   | n 🛡 🤅            | ≡   |  |  |  |  |  |  |  |
|          |                                                                    |                                                                                                    |                                     |                                                                                                    | Admin Menu Proje        | ect Menu Log Off |     |  |  |  |  |  |  |  |
|          | KARTU INVENTARIS RUANGAN                                           |                                                                                                    |                                     |                                                                                                    |                         |                  |     |  |  |  |  |  |  |  |
|          | Style OTa                                                          |                                                                                                    |                                     | Show Criteria Group Headers Detail Group                                                                                                    | Trailers Column Headers | 5                |     |  |  |  |  |  |  |  |
| https:// | SKPD<br>SUB SKPD<br>TAHUN<br>GEDUNG<br>Ruangan<br>(aset.balanganka | DINAS PERPUSTAKAAN<br>Sekretariat Dinas Perpustakaan<br>ANY<br>Perpustakaan Kec. Batumandi<br>ANY<br>ab. go.id/laporan/_ession_name=lhegura | Reset Go<br>≫<br>≫<br>∞<br>Go<br>Go | Search GEDUNG : Search Search GEDUNG : Search Pengadaan parkir kantor Pengadaan parkir kantor Pengadaan parkir kantor GEDUNG PERPUSTAKAAN TENG TINGGI Perpustikaan Beal (Perpustikaan Balangan) PERPUSTAKAN DEBA JUH MAA TANDON PERMANEN DINAS PERPUSTAKAN Perbangunan Hainama Pengustakan Ke. Toting Tinggi Perpustikaan Sining Kantor Dinas Pengustakaan Perbustaan Sining Kantor Dinas Pengustakaan Perbustaan Sining Kantor Dinas Pengustakaan Pengustaan Sining Kantor Dinas Pengustakaan Pengustaan Sining Kantor Di |                         |                  |     |  |  |  |  |  |  |  |
| perpus   | stakaan kec                                                        | ∧ ∨ Highlight <u>A</u> ll Mat <u>o</u> h Cas                                                                                                | e <u>W</u> hole Words 1 of          | 17 matches                                                                                                    |                         |                  | ×   |  |  |  |  |  |  |  |

# Maka anda dapat mencek daftar barang berdasarkan posisi ruangan tempat nya

|            |                                                      |                                                                   |                                                                                                    |          |               |                  | Open Aset K       | ab. Balan | gan - Mozilla Fire | fox            |           |                  |           |     |            |      |   | × 8 |
|------------|------------------------------------------------------|-------------------------------------------------------------------|----------------------------------------------------------------------------------------------------|----------|---------------|------------------|-------------------|-----------|--------------------|----------------|-----------|------------------|-----------|-----|------------|------|---|-----|
| Open       | Ase                                                  | et Balanga                                                        | n   c 🗙   Tamb                                                                                                    | oahkan o | 8 PM P6       | erp_ ×           | Ubah os Ph        | 1 Perpust | taka 🗙 Oper        | Aset Kab. Bala | ang_ :    | × +              |           |     |            |      |   |     |
| <b>(</b> ) | <b>a</b>                                             | https://a                                                         | set.balangankab.                                                                                                    | go.id/la | aporan/       | run.php          | ?project=adm      | in&execu  | te_mode=A'         | C Q Search     |           |                  | ☆ 自       | -   | 俞          |      | ø | ≡   |
|            | KARTU INVENTARIS RUANGAN                             |                                                                   |                                                                                                    |          |               |                  |                   |           |                    |                |           |                  |           |     |            |      |   |     |
|            | Provi<br>Kabu<br>SKPE<br>SUB<br>Nama<br>Nama<br>Kode | insi<br>Ipaten<br>D<br>SKPD<br>a Gedung<br>a Ruangan<br>a Ruangan | Kalimantan Selatan<br>Balangan<br>DINAS PERPUSTAKAAN<br>Sekretariat Dinas Perpustaka<br>Perpustakaan Kec. Batumanc<br>Ruang baca dan koleksi buku<br>001 | en<br>li |               |                  |                   |           |                    |                |           |                  |           |     |            |      |   |     |
|            | No                                                   | Nama Barang                                                       | Merk / Model                                                                                                    | Ukuran   | Bahan         | Tahun            | Kode Barang       | Register  | Satuan Barang      |                | Harga     | a Keadaan Barang | Nomor Pol | isi | Ket.       |      |   |     |
|            | 1.                                                   | Almari Arsip                                                      | Brother                                                                                                    | standar  | besi          | 2009             | 02.05.01.04.01    | 0551      | Buah               |                | 2.475.000 | Balk             | •         |     | Kasl Pelay | anan |   |     |
|            |                                                      | Hirgs Rungen 2473.000                                             |                                                                                                    |          |               |                  |                   |           |                    |                |           |                  |           |     |            |      |   |     |
|            |                                                      |                                                                   |                                                                                                    |          |               |                  |                   |           |                    | 3              |           |                  |           |     |            |      |   |     |
|            |                                                      |                                                                   |                                                                                                    |          |               |                  |                   |           |                    |                |           |                  |           |     |            |      | _ |     |
|            |                                                      |                                                                   |                                                                                                    |          |               |                  |                   |           |                    |                |           |                  |           |     |            |      | _ |     |
|            |                                                      |                                                                   |                                                                                                    |          |               |                  |                   |           |                    |                |           |                  |           |     |            |      |   |     |
|            |                                                      |                                                                   |                                                                                                    |          |               |                  |                   |           | _                  |                |           |                  |           |     |            |      |   |     |
| ttps://    | ase                                                  | t.balangar                                                        | ikab.go.id/lapor                                                                                                    | an/…essi | on_nam        | e=lhegu          | rafipkd4dphl50    | glaesh2_  |                    |                |           |                  |           |     |            |      |   |     |
| perpus     | taka                                                 | aan kec                                                           | <b>^ ~</b> H                                                                                                    | ighlight | <u>a</u> ll M | 1at <u>c</u> h C | ase <u>W</u> hole | Words 1   | of 17 matches      |                |           |                  |           |     |            |      |   | ×   |